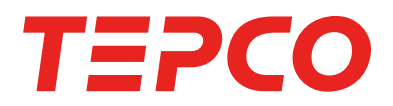

# TEPCO スマートホーム

# ご利用の手引き

お子さまの帰宅状況や留守中の自宅の状況をお知らせ。 日中、お子さまー人で留守番することの多いご家庭でも、 外出先から安心して見守ることができます。

# <mark>スマートな見守りで、</mark> 子どもや自宅ともっとつながる。

※ 2019 年 3 月 29 日リリースバージョンで変更のあった内容については、 P.65 からの「増補版」も合わせてご覧ください。

2019.03.29

東京電力エナジーパートナー株式会社

# [目次]

見たい項目をクリックすると各ページへ移動します。

| Chapter | ご使用前の確認と設定             | 004 |
|---------|------------------------|-----|
|         | お使いになる前に               | 004 |
|         | スマートホームハブ              | 004 |
|         | マルチセンサー(ブリッジ、センサー)     | 004 |
|         | スマートタグ                 | 005 |
|         | スマートロック                | 005 |
|         | スマートロックハブ              | 005 |
|         | アプリをダウンロード、インストールする    | 006 |
|         | Androidでアプリをインストールする方法 | 006 |
|         | iPhoneでアプリをインストールする方法  | 007 |
|         | ログイン情報を設定する            | 800 |
|         | ログイン情報の設定で困ったときは       | 009 |
|         | ログインをする                | 010 |
|         | おうちモードについて             | 010 |
|         | ログイン画面で困ったときは          | 011 |
|         | おうちモードのご利用にあたっての注意     | 012 |
| Chapter | アプリケーション画面の説明          | 013 |
| 2       | 画面一覧                   | 013 |
|         | ダッシュボード                | 014 |
|         | ダッシュボードでの通知について        | 015 |
|         | タイムライン                 | 017 |
|         | メッセージボード               | 018 |
|         | ソート表示                  | 019 |
|         | メッセージ通知                | 019 |
|         | 家族の管理                  | 020 |
|         | 家族の詳細                  | 021 |
|         | 家族の追加                  | 022 |
|         | 家族の管理で困ったときは           | 024 |
|         | 機器の一覧                  | 025 |
|         | 機器の追加                  | 026 |
|         | レシピ                    | 027 |

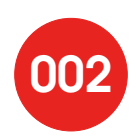

# [目次]

|         | レシピの管理で困ったときは                      | 028 |
|---------|------------------------------------|-----|
|         | 家の管理                               | 029 |
|         | 在宅/不在の変更                           | 030 |
|         | お知らせ                               | 031 |
|         | 設定                                 | 032 |
|         | セコム駆けつけサービスについて                    | 034 |
|         | 帰宅検知機器の変更                          | 036 |
| Chapter | 便利なご利用方法                           | 038 |
| 3       | 外出時の家の様子を知る                        | 038 |
|         | 不在時のドアや窓の開閉を知る                     | 038 |
|         | 室温が低いことを知る                         | 040 |
|         | 室温が高いことを知る                         | 042 |
|         | 外出時に家族の様子を知る                       | 044 |
|         | 家族の帰宅を知る                           | 044 |
|         | 家族の外出を知る                           | 046 |
|         | スマートタグが押されたことを知る                   | 048 |
|         | 家族からのメッセージを受け取る                    | 050 |
|         | 新着メッセージがあることを知らせる                  | 050 |
|         | 指定した家族にメッセージ通知する                   | 052 |
|         | 家族が帰宅したときに、メッセージを知らせる              | 052 |
|         | スマートロックの動作を通知                      | 054 |
|         | スマートロックの動作があったことを知る                | 054 |
|         | ドアが閉じたらオートロック                      | 056 |
|         | ドアが閉じたらオートロック                      | 056 |
|         | レシピを整理したい                          | 058 |
|         | レシピを削除する                           | 058 |
|         | 家族の情報を整理したい                        | 059 |
|         | 家族情報を変更する                          | 059 |
|         | スマートホームハブを無線LANのアクセスポイントとして使いたい    | 061 |
|         | Androidを接続する                       | 062 |
|         | iPhoneを接続する                        | 063 |
|         | PCなどを接続する                          | 064 |
| 増補版     | 2019年3月29日リリースバージョンで追加・変更された機能について | 065 |

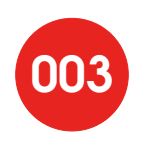

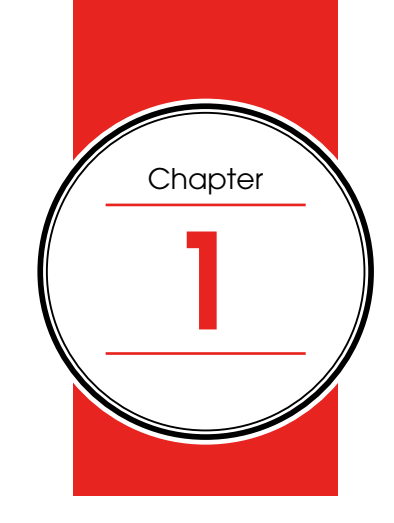

[TEPCO スマートホーム ご利用の手引き]

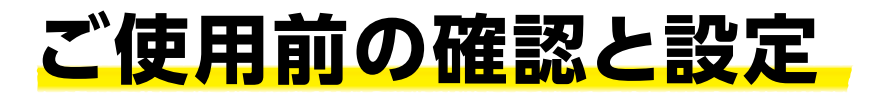

このたびは「TEPCOスマートホーム」をご契約いただきありがとうございました。 この「ご利用の手引き」には、本サービスの導入やアプリの操作に関しての説明が 記載されています。

### お使いになる前に

「TEPCOスマートホーム」サービスで提供する機器は次のとおりです。 設置業者が取り付け作業を行います。

◆スマートホームハブ

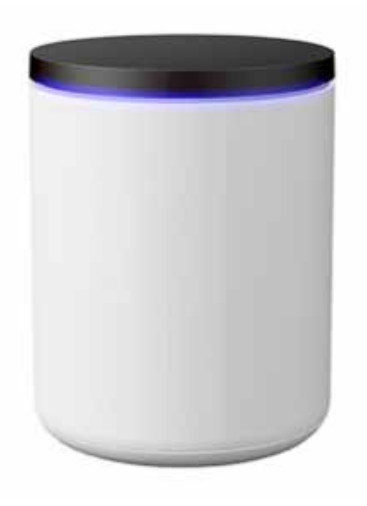

マルチセンサーやモバイル機器からの情報を受けてサーバに送信するためのネットワーク機器です。リビングなど、家の中心付近に設置します。

●スマートホームハブ×1 ●電源アダプター×1 ●LANケーブル×1

**◆マルチセンサー(ブリッジ、センサー)** 

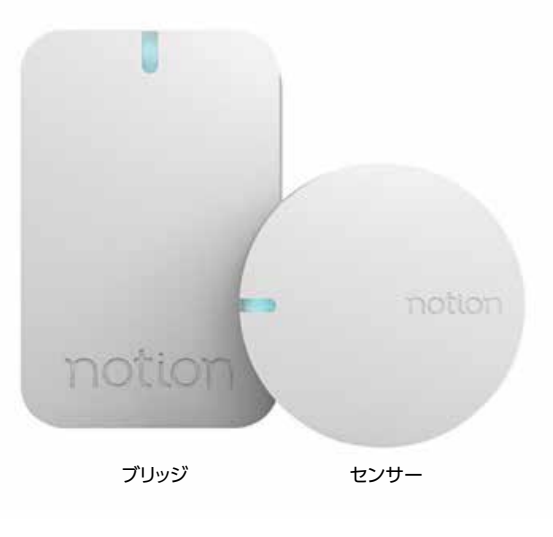

ブリッジはサービス利用者さま宅のコンセントに 設置し、センサーからの情報を受信してサーバに 送信するための機器です。センサーは、窓やドア に貼り付けて開閉を検知したり、設置した場所の 温度を測定したりします。

●ブリッジ×1 ●センサー×3 ●リチウムコイン電池[CR2477N](試供品)

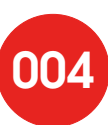

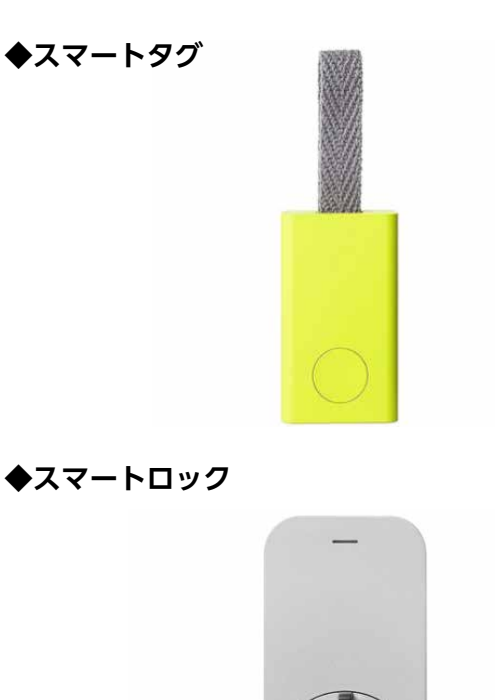

このスマートタグを携帯していただくことで、帰 宅や外出を検知します。外出時に常に持ち歩く鍵 やカバンなどに取り付けてご使用ください。

●スマートタグ×1 ●リボン×1 ●リチウムコイン電池[CR2032](試供品) ●キーリング×1 ●ドライバー ※スマートタグの個数はご契約内容によって異なる場合がございます。

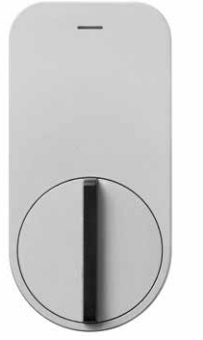

◆スマートロックハブ

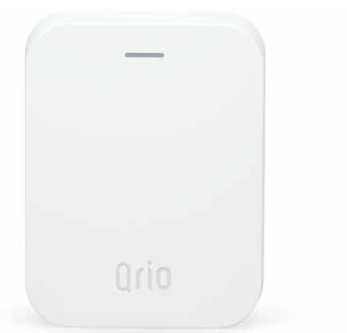

玄関のドアのサムターン部分に設置し、アプリか ら施錠・解錠を行うことができます。手動による 操作もできます

●スマートロック×1 ●高さ調節カバー×2 ●ネジ×8 ● 取付用両面テープ(2枚1組)×1 ●サムターンホルダー(S/M/L) ×1 ●CR123A型リチウム電池(試供品)×2 ●サムターンカバー×2

サービス利用者さま宅のコンセントに設置し Qrioスマートロックと通信して外出先から施錠・ 解錠するための機器です。

下記につきましてはご契約者ご自身がご用意ください。

- ご契約者さまのスマートフォン
- ご家族など同居の方のスマートフォン

ご利用可能なスマートフォンは次のとおりです。

- ・iPhoneの場合、iOS 9以降を搭載していること。
- Androidの場合、AndroidOSバージョン 5.0以降を搭載していること。

「TEPCOスマートホーム」サービスで利用するスマートフォンは、常にインターネットに接 続できる状態であること、さらに帰宅検知機器としてご利用の場合はBluetooth<sup>®</sup>に対応 し、かつBluetooth®の機能がオンである必要があります。

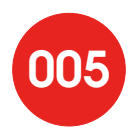

### アプリをダウンロード、インストールする

「TEPCOスマートホーム」サービスでは、ご契約者さまのスマートフォンに 「TEPCOスマートホーム」アプリをインストールして初期設定を行います。 ※アプリのご利用は無料です。ただし、アプリのダウンロードやご利用に関するパケット通信料はご契約者さまのご負担となります。

### ◆ Android でアプリをインストールする方法

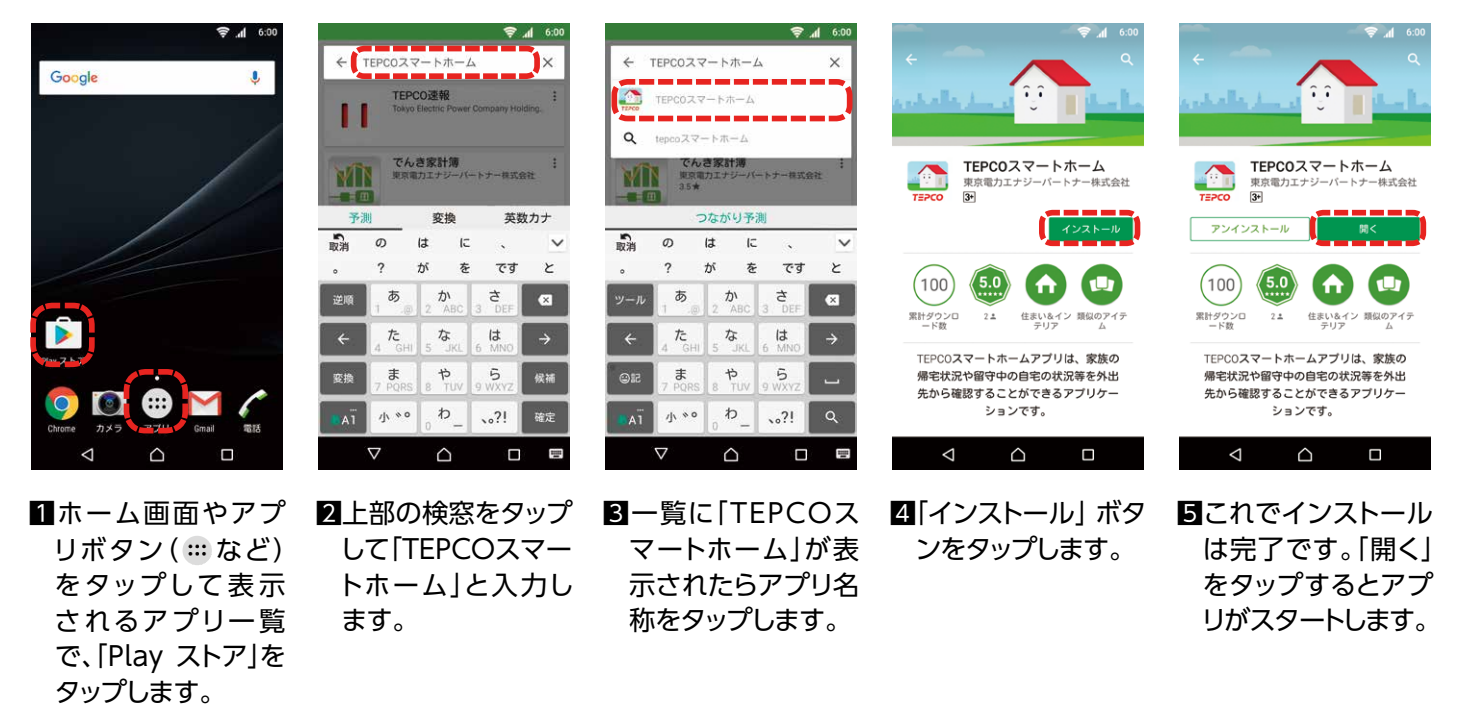

お使いのAndroidスマートフォンにGoogleアカウントを設定していない場合、11で [Play ストア]をタップしたときに[アカウントの追加]メニューが出る場合がありま す。Googleアカウントをお持ちでない場合は「新しいアカウントを作成」をタップして Googleアカウントを作成してください。

すでにGoogleアカウントをお持ちの場合はメールアドレス、パスワードを入力してログ インしてください。「~@gmail.com」のメールアドレスをお持ちの方は、一般にメール アドレスがGoogleアカウントとなります。

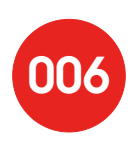

### ◆ iPhone でアプリをインストールする方法

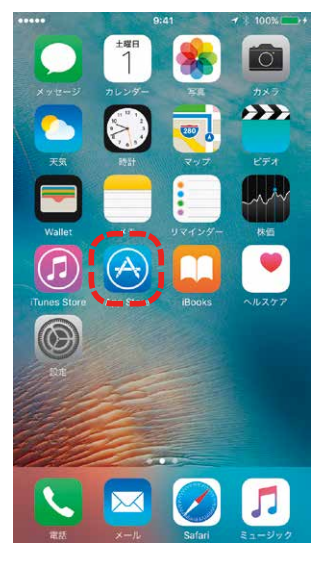

1ホーム画面の「App Store]をタップします。

| 9              | tepco≯         | マートホー | -6          |             | ٥                                   |
|----------------|----------------|-------|-------------|-------------|-------------------------------------|
|                |                |       |             |             |                                     |
|                |                |       |             |             |                                     |
|                |                |       |             |             |                                     |
|                |                |       |             |             |                                     |
|                |                |       |             |             |                                     |
|                |                |       |             |             |                                     |
|                |                |       |             |             |                                     |
|                |                |       |             |             |                                     |
| \$1            | 23             | Б     | か           | Ż           | X                                   |
| ☆1<br>AE       | 23<br>3C       | あた    | かな          | さ<br>は      | <ul> <li>(※)</li> <li>空白</li> </ul> |
| ☆1<br>AE<br>あい | 23<br>3C<br>\3 | あたま   | か<br>な<br>や | さ<br>は<br>ら | <ul> <li>(X)</li> <li>空白</li> </ul> |

**2**App Storeメニューか ら「検索」をタップして 「TEPCOスマートホーム」 と入力して検索します。

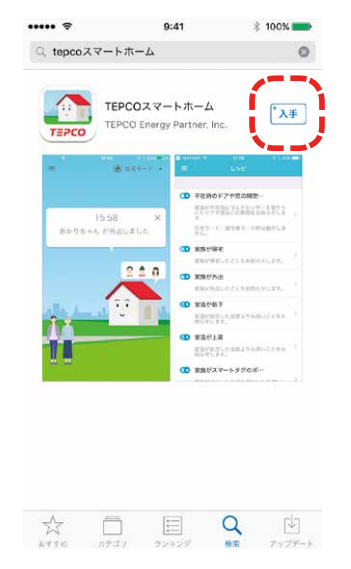

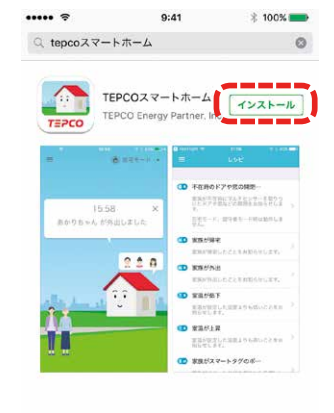

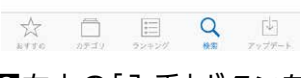

■右上の「入手」ボタンを タップします。

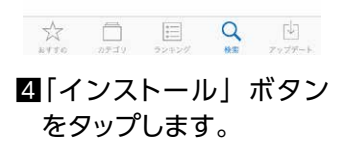

|         | TEPCOZZ             | トホーム<br>「聞く                 |
|---------|---------------------|-----------------------------|
| TEPCO   | TEPCO Energy        | Partner, Inc.               |
| =       | (8 x x x - 1 -      | = L9E                       |
|         |                     | D +EROF7+2082-              |
| 80.05 - | 15:58 ×<br>んが多出しました | EFE-r. memo-reconct .       |
|         |                     | <b>()</b> 85/97             |
|         | 220                 | <ul> <li>BORD'NH</li> </ul> |
|         | 199                 | D 88/87                     |
| 11_     |                     | BURLEY.                     |
|         |                     | MPACKAT PERCENT             |
|         |                     | (1) 家族がスマートタグのボー            |
|         |                     |                             |
|         |                     |                             |

5これでインストールは完了 です。[開く]をタップすると アプリがスタートします。

お使いのiPhoneにApple IDを設定していない場合、4で「インストール」をタップしたとき に「サインイン」メニューが出る場合があります。Apple IDをお持ちでない場合は「Apple IDを新規作成」をタップしてApple IDを作成してください。すでにApple IDをお持ちの場 合は「既存のApple IDを使用」してサインインしてください。

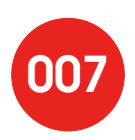

# ログイン情報を設定する

### スマートフォンにインストールしたアプリを実行して、 ご契約者さまのログイン情報の設定を行います。

※画面はAndroidアプリのイメージですが、iOSアプリでも同様の流れとなります。

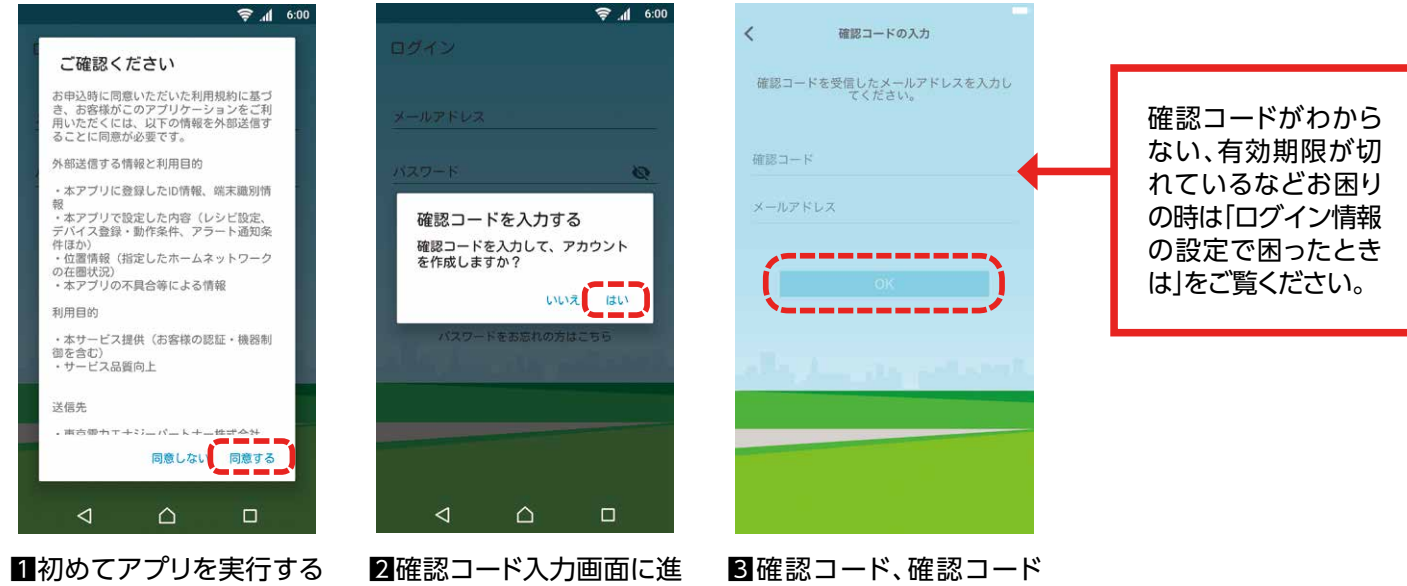

とご確認事項が表示され ます。内容に同意いただ ける場合は[同意する]を タップします。

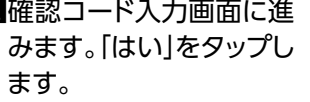

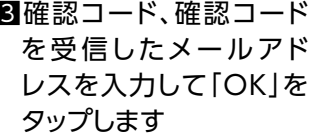

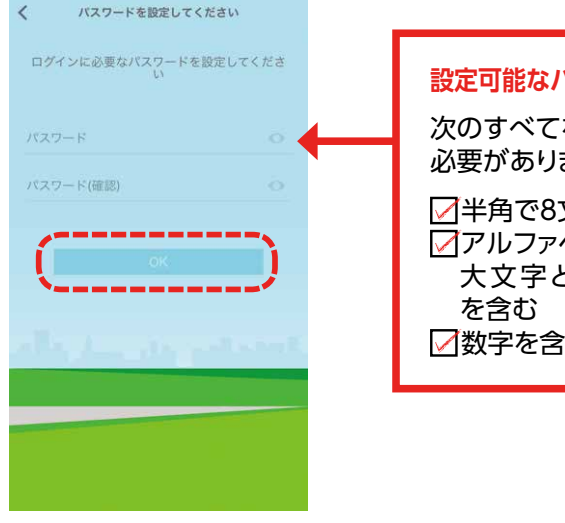

4パスワードを設定し、 [OK]をタップします

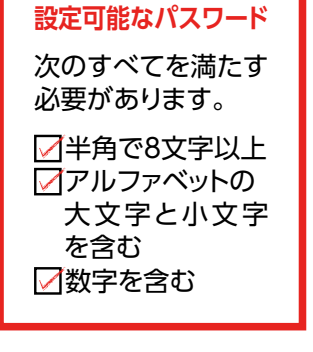

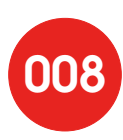

### ログイン情報の設定で困ったときは

### 「確認コード」が記載されたメールが見当たらない。

#### [対処方法]

確認コードはお申込み時のメールアドレス宛てに事前にお送りしています。 メールの差出人(From)は「TEPCOスマートホーム」です。

- ・メールの設定で「携帯電話のメールアドレスのみ受信する」になっていないか、 ご確認ください。
- ・自動振り分けで「迷惑メールフォルダ」などに振り分けられていないかご確認ください。

また、アプリから再発行のお手続きもできます。画面の指示に従って、確認コードの再発行を 行ってください。お申込み時のメールアドレス宛てに、新しい確認コードが記載されたメール が送付されます。

「登録されていないメールアドレスです」というエラーメッセージが表示される。 「確認コードが一致しません」というエラーメッセージが表示される。

#### [対処方法]

確認コードはお申込み時のメールアドレス宛てに事前にお送りしています。 メールアドレス、確認コードを再度ご確認ください。

「確認コードの有効期限が切れています」というエラーメッセージが表示される。

#### [対処方法]

アプリから再発行のお手続きができます。 画面の指示に従って、確認コードの再発行を行ってください。 お申込み時のメールアドレス宛てに、 新しい確認コードが記載されたメールが送付されます。

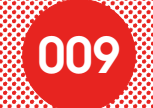

## ログインをする

確認コードを受信したメールアドレスと、

ログイン情報の設定で入力したパスワードを使ってアプリにログインします。

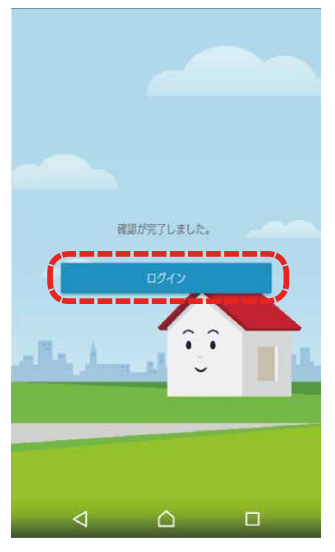

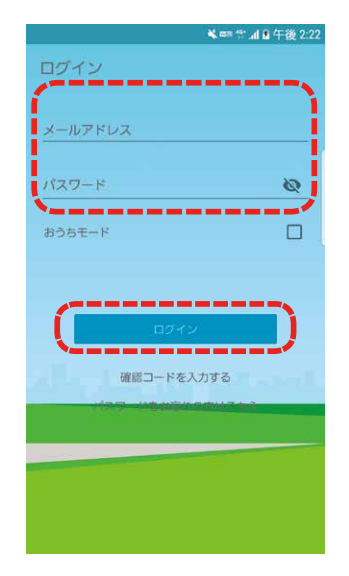

■「ログイン」をタップします。

2ログイン画面で、メール アドレス、パスワードを入 力し、「ログイン」をタップ します。

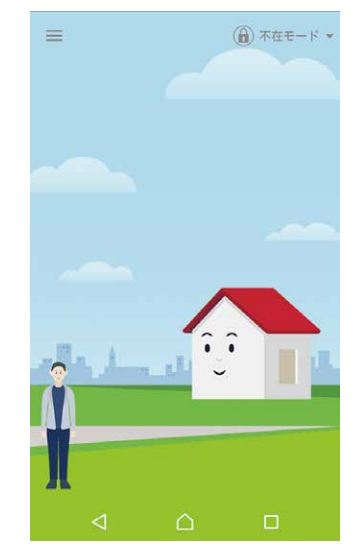

3これでログインは完了です。

## おうちモードについて

ご家族みんなで利用されているタブレット端末などで、本サービスをご利用いただくような場合に、奨励するモードです。本モードを有効にしてログインいただくと、メッセージボードでのメッセージを音声で読み上げる「メッセージ読み上げ」機能などがご利用いただけます。(本モードはご自宅での利用を前提としているため「帰宅/外出の検知」が利用できません。また「在宅/不在の変更」、「帰宅検知機器の変更」などの個人の在宅状況に関する設定ほか、いくつかの設定が非表示となります。)

おうちモードでご利用できる機能については、「おうちモードのご利用にあたっての注意」をご参照くだ さい。

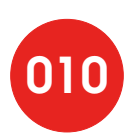

# ログイン画面で困ったときは

「メールアドレスまたはパスワードが異なっています」というエラーメッセージが表示される。 「ログインに失敗しました」というエラーメッセージが表示される。

#### [対処方法]

メールアドレスまたはパスワードを確認し、再入力してください。

パスワードを忘れた。

#### [対処方法]

パスワードをお忘れになった場合は、確認コードを再発行して、 パスワードを設定し直すことができます。

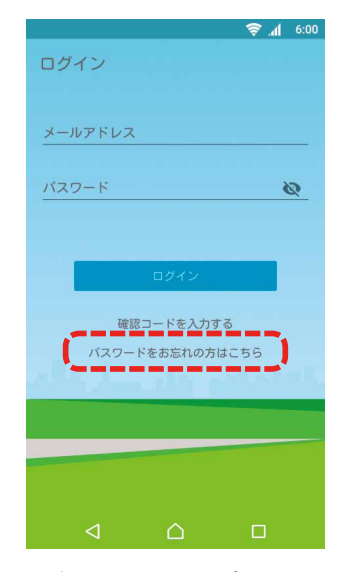

ログイン画面で「パスワードを お忘れの方はこちら」をタップ します。

| パフロードち                                         | にお亡れの担く                                         | \$                          |
|------------------------------------------------|-------------------------------------------------|-----------------------------|
| 777-14                                         |                                                 | 3                           |
| ご登録済みのメー<br>ドで、再度パスワ<br>ご登録済みのメー<br>を送信] ボタンを排 | ルアドレスから送8<br>ードを設定する必要<br>ルアドレスを入力し<br>甲してください。 | られる確認コー<br>いあります。<br>「確認コード |
| メールアドレス                                        |                                                 |                             |
| papa@example                                   | e.com                                           |                             |
| (                                              | 確認コードを送信                                        | ·)                          |
|                                                | 確認コードを送信                                        |                             |
|                                                | 確認コードを送信                                        |                             |
|                                                | 確認コードを送信                                        |                             |

2確認コードを受信したメールアドレスを入力して「確認コードを送信」ボタンをタップします。

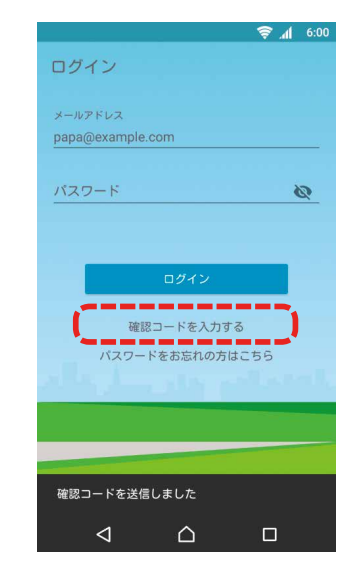

3確認コードを受信したら、ログ イン画面で「確認コードを入力 する」をタップして、再度ログ イン情報の設定を行ってくだ さい。

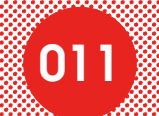

# おうちモードのご利用にあたっての注意

おうちモードでログインした場合、通常ログインした場合と比べて、 ご利用いただけるメニュー・機能に違いがあります。

| メニュー                      | おうちモードログイン  | 通常ログイン     |
|---------------------------|-------------|------------|
| 在宅/不在の変更                  | ×           | $\bigcirc$ |
| 現在の様子                     | 0           | 0          |
| メッセージボード                  | $\bigcirc$  | $\bigcirc$ |
| タイムライン                    | 0           | 0          |
| 家族の管理                     | ×           | 0          |
| 機器の一覧<br>(スマートロックの解錠施錠含む) | ×           | 0          |
| レシピ                       | $\bigcirc$  | 0          |
| 家の管理                      | ×           | 0          |
| お知らせ                      | 0           | 0          |
| 設定                        | △ (ログアウトのみ) | 0          |
| 帰宅検知機器の変更                 | ×           | 0          |
| ヘルプ・お問い合わせ                | $\bigcirc$  | $\bigcirc$ |

| 機能        | おうちモードログイン | 通常ログイン     |
|-----------|------------|------------|
| 外出/帰宅検知   | ×          | $\bigcirc$ |
| メッセージ読み上げ | 0          | ×          |

※モード(通常→おうち、おうち→通常)を変更される場合は、アプリの設定よりアカウントのログアウト をしていただいた上で、再度ログインが必要です。(ログイン時には、メールアドレスならびにパスワー ドの入力が必要です)

ログアウト方法: メニュー画面より 設定 - アカウント - ログアウト

※おうちモードは、Android5.0 以上の端末にてご利用いただけます。 (iOSはご利用いただけません)

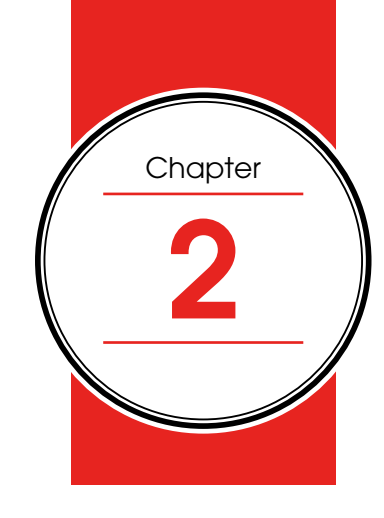

[TEPCO スマートホーム ご利用の手引き]

# <mark>アプリケーション画面の説明</mark>

### 画面一覧

「TEPCOスマートホーム」アプリは、ダッシュボードをメイン画面として、左上の「≡」メニューから 各画面に移動できます。(おうちモードでログインした場合は、一部機能が非表示となります)

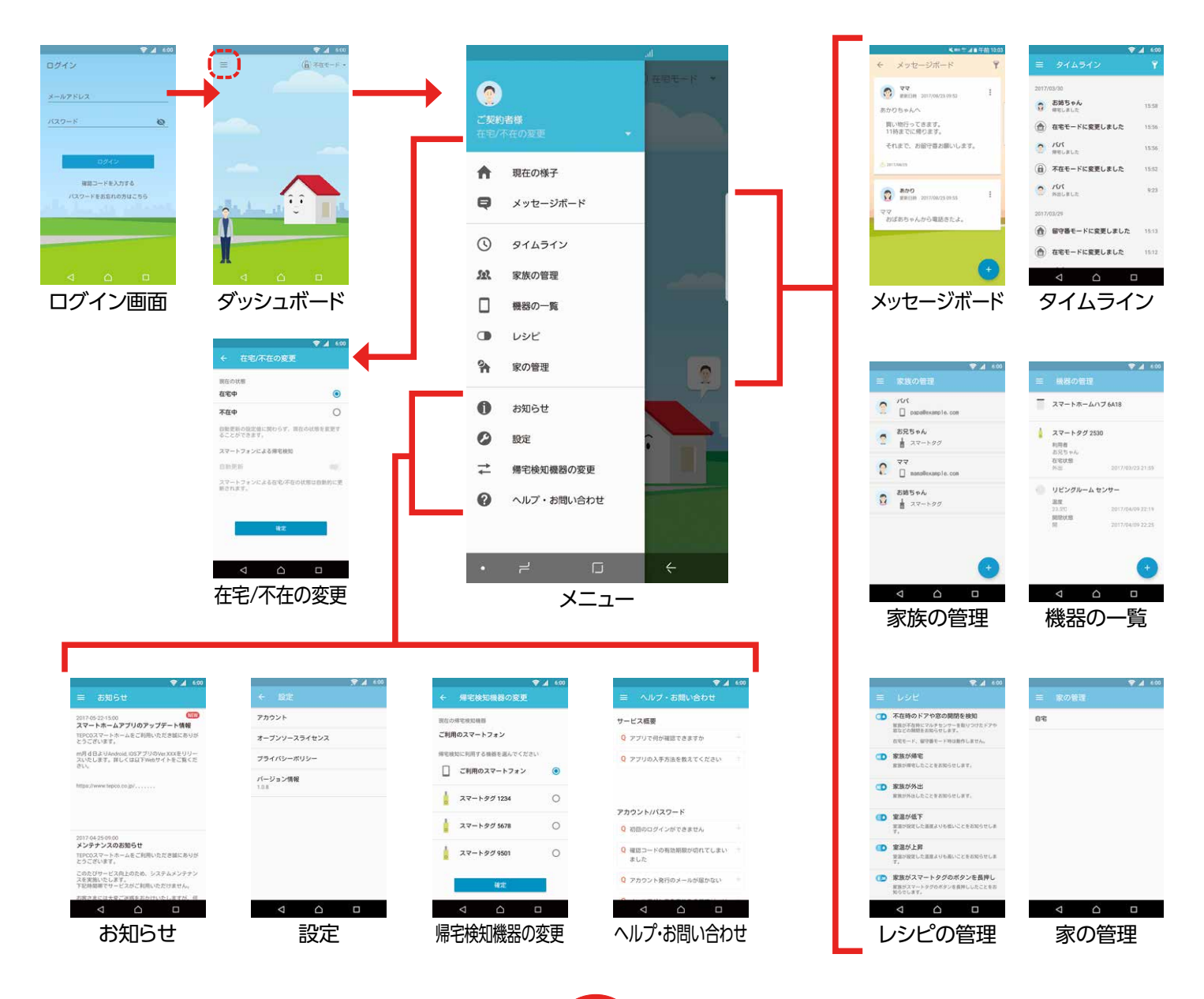

015

## ダッシュボード

家族の外出状況やご自宅の状況を、アイコン表示で知ることができます。 「≡」メニューでは「現在の様子」を選択すると表示されます。

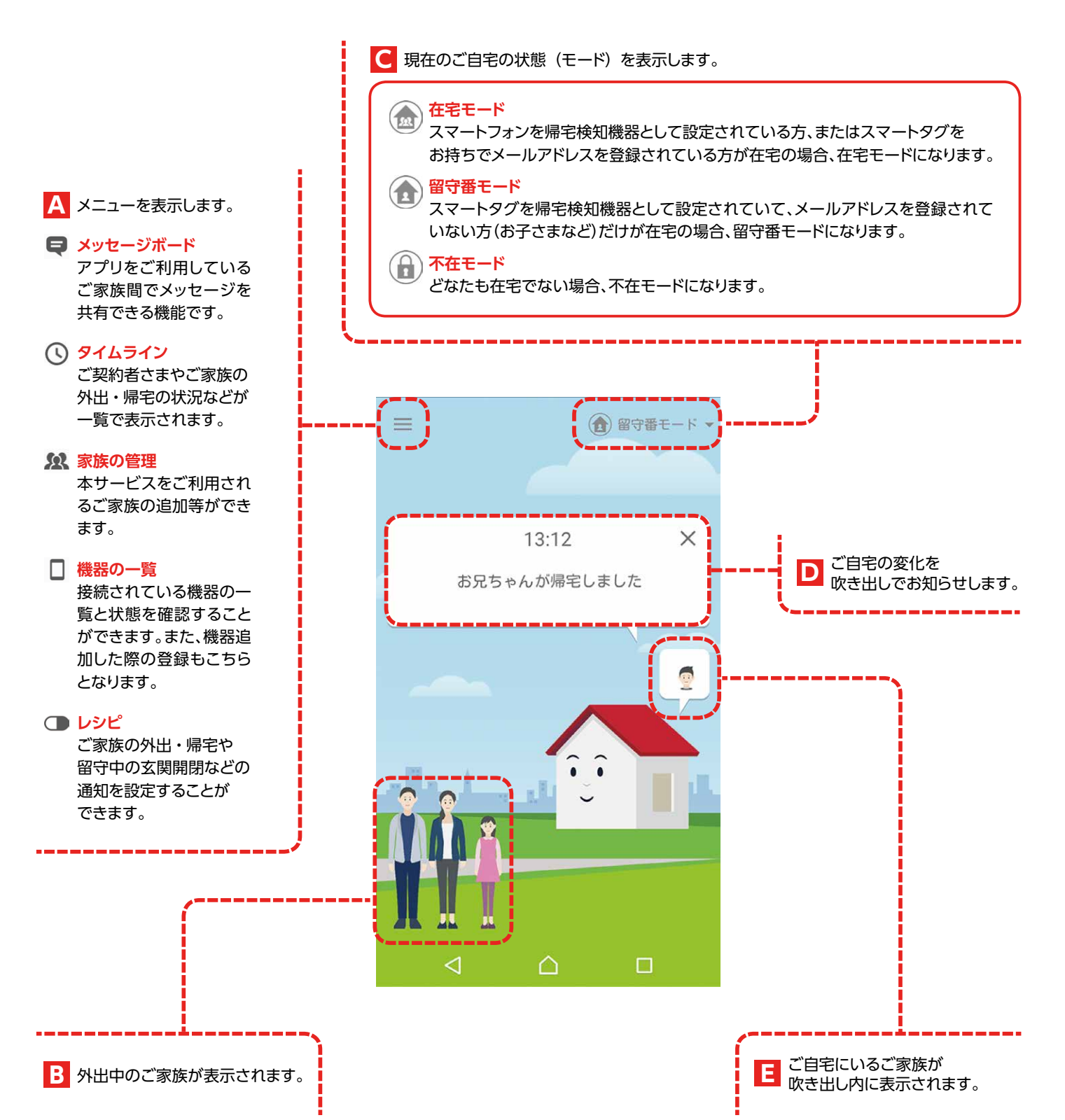

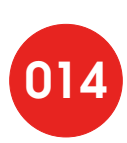

### ダッシュボードでの通知について

ダッシュボードでは通知内容によって3段階の通知レベルで状況をお知らせします。

#### ◆ 通知レベル 1

家族の外出や帰宅などをお知らせします。 ダッシュボード画面で通知後、10秒後に自動的に表示が消えます。

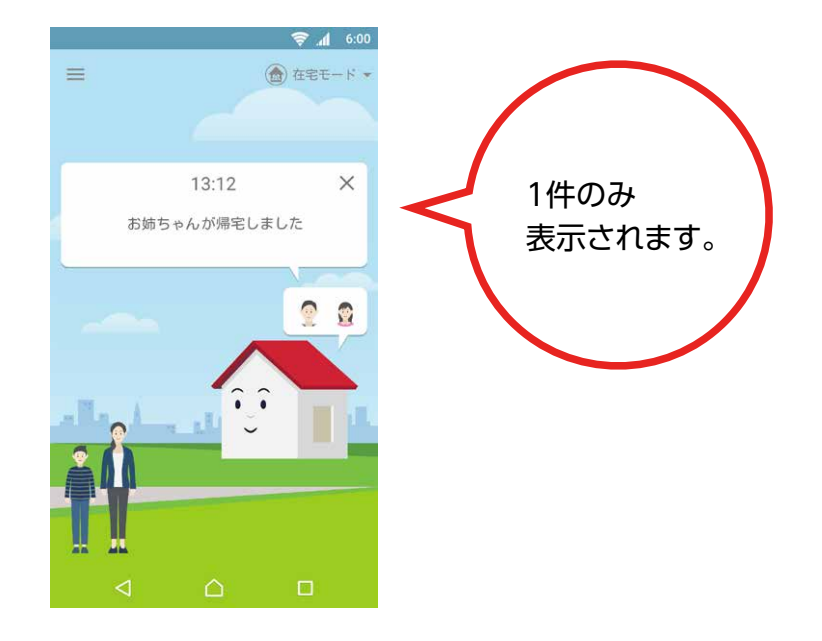

◆ 通知レベル 2

ご利用者の確認が必要な通知です。最新情報が一番上に表示され、新しい順に複数件表示されます。 「×」ボタンをタップする、もしくは「電話をする」などの表示されたアクションを実行すると、 次の通知が表示されます。

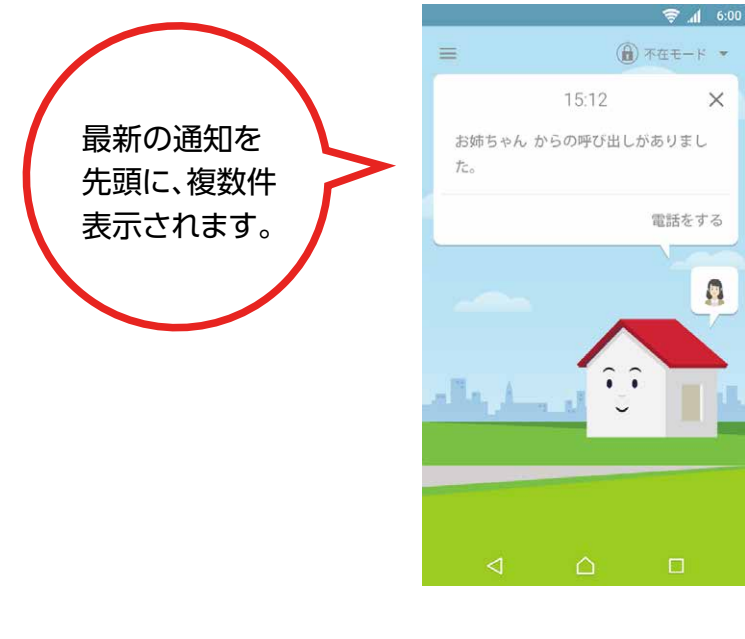

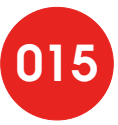

緊急性が高い通知です。

ご利用者が「確認済」をタップするまで通知は表示され続けます。

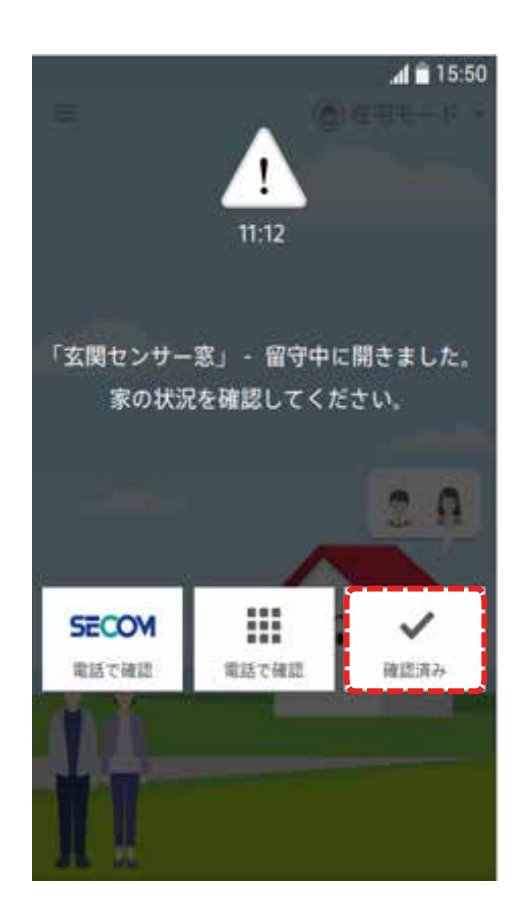

※iPhoneでは起動時に「"TEPCOスマートホーム"は通知を送信します。よろしいですか?」という表示が出ますので「許可」をタップしてください。誤って「許可しない」にした場合は、iPhoneの「設定」→「TEPCOスマートホーム」→通知→「通知を許可」をONにしてください。

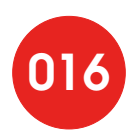

# タイムライン

家族の帰宅や外出、レシピの実行、センサーの検知、セキュリティモード変更の履歴を 一覧で表示します。

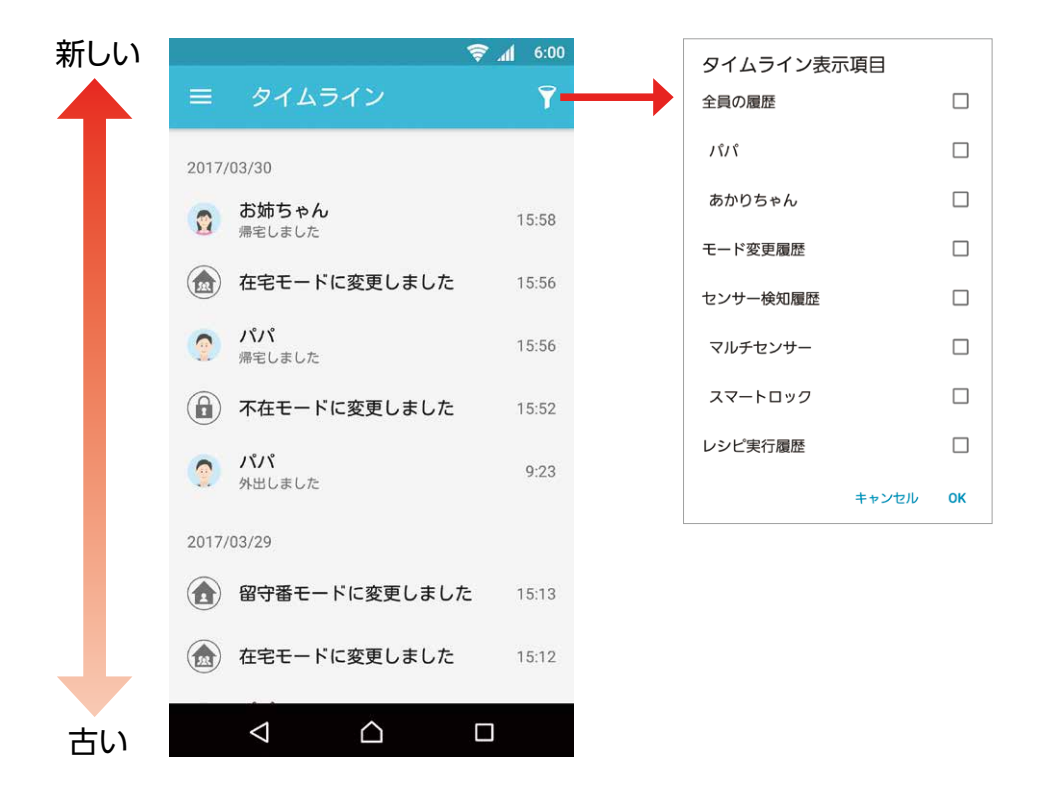

タイムラインは利用者やモード、センサー、レシピなどで絞り込んで表示することができます。 該当の項目のチェックボックスにチェックをして「OK」をタップします。

#### ◆ タイムライン表示項目

| 全員の履歴     | 全員の外出や帰宅の履歴を表示します。         |
|-----------|----------------------------|
| (ご家族の名前)  | 選択したご家族の履歴を表示します。          |
| モード変更履歴   | 在宅モードや不在モードなどの変更の履歴を表示します。 |
| センサー検知履歴  | ドアの開閉などのセンサーが検知した履歴を表示します。 |
| ロックの施錠/解錠 | スマートロックの施錠/解錠操作の履歴を表示します。  |
| レシピ実行履歴   | レシピの実行履歴を表示します。            |

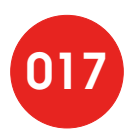

## メッセージボード

アプリをご利用しているご家族間でメッセージを共有できる機能です。 作成されたメッセージは家族全員が参照することができ、 メッセージへコメントやスタンプを付けることができます。

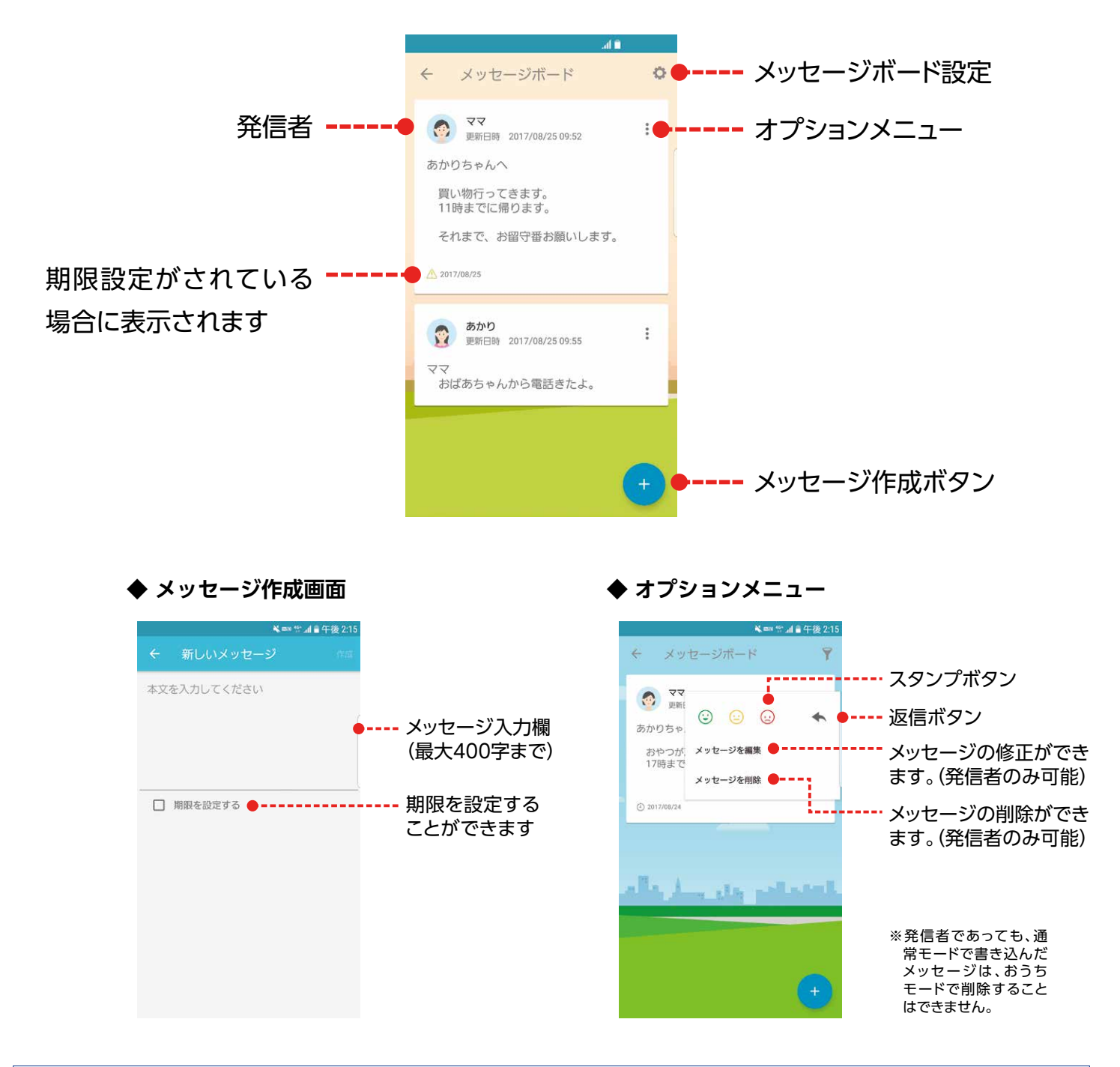

おうちから楽しいメッセージが書き込まれる場合があります。書き込まれる内容は、 その時点の"おうちの気持ちに"よって変わります。非表示にしたい場合は、以下の操作を行ってください。 「設定ボタン – 家からのメッセージ – オフ」

ご案内

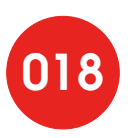

メッセージ表示を更新日時または期限で、降順に並び替えることができます。

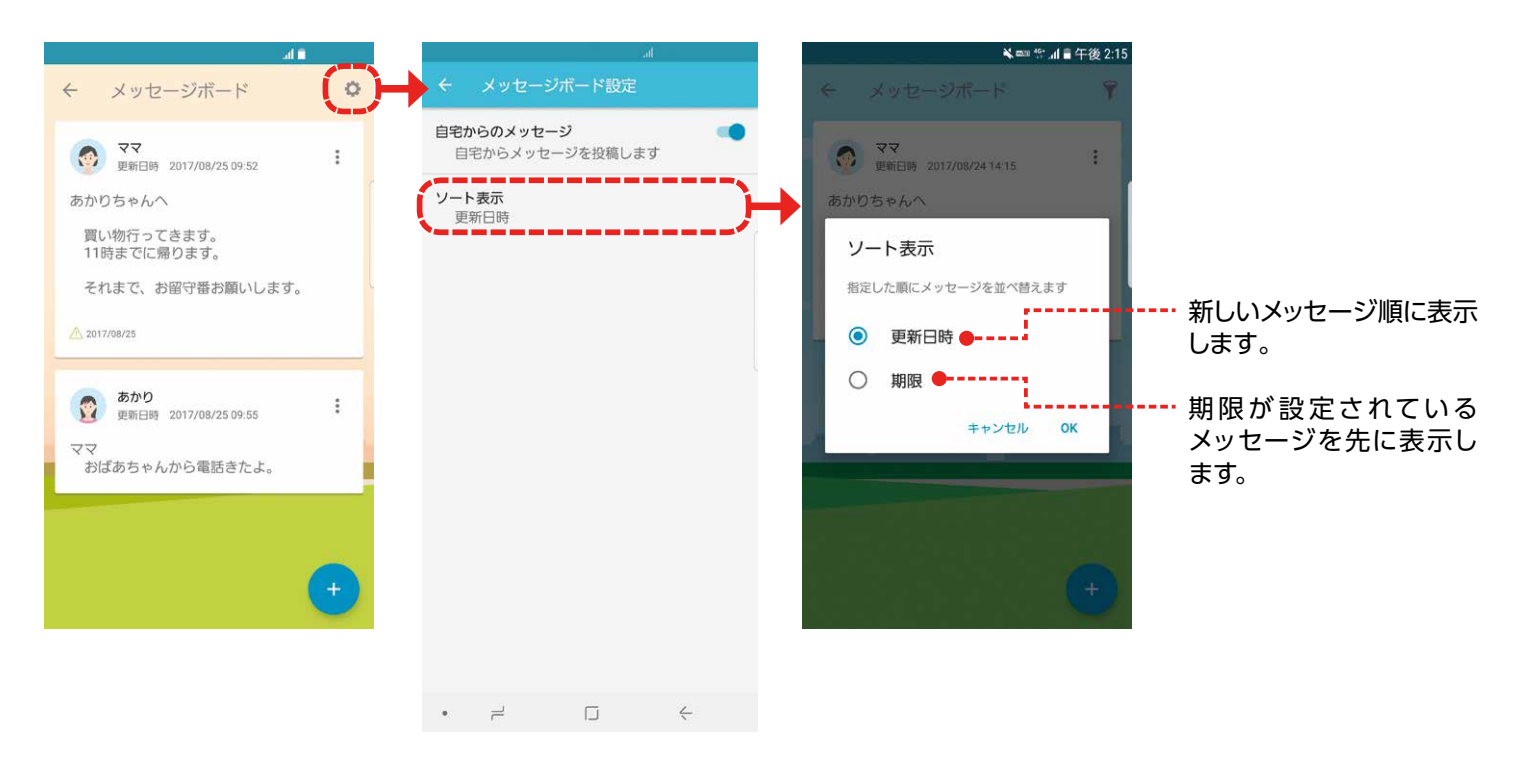

メッセージ通知

メッセージボードにメッセージが書き込まれた場合に、ダッシュボード上に メッセージの新着通知を行うことができます。

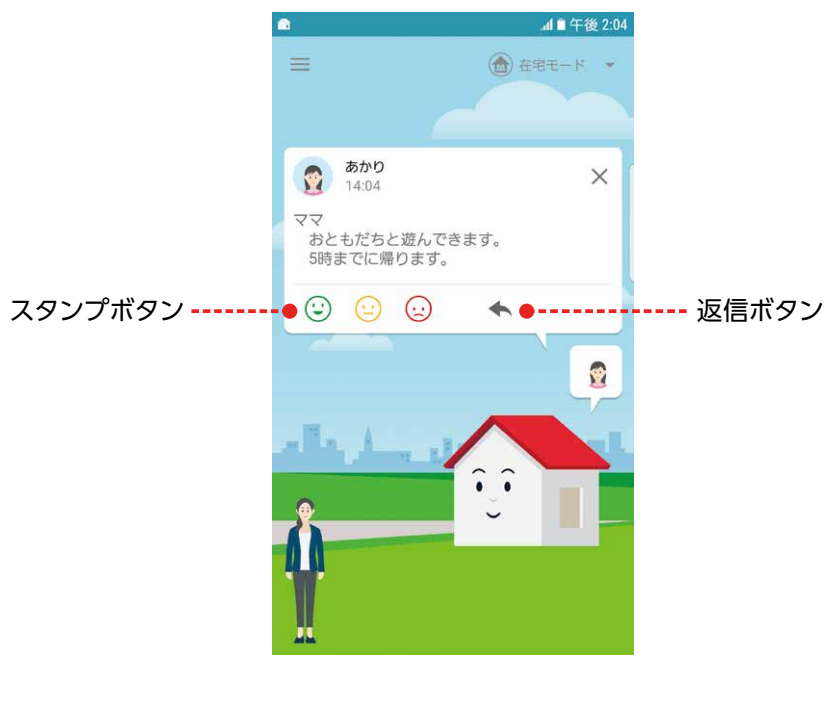

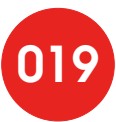

# 家族の管理

ご家族などご利用の方の追加登録や削除ができます。 また、ご契約者さま(オーナー)を含む、登録されているご家族を一覧で表示します。

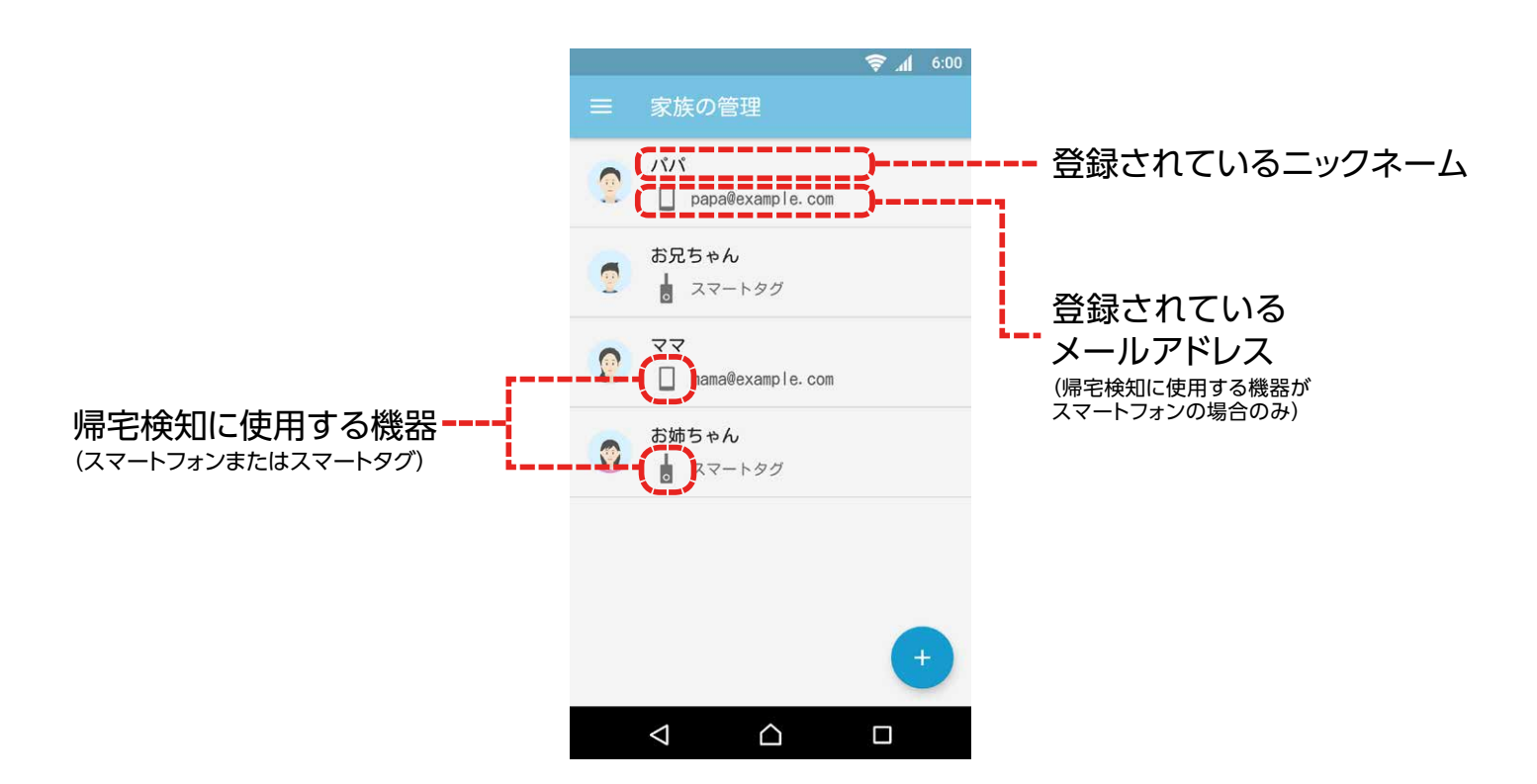

ご家族をタップすると詳細情報が表示されます。

| ▲d ■ 午後 0:38                                                                                                    | ▲ af ■ 午後 0:41                                                                                                    | <del>,</del> al 6:00                                      |
|----------------------------------------------------------------------------------------------------|----------------------------------------------------------------------------------------------------|-----------------------------------------------------------|
| ← 1995                                                                                                    | · 국국                                                                                                    | ← 家族の追加                                                   |
| <ul> <li>こックネーム.</li> <li>パパ</li> <li>雪を検知する最終</li> <li>スマートフォン</li> <li>メールアドレス</li> <li>papa@example.com</li> <li>住んでいる家</li> <li>自宅</li> </ul> | レンジョン (1997年19月1日) (1997年19月1日) (199798) (199788) (199788) (199788) (199788) (199788) (1997888) (1997888) (19978888888) (199788888888888888888888888888888888888 | <ul> <li>         ・・・・・・・・・・・・・・・・・・・・・・・・・・・・・</li></ul> |
| ご契約者さま                                                                                                    | 帰宅検知機器として<br>スマートフォンをお使いの<br>ご家族                                                                                                    | 帰宅検知機器としてスマート<br>タグをお使いのご家族<br>(スマートフォンの登録なし)             |

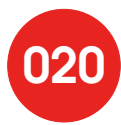

### 家族の詳細

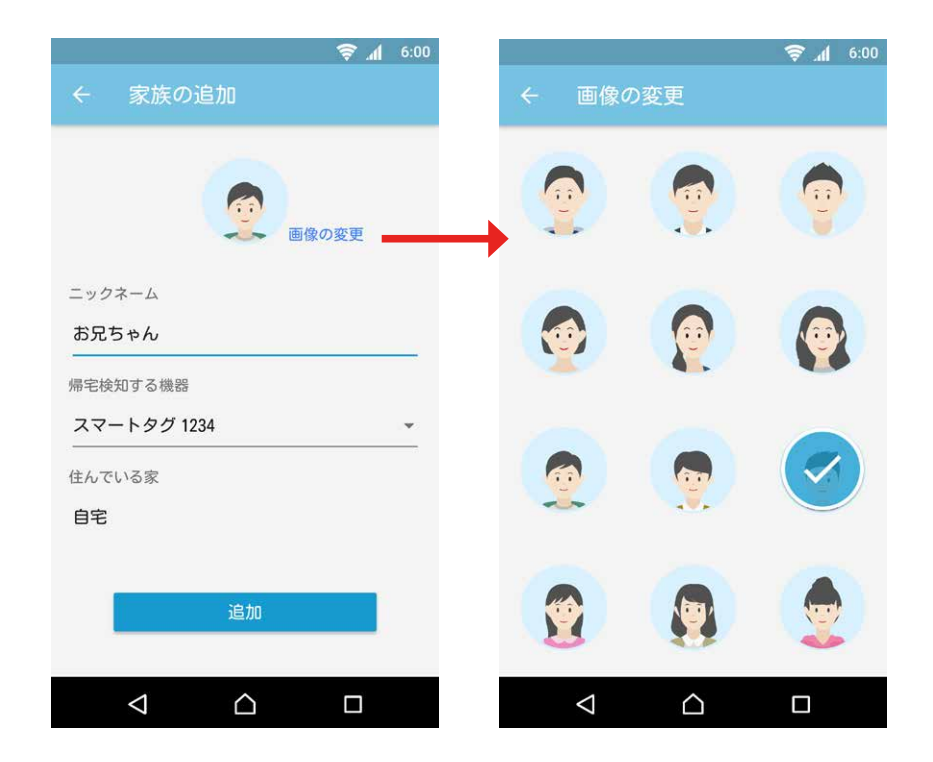

#### ◆ 各項目の説明

画像の変更 利用者を表すイラストを変更できます。

ニックネーム利用者を表す名前です。

**帰宅検知する機器** どなたが帰ってきたかを判断する機器です。スマートタグをお持ちの方は「スマートタ グ」、スマートフォンで帰宅検知する方は「スマートフォン」になります。

住んでいる家 後述の「家の管理」で設定した「家の名前」が表示されます。

**メールアドレス** ご契約者さまの場合はお申込み時に登録されたメールアドレス、ご家族さまの場合は招 <sup>(スマートフォンの</sup> 登録がある場合) 待メールを送られたメールアドレスが表示されます。

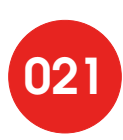

### 家族の追加

[TEPCOスマートホーム]を利用する、ご家族など同居の方を追加します。 なお、招待された方もサービスのご利用規約などに同意する必要があります。

### ◆ スマートフォンで帰宅検知するユーザーの追加

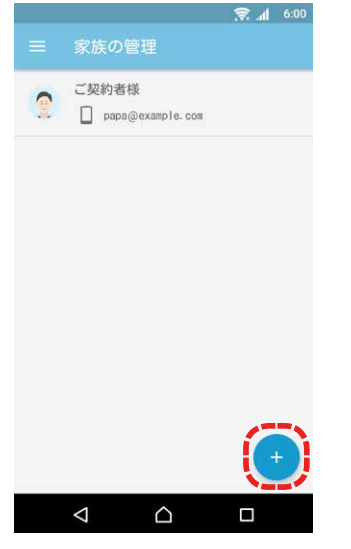

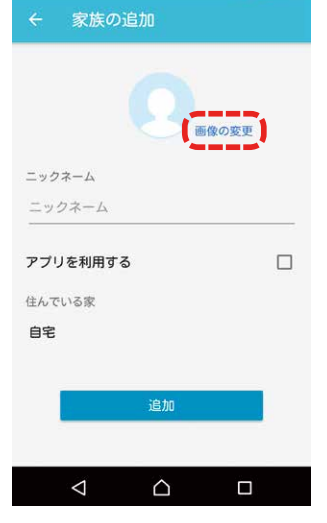

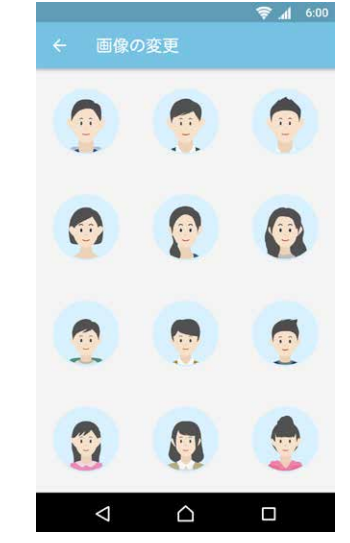

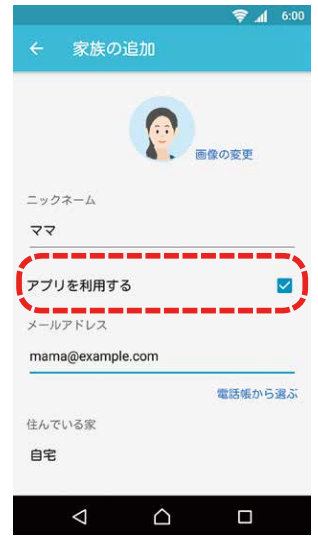

┨右下の「+」をタップします。

2「画像の変更」をタップします。

3追加する人を表す画像 を選びます。

[アプリを利用する]をチェックして、ニックネーム、招待される方のメールアドレスを入力します。

|            |         | <b>₹</b> 1 | 6:00 |
|------------|---------|------------|------|
| ← 家族0      | 追加      |            |      |
|            |         | 国家の支史      |      |
| ニックネーム     |         |            |      |
| ~~         |         |            |      |
| アプリを利用す    | 3       |            |      |
| メールアドレス    |         |            |      |
| mama@examp | ole.com |            |      |
| <u>.</u>   |         | 電話帳から      | 5選ぶ  |
| 主んでいる家     |         |            |      |
| 自宅         |         |            |      |
|            |         |            |      |
| 追加し        | って招待メーノ | しを送信       | )    |
| <1         | $\sim$  | п          |      |
|            |         |            |      |

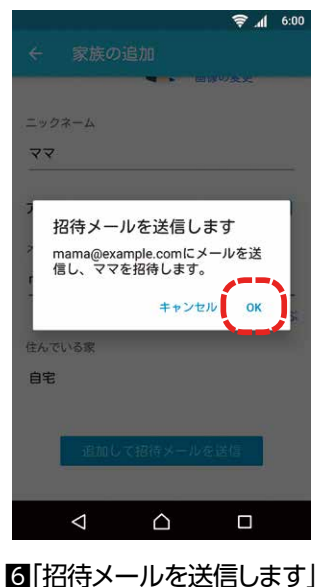

⑤「追加して招待メールを送 信」をタップします。

して[OK]をタップします。

招待された方宛てに招待メールが届きます。招待された方はご契約者ご本人と同様にアプリのインストール、初期設定を行ってください。なお、招待メールに記載されている確認コードの有効期限は24時間です。招待された方には速やかに初期設定を行っていただくようにしてください。 他のスマートフォンユーザーを登録する場合は上記 11~66を繰り返してください。

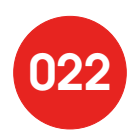

### ・スマートタグで帰宅検知するユーザーの追加

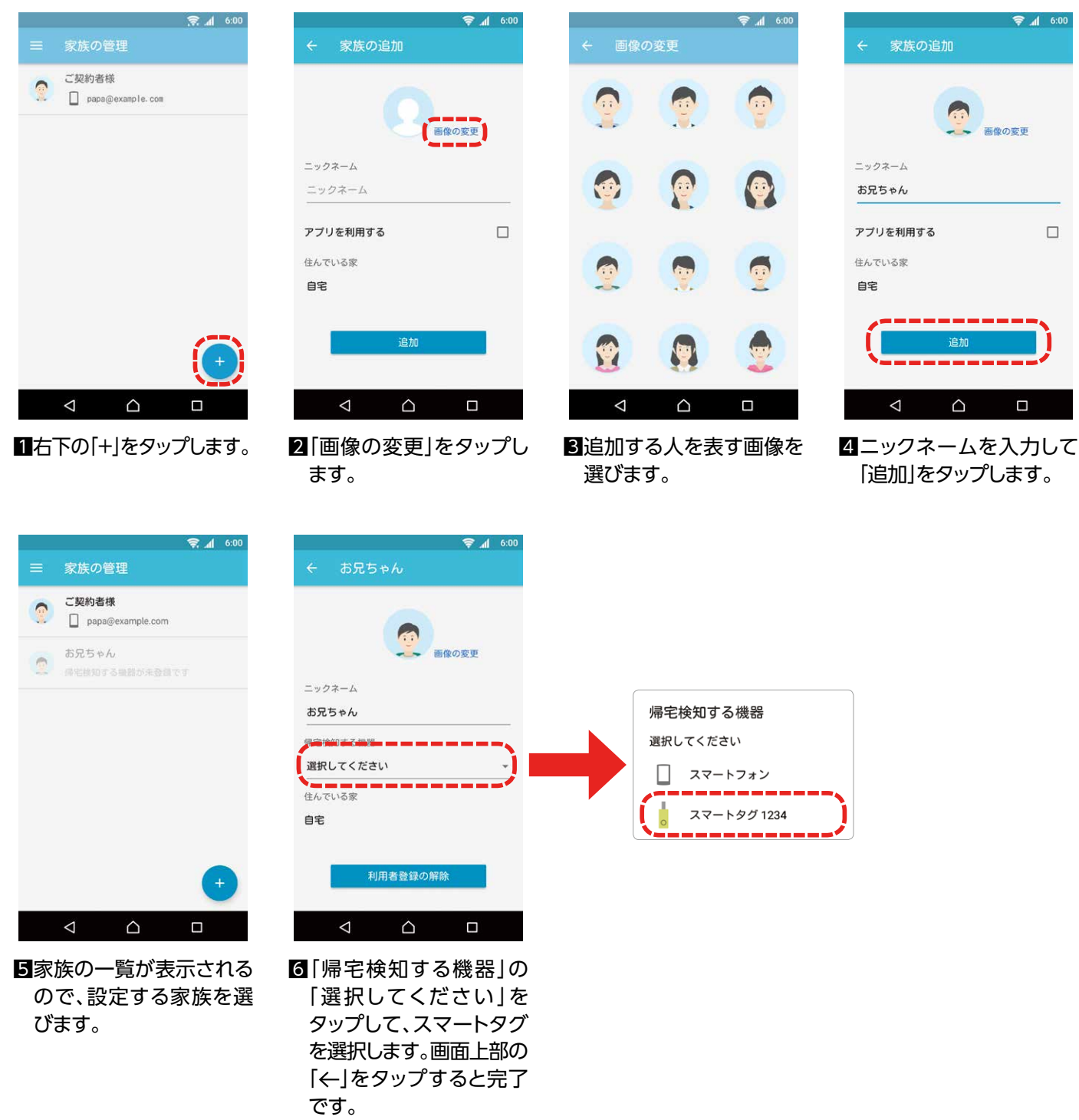

他のスマートタグユーザーを登録する場合は上記1~6を繰り返してください。

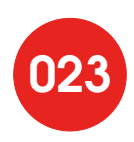

## 家族の管理で困ったときは

「確認コード」が記載されたメールが見当たらない。

#### [対処方法]

・メールの設定で「携帯電話のメールアドレスのみ受信する」ような設定になっていないか、 ご確認ください。

・自動振り分けで「迷惑メールフォルダ」などに振り分けられていないかご確認ください。

(招待された方)「登録されていないメールアドレスです」というエラーメッセージが表示される。 (招待された方)「確認コードが一致しません」というエラーメッセージが表示される。

[対処方法]

メールアドレス、確認コードをご確認のうえ、画面の指示に従って再入力してください。

(招待された方)「確認コードの有効期限が切れています」というエラーメッセージが表示される。 (招待した方) 誤ったメールアドレスを登録してしまった。

#### [対処方法]

招待した方が「利用者登録の解除」を行い、「家族の追加」からやり直してください。

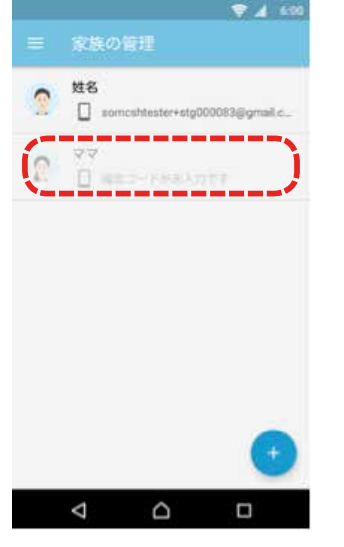

1家族の管理画面で該当の方を タップします。

|             | WERE |
|-------------|------|
| ニックネーム      |      |
| ਵਵ          |      |
| 書宅検知する機器    |      |
| スマートフォン     |      |
| まんでいる家      |      |
| 自宅          |      |
| メールアドレス     |      |
| 確認コードが未入力です |      |
|             |      |
| 利用者登録の解     |      |
| 1           |      |

2 「利用者登録の解除」をタップします。

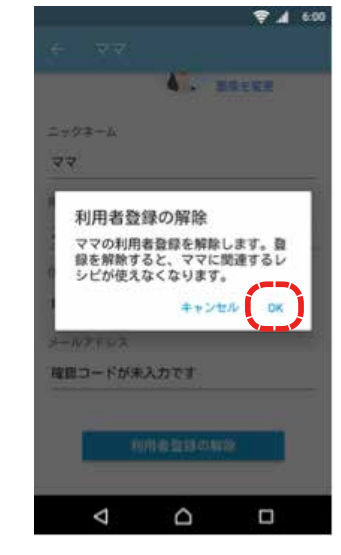

3[OK]をタップします。

# 機器の一覧

接続されている機器の管理を行います。 メニューを開くと、登録済みの機器が表示されます。

|        |                                                         | al -             |                |
|--------|---------------------------------------------------------|------------------|----------------|
|        | ≡ 機器の一覧                                                 | 1                |                |
|        | 玄関                                                      | >                |                |
| 施錠ボタン* | • 💼                                                     | <b>•</b>         | 解錠ボタン*         |
|        | <ul> <li>No.3のロック</li> <li>ロック操作</li> <li>解錠</li> </ul> | 2018/01/17 19:04 |                |
|        | <ul> <li>■ No.4のロック</li> <li>□ック操作<br/>解鍵</li> </ul>    | 2018/01/17 19:04 |                |
|        | リビング                                                    | >                |                |
|        | スマートホームハブ 863                                           | 4                |                |
|        | その他の機器                                                  |                  |                |
|        | スマートタグ 3274<br>利用者<br>tag<br>在宅状態                       | +                | ※スマートロックを登録してい |
|        | • = .                                                   | ÷                | 場合のみ表示されます。    |

#### スマートホームハブ

| スマートホームハブ 6A18● |  |
|-----------------|--|
|                 |  |

#### スマートタグ

| ג <mark>.</mark> | 'ートタグ 2530 ● | 機器名       |
|------------------|--------------|-----------|
| 利用<br>お兄         | 者<br>ちゃん     | 利用者名を表示   |
| 在宅<br>外出         | 伏態           | 利用者の状況を表示 |

### マルチセンサー(開閉式窓・ドアの場合)

| 玄関 センサー     | •                | 機器名     |
|-------------|------------------|---------|
| 温度<br>27.0℃ | 2017/04/09 22:51 | 温度表示    |
| 開閉状態<br>骨   | 2017/04/09 22:58 | 機器の動作状況 |

#### マルチセンサー(スライド式窓・ドアの場合)

| • | リビングルーム セン | ·サー              |       |
|---|------------|------------------|-------|
|   | 温度         |                  |       |
|   | 23.0°C     | 2017/04/10 15:32 |       |
|   | スライド動作の検知  |                  |       |
|   | 検知         | 2017/04/09 23:02 | 検知の状況 |

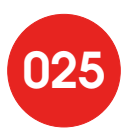

### ◆ スマートタグの追加

機器の管理画面の[+]ボタンをタップし、スマートタグを接続機器に追加します。

|                            | 00:6 h. 🤶        | 00:6 <b>II</b> € | <u></u>     |
|----------------------------|------------------|------------------|-------------|
| ☰ 機器の管理                    | ₽.               | ← 機器の追加          | ← スマートタグの登録 |
| スマートホーム                    | ムハブ 6A18         | スマートホームハブ        | スマートタグ 4944 |
| 。 スマートタグ:                  | 2530             | - マルチセンサー        |             |
| 利用者<br>お兄ちゃん<br>在宅状態<br>外出 | 2017/03/23 21:59 | ↓ スマートタグ         |             |
| リビングルーム                    | ムセンサー            |                  |             |
| 温度<br>23.5℃                | 2017/04/09 22:19 |                  |             |
| 開閉状態<br>開                  | 2017/04/09 22:25 |                  |             |
|                            |                  |                  |             |
|                            |                  |                  | ОК          |
|                            |                  |                  |             |

┨右下の「+」をタップします。

|     |                     |             | lh. 🛜 | 6:00 |
|-----|---------------------|-------------|-------|------|
| ÷   | 登録完了                |             |       |      |
| 以下の | 機器が追加さ              | れました        |       |      |
| 1   | スマートタ<br>利用者<br>未設定 | グ 4944      |       |      |
|     |                     | 完了          |       |      |
|     | $\bigtriangledown$  | $\triangle$ |       |      |

4登録された機器が表示されます。

2登録する機器として「スマートタグ」 をタップします。

 追加するスマートタグが表示されるの でチェックボックスをチェックします。

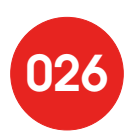

### レシピ

レシピとは、登録された機器の状態に応じて通知を送信したり、 アプリを動作させたりする設定ができる機能です。

#### ◆ レシピの管理画面

利用可能なレシピの一覧を表示します。 各レシピを選択して有効化すると、ON/OFF設定が行えるようになります。

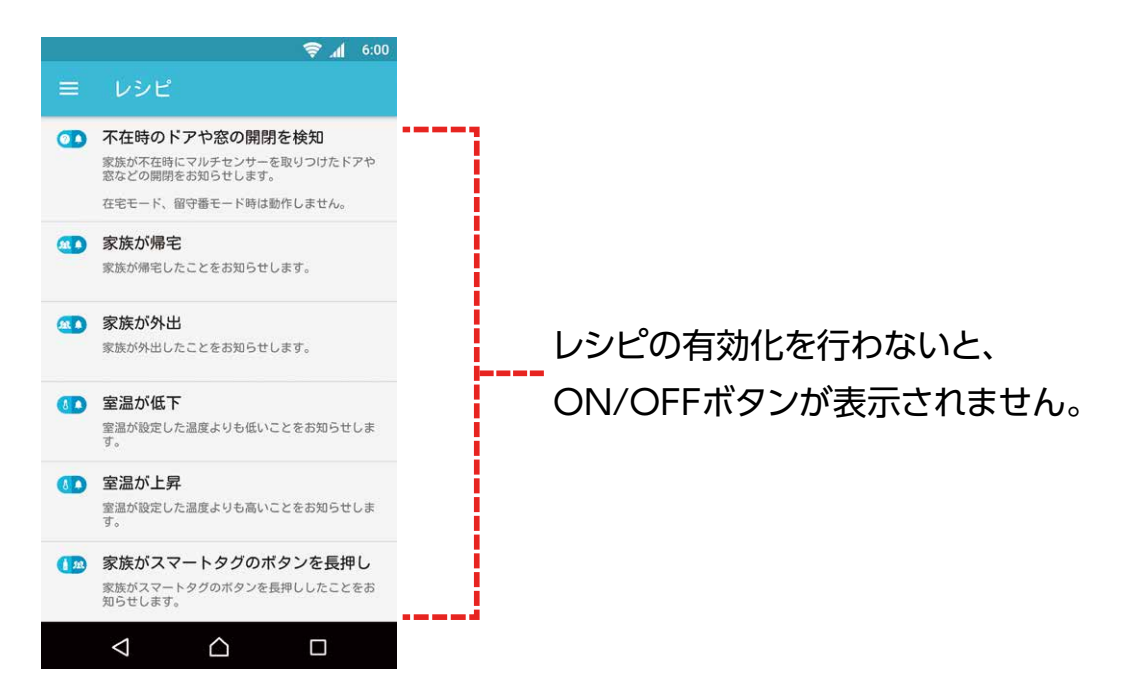

#### ◆ レシピの例(今後追加される予定です)

| 不在時のドアや窓の<br>開閉を検知    | ご家族が不在時にマルチセンサーを取り付けたドアや窓などの開閉を<br>お知らせします。在宅モード、留守番モードでは動作しません。 |
|-----------------------|------------------------------------------------------------------|
| 家族が帰宅                 | ご家族が帰宅したことをお知らせします。                                              |
| 家族が外出                 | ご家族が外出したことをお知らせします。                                              |
| 室温が低下                 | 室温が設定した温度よりも低いことをお知らせします。                                        |
| 室温が上昇                 | 室温が設定した温度よりも高いことをお知らせします。                                        |
| 家族がスマートタグの<br>ボタンを長押し | ご家族がスマートタグのボタンを長押ししたことをお知らせします。                                  |
| 新着メッセージを通知            | メッセージボードにメッセージが書き込まれた場合に、ダッシュボード上に新着メッセージがあることをお知らせします。          |
| 家族が帰宅時にメッセージ通知        | 指定したご家族が帰宅した時に、おうちモードで設定した端末の画面上に、新着メッセージがあることをお知らせします。          |
| スマートロックの動作を通知         | 玄関等に設置したスマートロックの動作があったときにお知らせします。                                |
| ドアが閉じたらオートロック         | マルチセンサーを設置したドアが閉じた後に自動的にオートロックをします。                              |

レシピのご利用方法については「Chapter3 便利なご利用方法」でご紹介します。

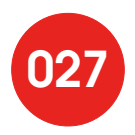

# レシピの管理で困ったときは

「対象の機器または家族が見つかりません」というエラーメッセージが表示される。 「この機器が見つかりません」というエラーメッセージが表示される。

#### [対処方法]

レシピを実行するために必要な機器、または家族が見つからないときに表示されます。 機器の登録状況やネットワーク状況をご確認ください。 また、見つからない機器は削除することができます。

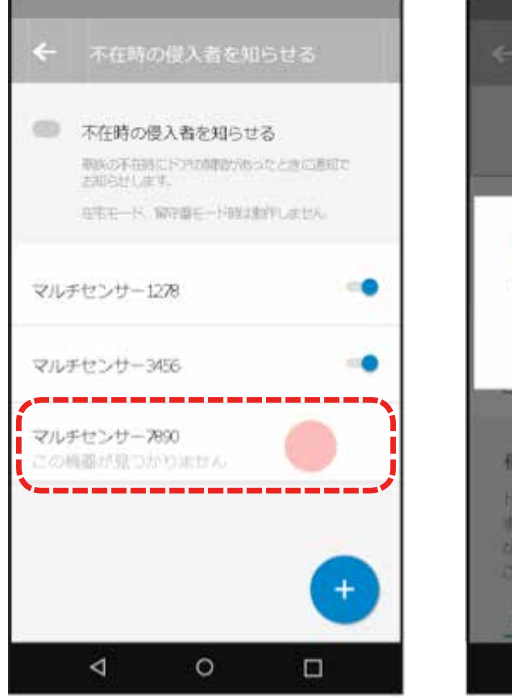

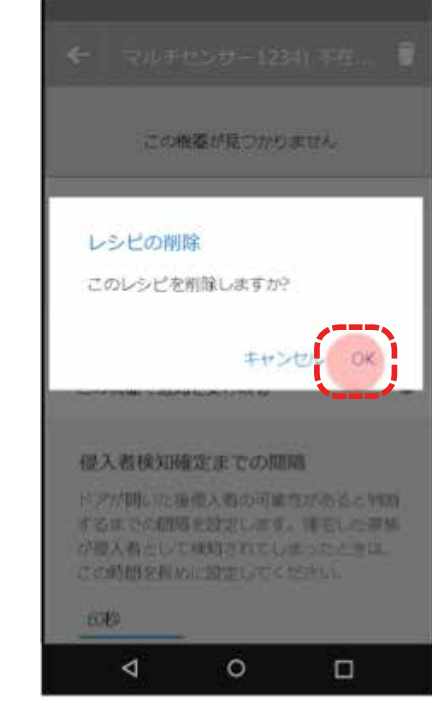

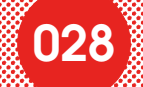

### 家の管理

家の管理では、ご自宅に名前を付けたり、帰宅検知に利用する機器の情報を設定しま す。

#### ◆ 家の管理画面

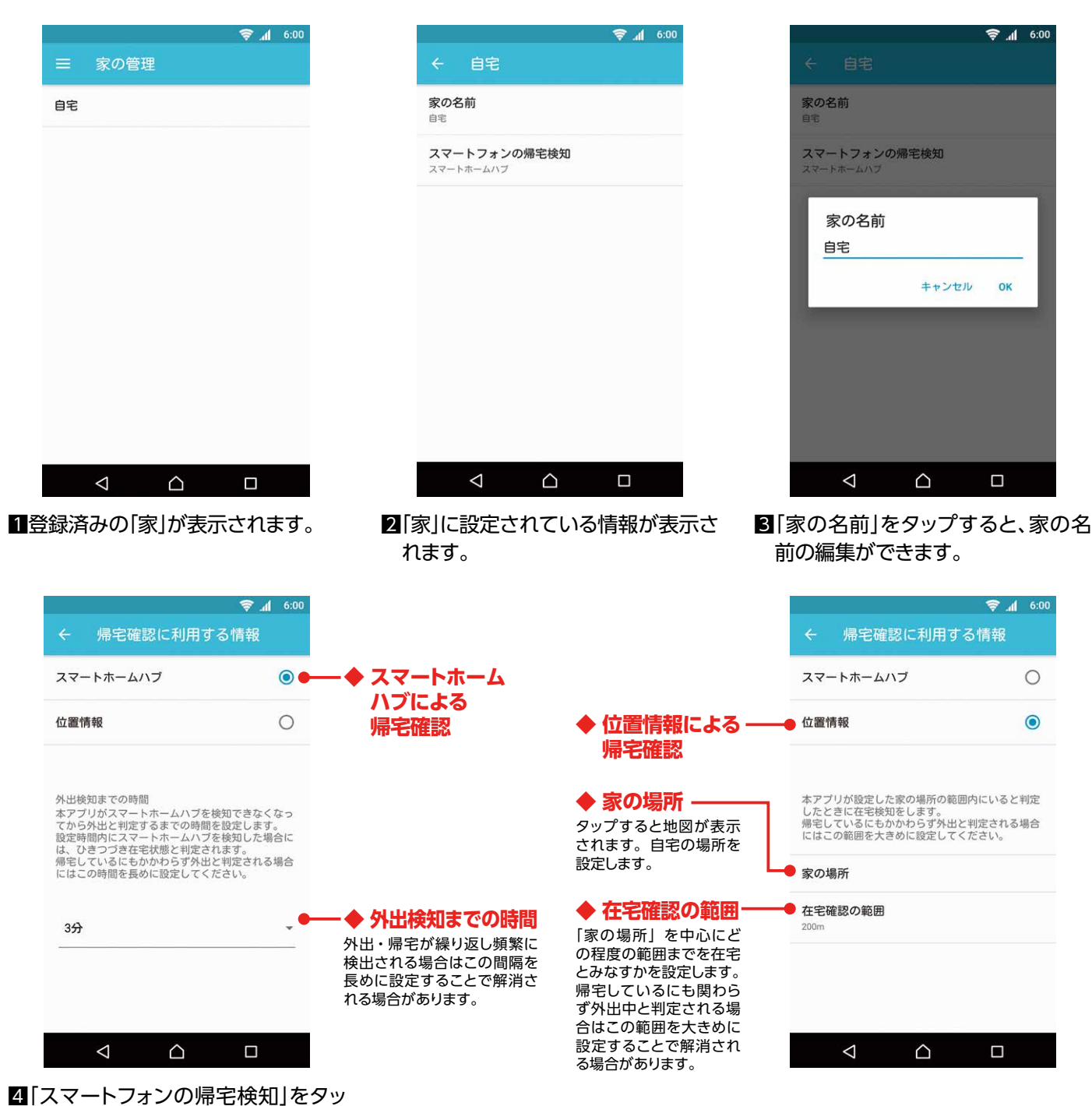

プすると、スマートフォンを帰宅検 知機器として利用する場合の帰宅 確認の設定ができます。

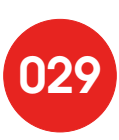

# 在宅 / 不在の変更

在宅/不在の状態を手動で変更します。帰宅検知機器として使用しているスマートタグ をご自宅に忘れてしまった場合などに、実態と合わせることができます。

| <b>\$</b> 1                       | 6:00 |
|-----------------------------------|------|
| ← 在宅/不在の変更                        |      |
| 現在の状態                             |      |
| 在宅中                               | ۲    |
| 不在中                               | 0    |
| 自動更新の設定値に関わらず、現在の状態を<br>ることができます。 | 変更す  |
| スマートフォンによる帰宅検知                    |      |
| 自動更新                              |      |
| スマートフォンによる在宅/不在の状態は自動<br>新されます。   | 的に更  |
|                                   |      |
| 確定                                |      |
|                                   |      |
|                                   |      |
|                                   |      |

※手動で在宅/不在の状態を設定しても、帰宅検知機器で新たな状態の変化が検知された場合は、 その状態が反映されます。

スマートフォンを帰宅検知機器に設定している場合、スマートフォンによる帰宅検知の自動更新のON/OFFを設定できます。ONにすると新たな状態の変化で自動的に在宅/不在の状況が更新されますが、頻繁に在宅/不在の状態が検出される場合は自動更新をOFFにすることをお勧めします。

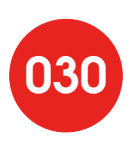

## お知らせ

### お知らせメニューではメンテナンスのお知らせや アプリのアップデート情報を掲載します。

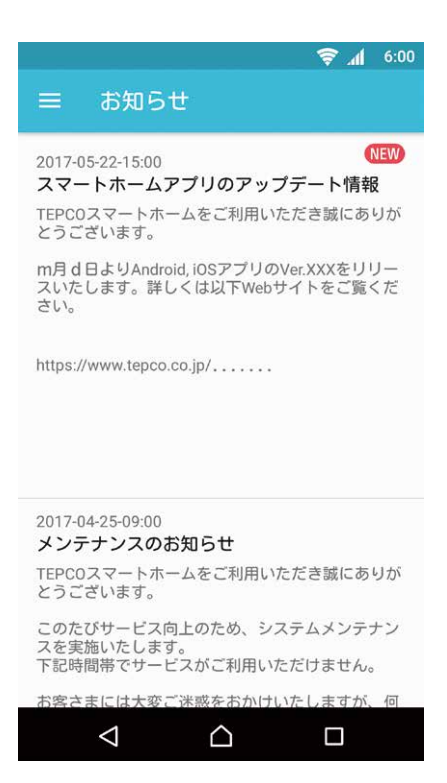

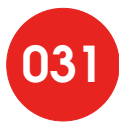

### 設定

設定メニューでは、アカウント情報の変更や、オープンソースライセンス情報、 プライバシーポリシーやバージョン情報の表示を行います。

|                   | 令十 7:00 |            | 🗑 📶 6:00 |
|-------------------|---------|------------|----------|
| ← 設定              |         | ← アカウント    |          |
| アカウント             |         | ログアウト      |          |
| セコム駆けつけサービス       |         | メールアドレスの変更 |          |
| オープンソースライセンス      |         | バスワードの変更   |          |
| プライバシーポリシー        |         |            |          |
| バージョン情報<br>2.1.10 |         |            |          |
|                   |         |            |          |
|                   |         |            |          |
|                   |         |            |          |
|                   |         |            |          |
|                   |         |            |          |

#### ◆ ログアウト

現在のアカウントからログアウトします。ログアウトするとログイン画面に戻ります。

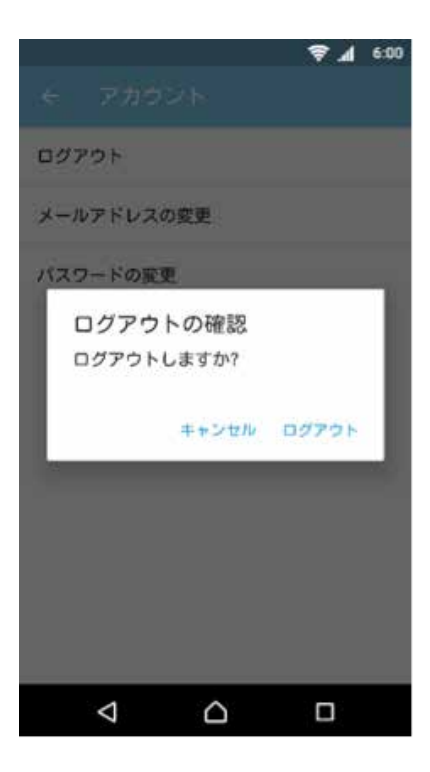

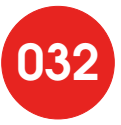

### ◆ メールアドレスの変更

登録済みのメールアドレスを変更します。

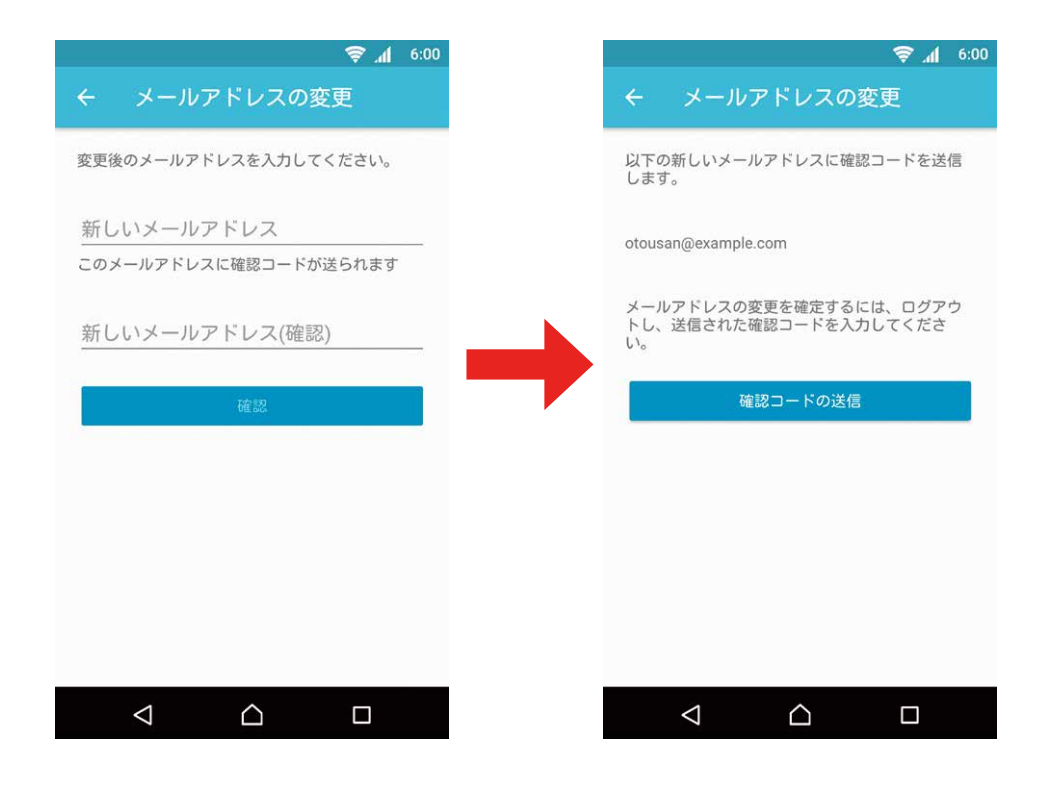

### ◆ パスワードの変更

登録済みのパスワードを変更します。

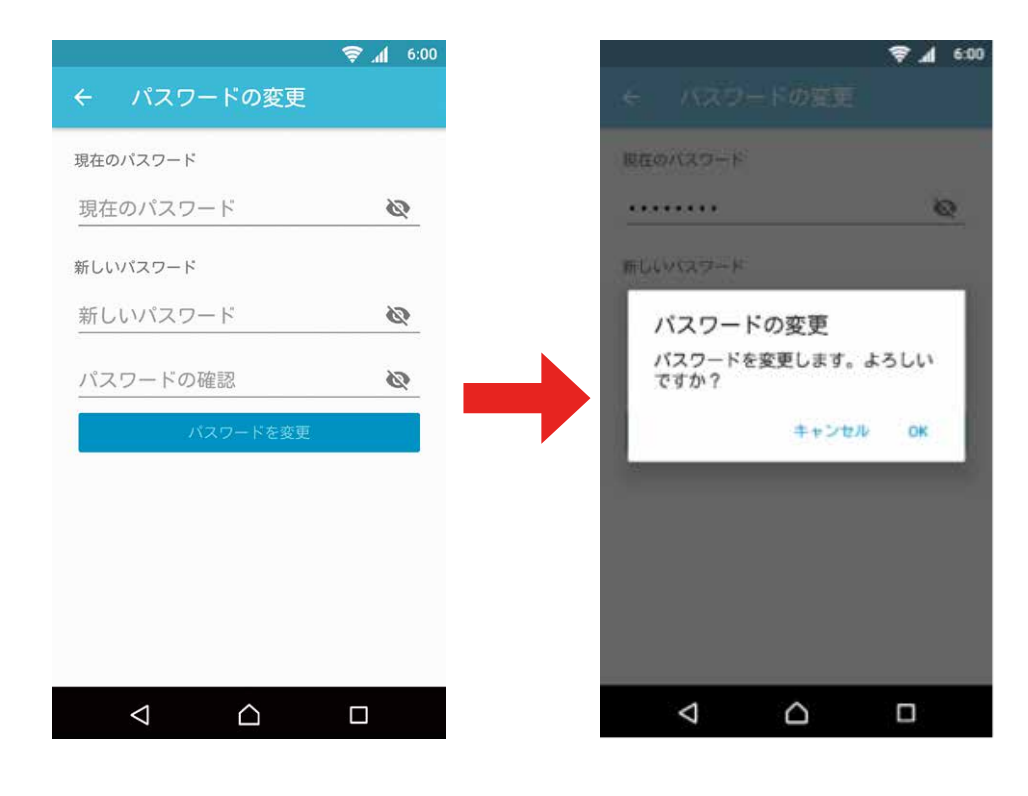

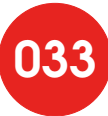

# セコム駆けつけサービスについて

専用のサービスサイトからセコム株式会社へ事前にお申込み、ご契約いただくことで 駆けつけサービスをご利用いただけます。

専用のサービスサイトは設定メニューから開くことができます。

※セコム株式会社との契約となります。

### ◆ お申し込み方法

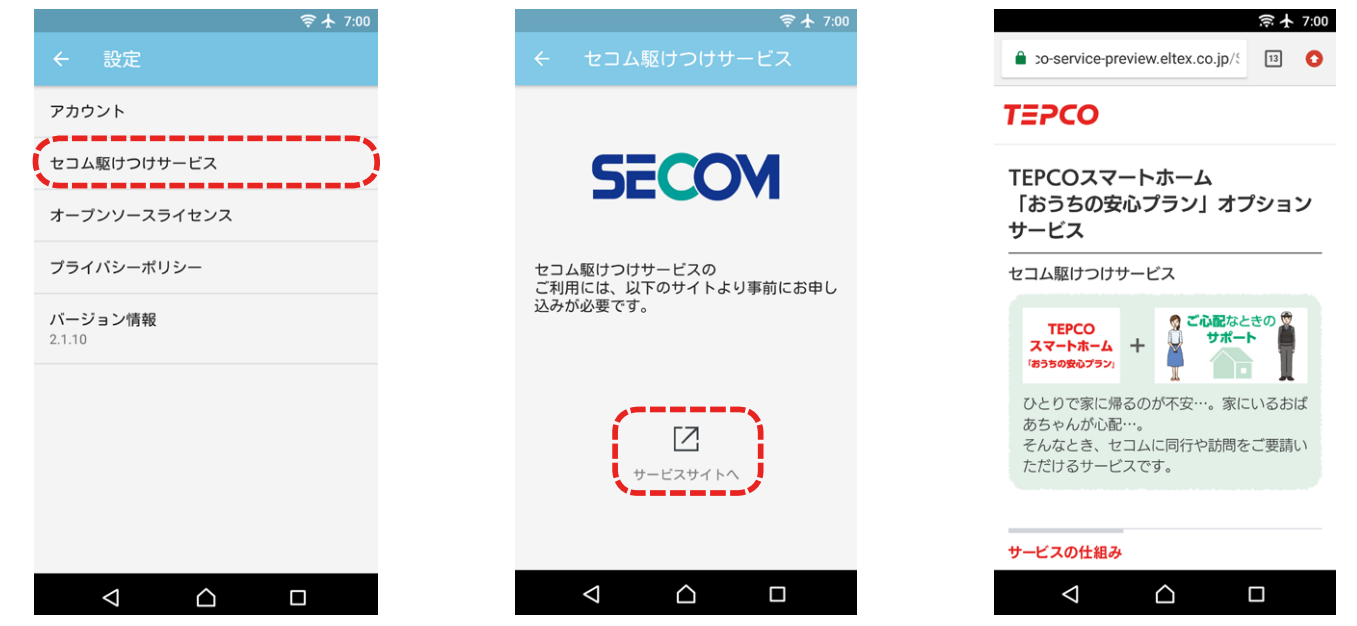

■「設定」から「セコム駆けつけサービス」をタップします。

2「サービスサイトへ」をタップします。

3サービスサイトの案内をよくご覧になってお申込みください。

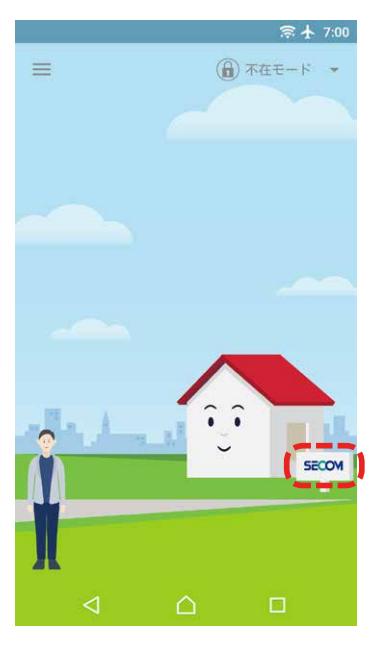

審査が完了するとダッシュボード画面 に[SECOM]の看板が表示されます。 ※審査完了までお時間をいただきます。

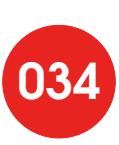

### ◆ 駆けつけサービス要請方法

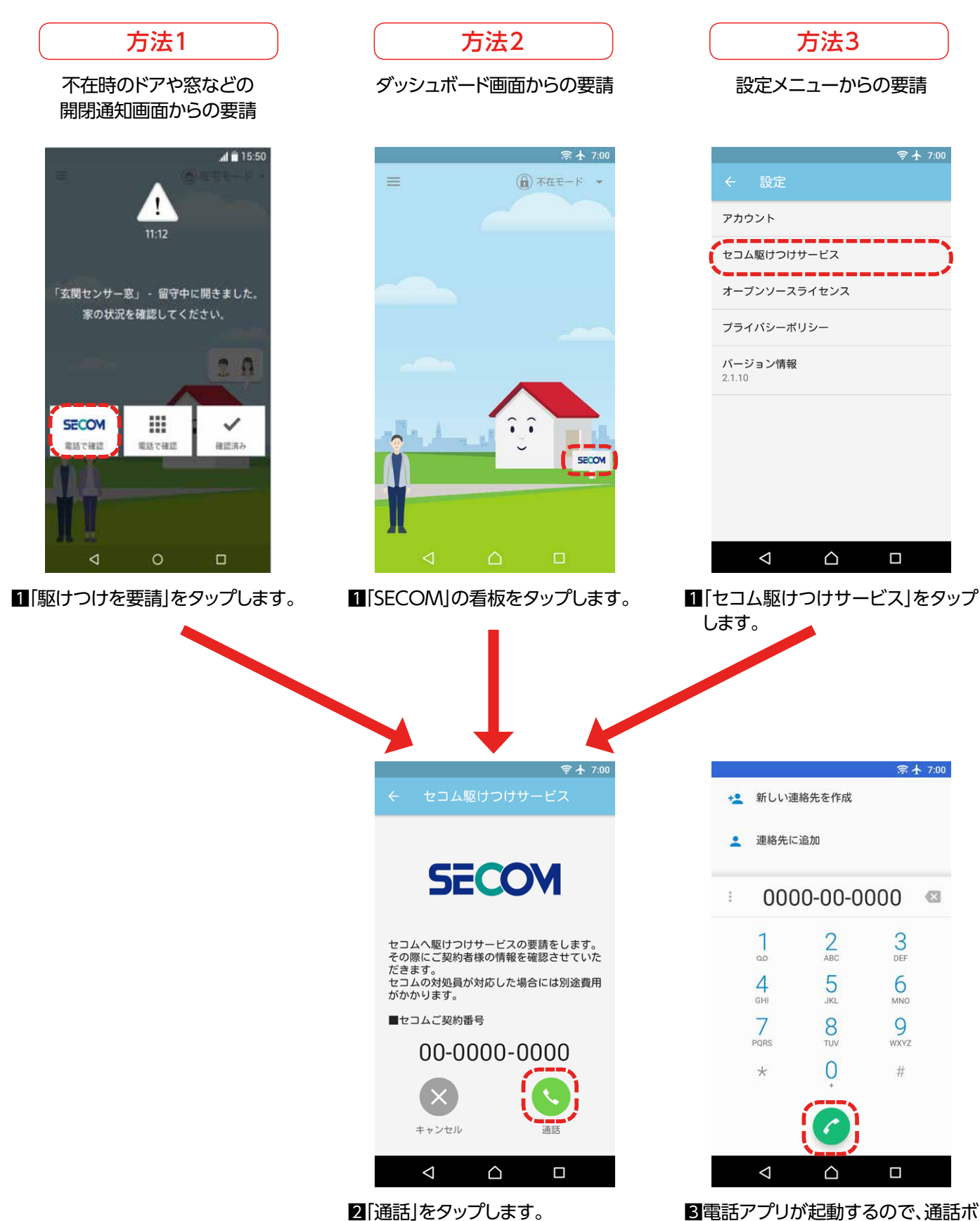

 国電話アプリが起動するので、通話ボ タンをタップします。

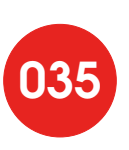

### 帰宅検知機器の変更

帰宅検知機器の変更メニューでは、帰宅や外出を検知する機器の変更を行います。 帰宅検知機器にはスマートタグのほか、「TEPCOスマートホーム」アプリを インストールしてあるご自身のスマートフォンをご利用になれます。

|     |                 |              | <b>₩</b> | 6:00 |
|-----|-----------------|--------------|----------|------|
| ÷   | 帰宅検知            | ]機器の変更       |          |      |
| 現在の | 帰宅検知機器          |              |          |      |
| ご利用 | のスマート           | フォン          |          |      |
| 帰宅検 | 知に利用する          | 機器を選んでくだ     | さい       |      |
|     | ご利用のス           | マートフォン       |          | 0    |
|     | スマートタ           | ッグ 1234      |          | 0    |
| 0   | スマートタ           | ッグ 5678      |          | 0    |
| 0   | スマートタ           | ッグ 9501      |          | 0    |
|     |                 |              | _        |      |
|     |                 | 確定           |          |      |
|     | $\triangleleft$ | $\hat{\Box}$ |          |      |

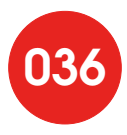

### ▶ スマートフォンからスマートタグに変更する / スマートタグから別のスマートタグに変更する

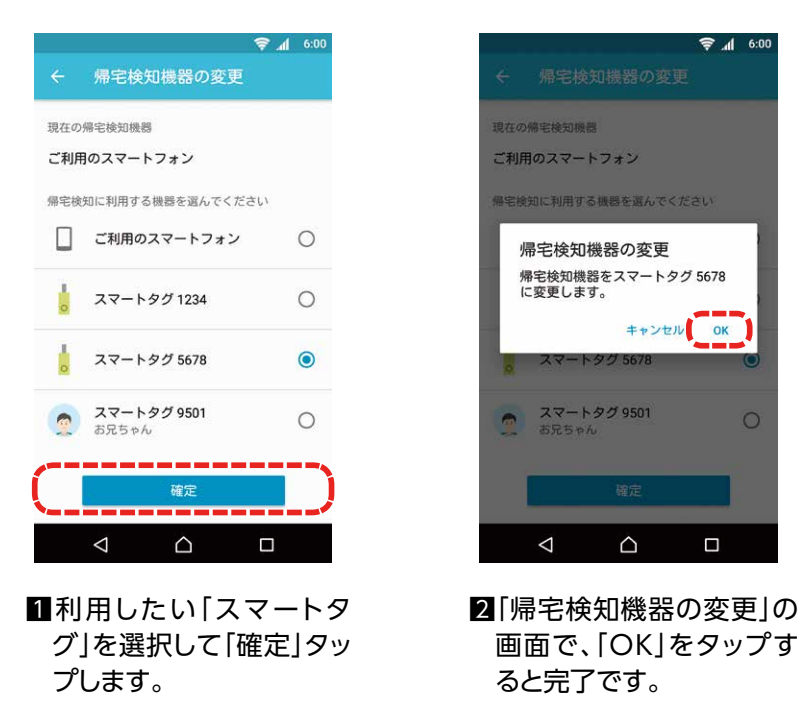

※他のご家族がご利用中のスマートタグを選択することもできますが、 他のご家族は新たに「家族の管理」メニューから帰宅検知機器の指定をする必要があります。

※帰宅検知機器をスマートフォンからスマートタグに変更しても、「TEPCOスマートホーム」アプリを インストールしたスマートフォンでは家やご家族の状況の通知を受け取ることができます。

スマートタグからスマートフォンに変更する ※スマートフォンでの帰宅検知はスマートタグに比べ一部機能に制限があります。

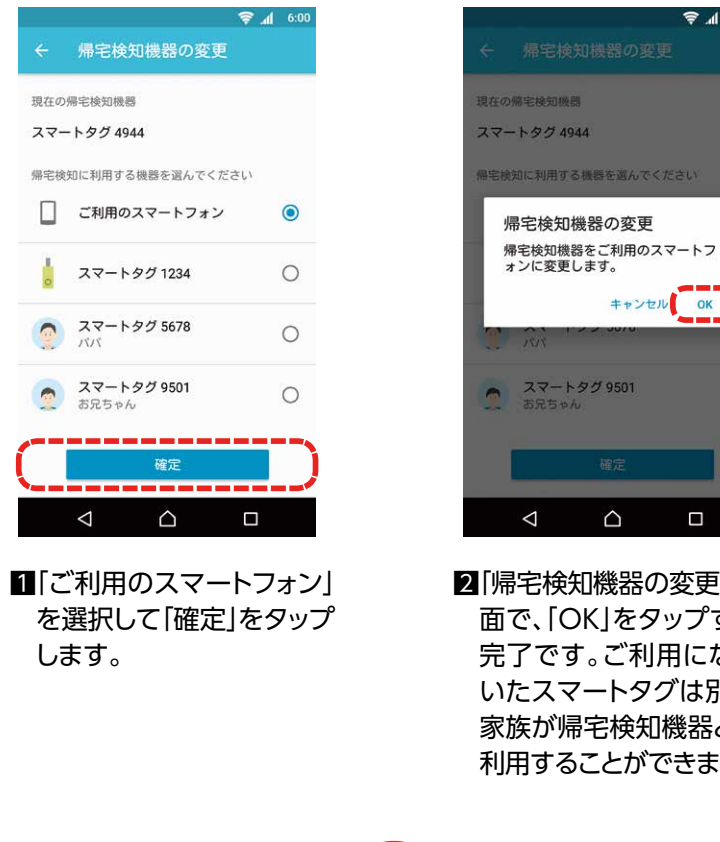

2 [帰宅検知機器の変更]の画 面で、「OK」をタップすると 完了です。ご利用になって いたスマートタグは別のご 家族が帰宅検知機器として 利用することができます。

🗟 🔰 😂

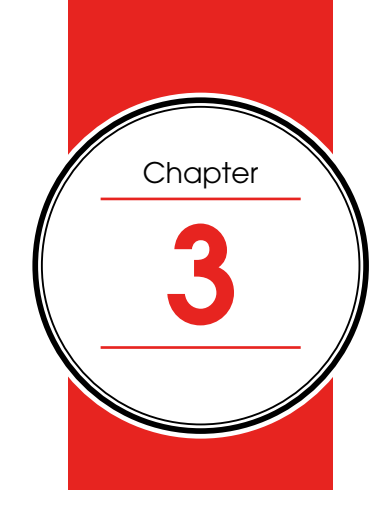

[TEPCO スマートホーム ご利用の手引き]

# 便利なご利用方法

# 外出時の家の様子を知る

不在時のドアや窓の開閉を知る

ご自宅に誰もいないときに、マルチセンサーを取り付けたドアや窓などの開閉動作を検知すると、 「TEPCOスマートホーム」アプリをご利用のスマートフォンにお知らせします。 留守中のご自宅を見守ります。 \*\* T在モード時に動作します。

### ● 通知例

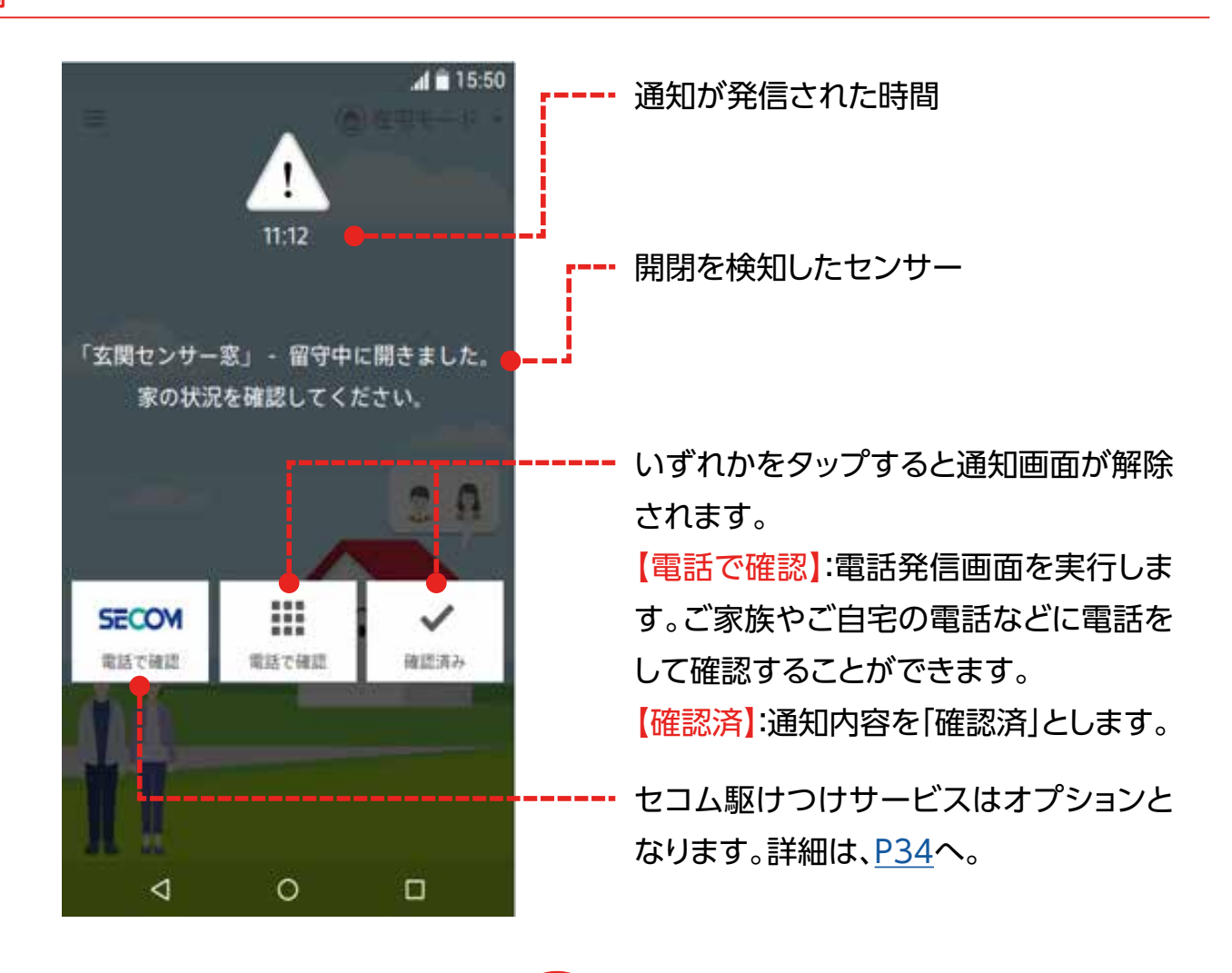

#### 設定方法

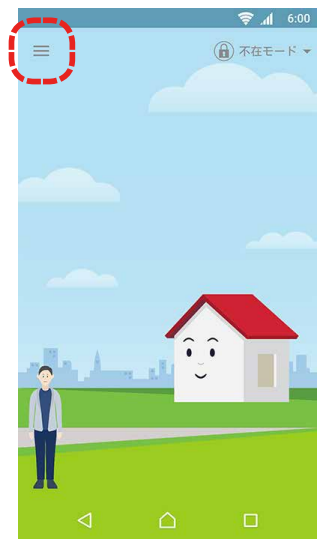

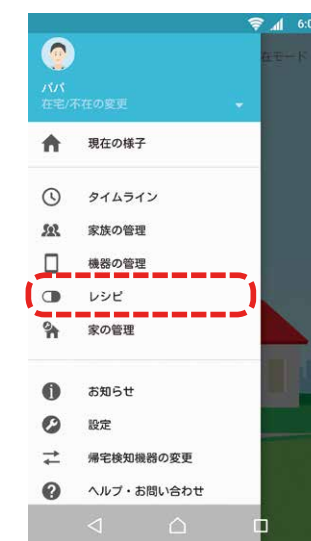

- 11 左上の [≡] メニューを タップします。
- 2メニューから[レシピ]を タップします。

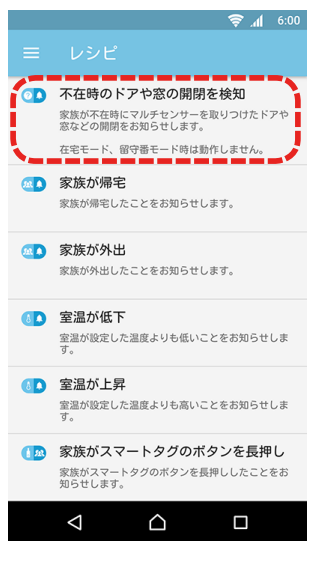

Вレシピー覧から「不在時 のドアや窓の開閉を検 知しをタップします。

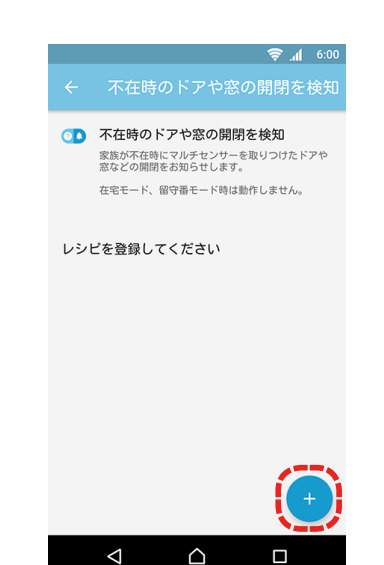

4右下の[+」ボタンをタッ プします。

TEPCOスマートホーム

(おためし)「玄関センサー」- 聞きま

11:20

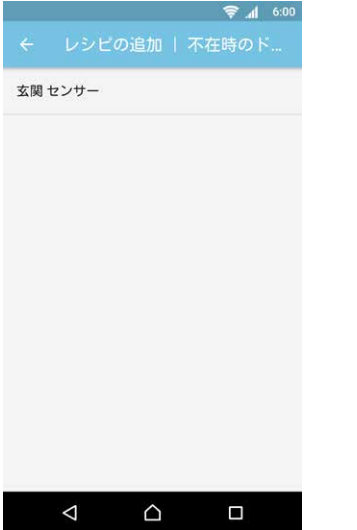

- **6**センサーが設置された部 屋の名称が表示されま す。開閉を検知したいマ ルチセンサーの設置場所 を選びます。
- 🤝 📶 6:00 通知設定 この機器で通知を受け取る . 以下の内容で通知されます 「玄関 センサー」 - 開きました。家の状況を 確認してください 待ち時間 家族の帰宅時にこのレシピが実行されないようにす るため、この設定で指定した時間分だけレシピの実 行を待ちます。 357  $\bigtriangledown$  $\bigcirc$ 
  - 6 通知設定が[ON]になっ ているのを確認し、通知 までの待ち時間を設定し て[ためしに実行する]ボ タンをタップします。

#### ▲ information 通知までの待ち時間とは… ご家族が自宅に到着して「在 宅モード」や「留守番モード」に 切り替わる前にドアの開閉が あった場合でも「待ち時間」に 設定した時間の間はレシピか らの通知を行いません。帰宅 検知と通知の状況に応じて変

更してください。

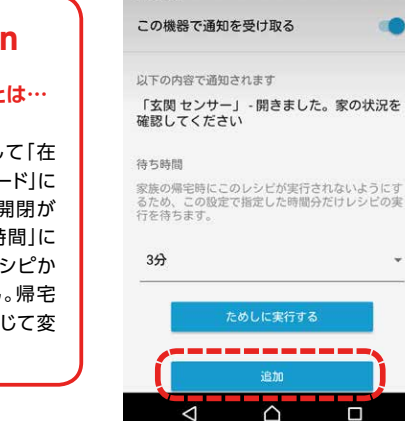

通知設定

7通知を確認して「追加」ボ タンをタップすると完了 です。

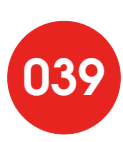

### 室温が低いことを知る

マルチセンサーを設置した部屋が設定した温度よりも低いことをお知らせします。

● 通知例

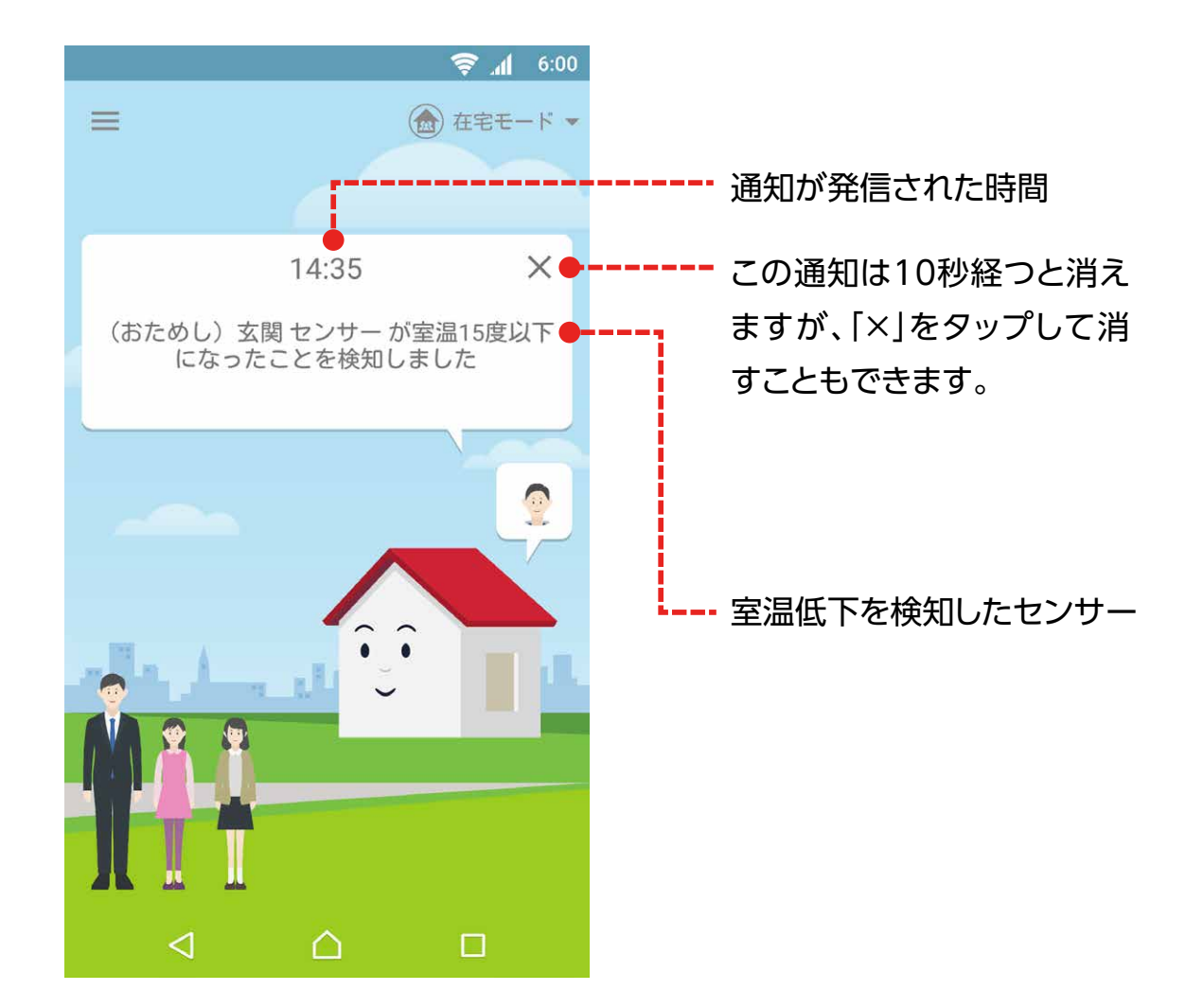

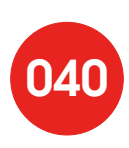

#### ● 設定方法

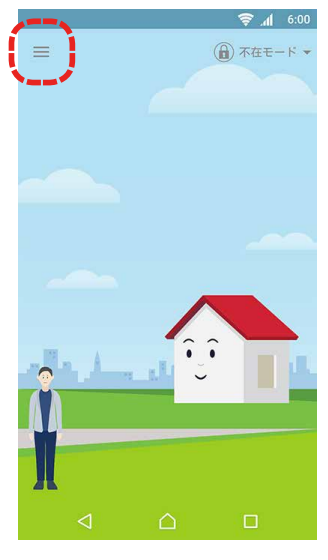

■左上の「=」メニューを タップします。

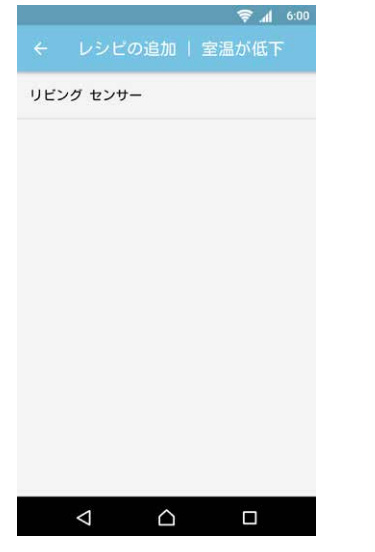

センサーが設置された部 屋の名称が表示されま す。室温の低下を検知し たいマルチセンサーの設 置場所を選びます。

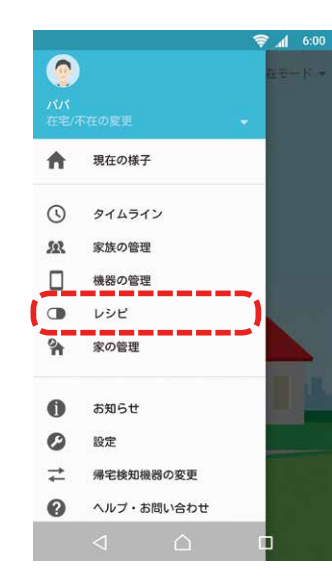

2メニューから「レシピ」を タップします。

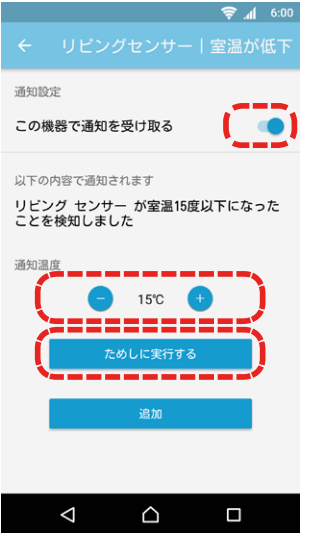

⑤通知設定が「ON」になっているのを確認し、通知温度を設定します。通知温度は10℃~40℃の範囲で設定できます。「ためしに実行する」ボタンをタップします。

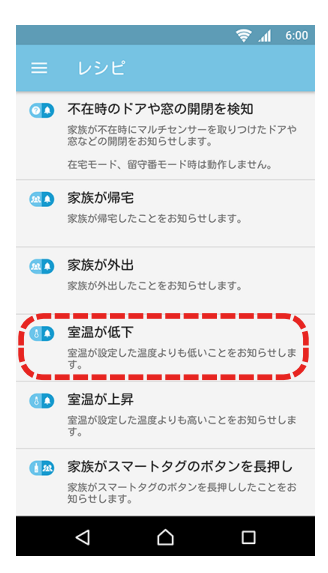

3レシピー覧から「室温が低 下」をタップします。

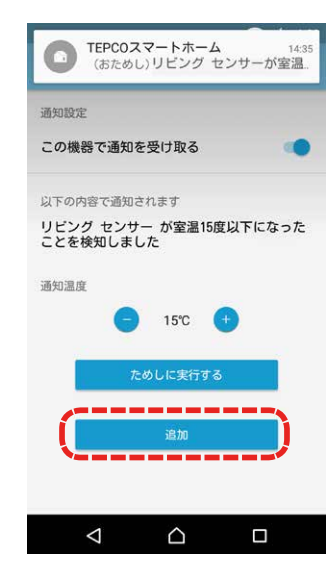

通知を確認して「追加」ボ タンをタップすると完了 です。

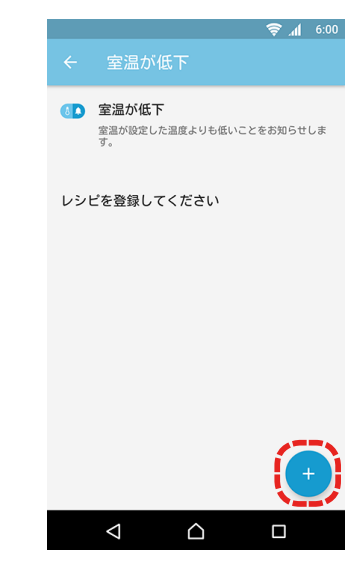

日右下の「+」ボタンをタップします。

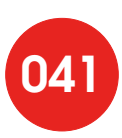

### 室温が高いことを知る

### マルチセンサーを設置した部屋が設定した温度よりも高いことをお知らせします。

#### ● 通知例

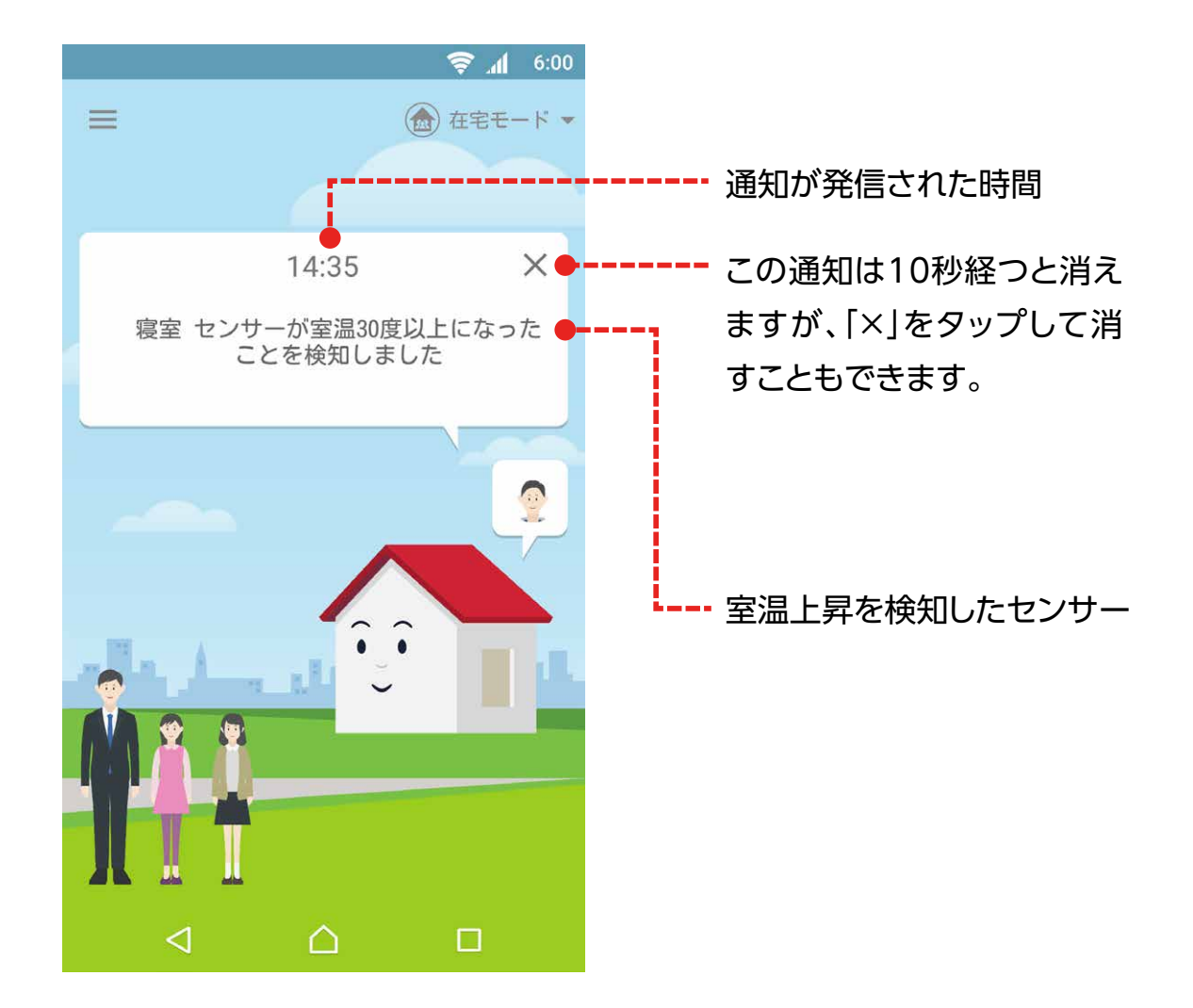

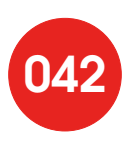

#### ● 設定方法

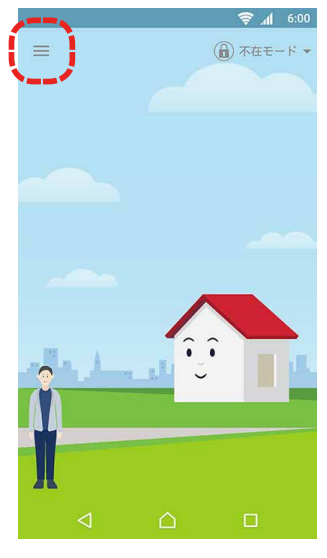

■左上の「=」メニューを タップします

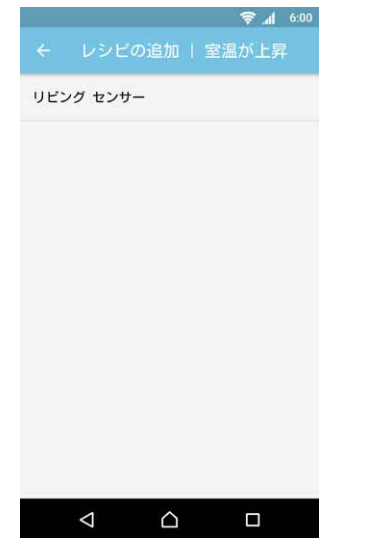

センサーが設置された部 屋の名称が表示されま す。室温の上昇を検知し たいマルチセンサーの設 置場所を選びます。

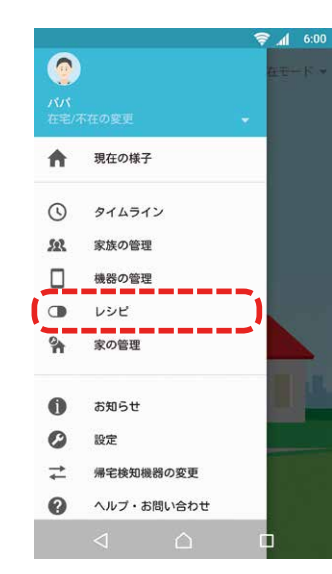

2メニューから「レシピ」を タップします。

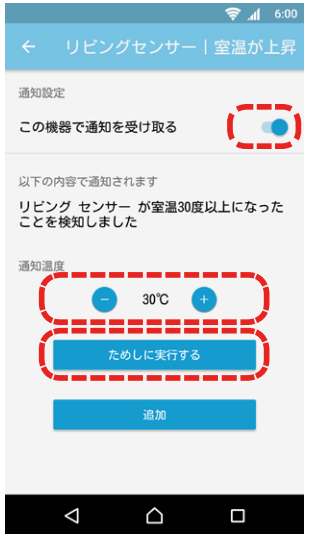

⑤通知設定が「ON」になっているのを確認し、通知温度を設定します。通知温度は10℃~40℃の範囲で設定できます。「ためしに実行する」ボタンをタップします。

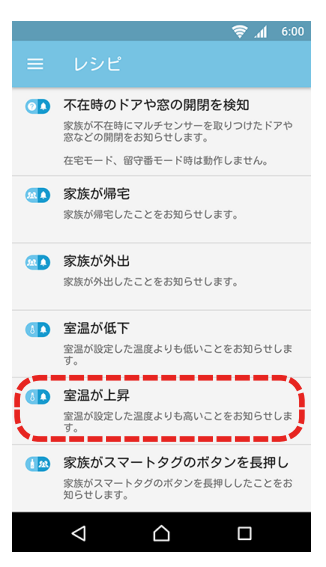

3レシピー覧から「室温が上 昇」をタップします。

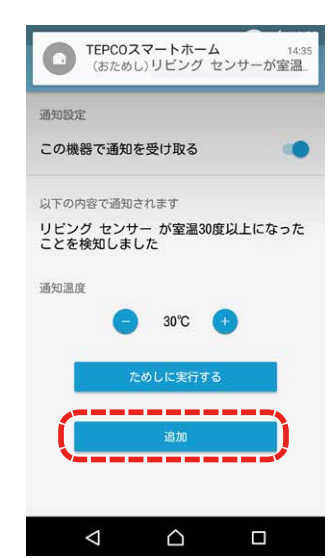

通知を確認して「追加」ボ タンをタップすると完了 です。

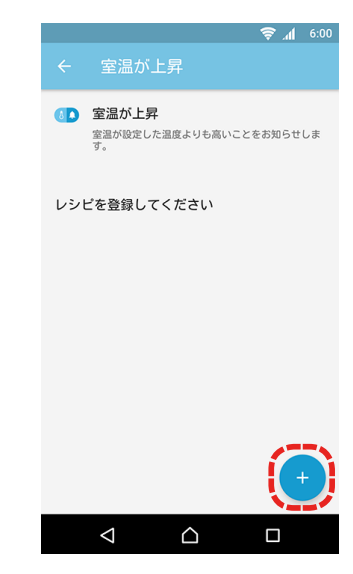

日右下の「+」ボタンをタップ
します

# 外出時に家族の様子を知る

家族の帰宅を知る

登録済みのご家族が帰宅されたことをお知らせします。 「TEPCOスマートホーム」アプリで、外出先でもご家族の帰宅を知ることができます。

● 通知例

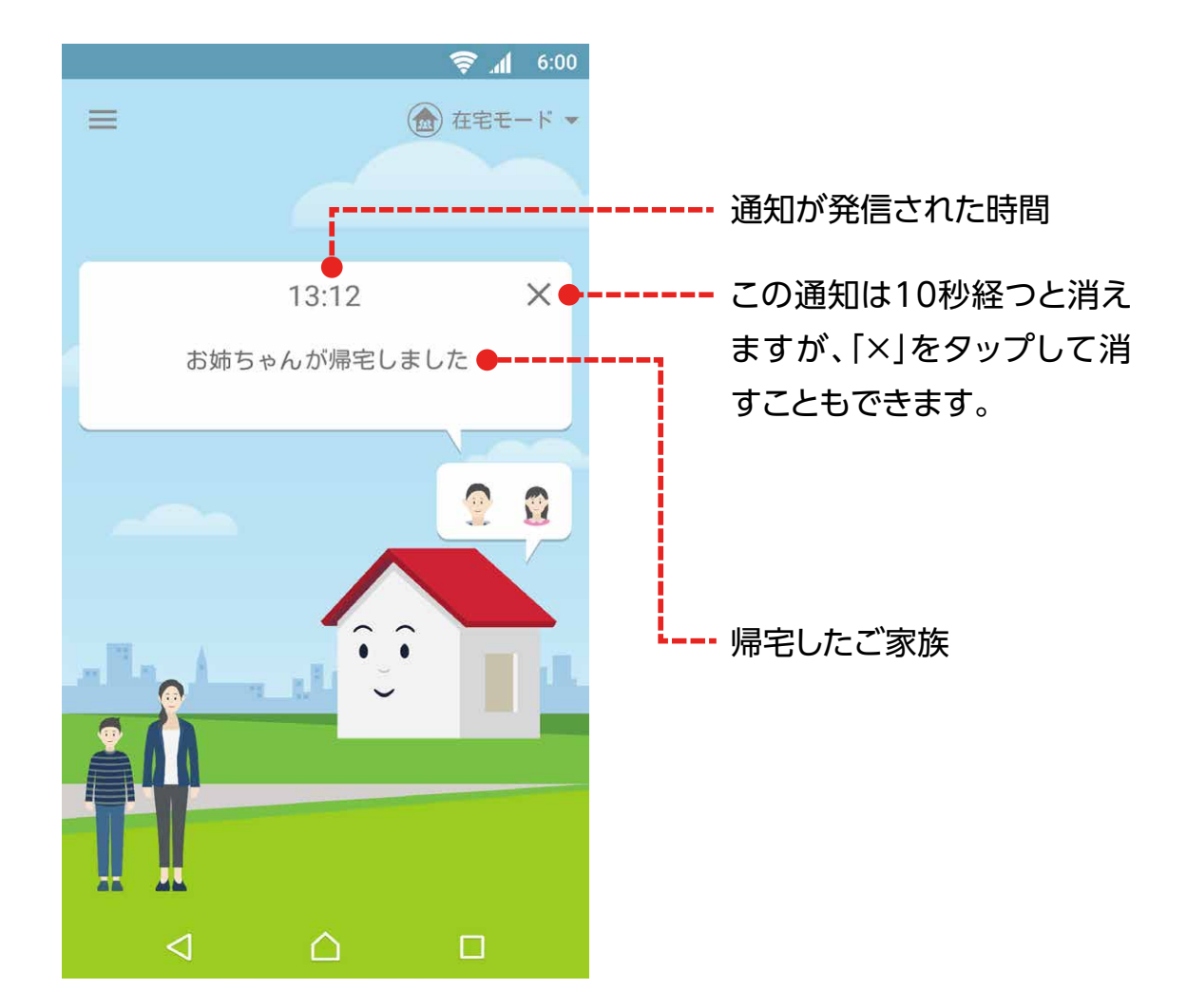

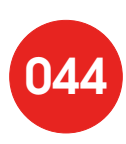

#### ● 設定方法

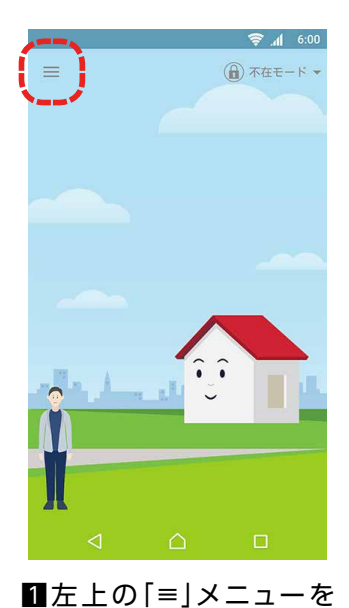

タップします。

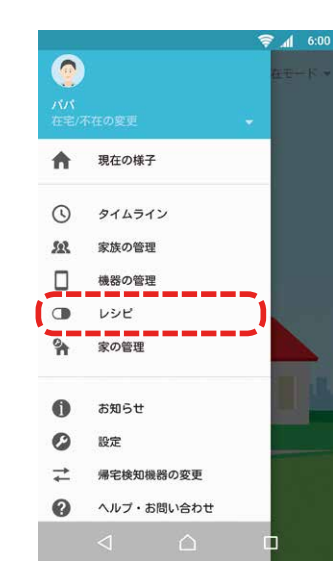

2メニューから[レシピ]を

タップします。

6:00 💦 🤝 ○♪ 不在時のドアや窓の開閉を検知 家族が不在時にマルチセンサーを取りつけたドアや 窓などの開閉をお知らせします。 在宅モード、留守番モード時は動作しません。 \_\_\_\_\_ 💶 家族が帰宅 家族が帰宅したことをお知らせします。 . . . . . . . . . . . . . . . . . . . . 💶 家族が外出 家族が外出したことをお知らせします。 🚺 室温が低下 室温が設定した温度よりも低いことをお知らせします。 室温が設定した温度よりも高いことをお知らせしま す。 (12) 家族がスマートタグのボタンを長押し 家族がスマートタグのボタンを長押ししたことをお 知らせします。  $\bigtriangledown$  $\bigcirc$ 

3レシピー覧から「家族が帰 宅」をタップします。

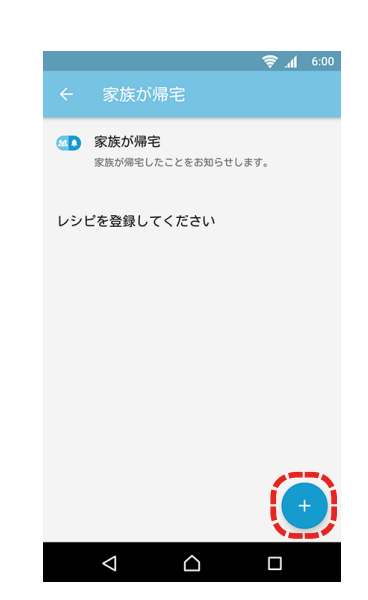

4右下の[+]ボタンをタップします。

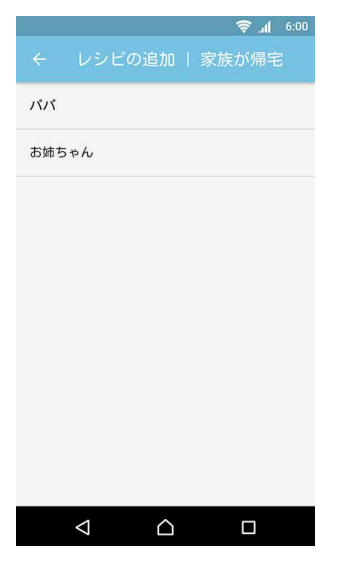

国帰宅を知りたいご家族を タップします。 ● よいにまします
 ○の内容で通知されます
 お姉ちゃんが帰宅しました
 ためしに実行する
 近の

6 通知設定が[ON]になっ

をタップします。

ているのを確認して「た めしに実行する」ボタン

- 2通知を確認して「追加」ボ タンをタップすると完了 です。

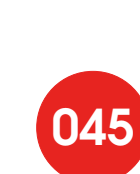

### 家族の外出を知る

登録済みのご家族が外出されたことをお知らせします。 「TEPCOスマートホーム」アプリで、外出先でもご家族の外出を知ることができます。

#### ● 通知例

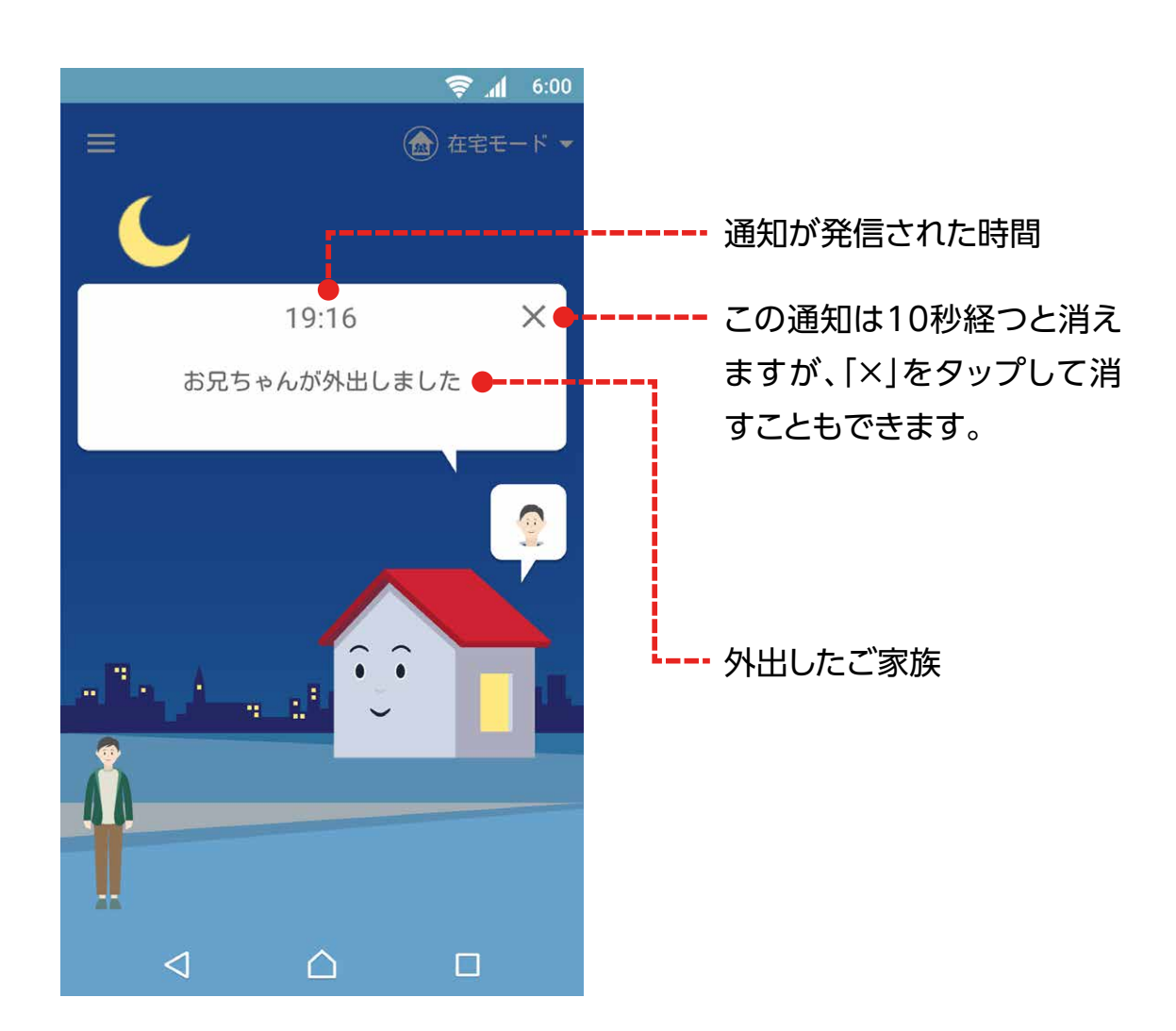

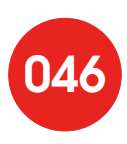

#### ● 設定方法

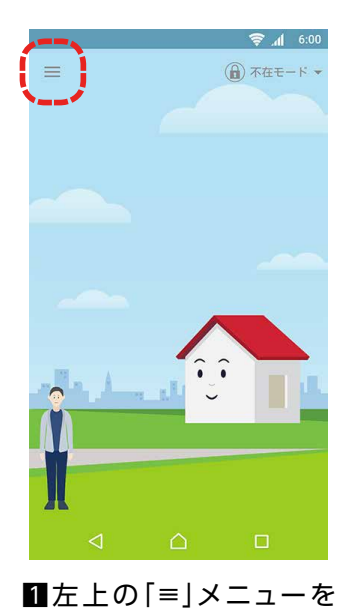

タップします。

現在の様子 A 0 タイムライン 592 家族の管理 機器の管理 レシピ 家の管理 0 お知らせ 0 設定 ≠ 帰宅検知機器の変更 ヘルプ・お問い合わせ Ø

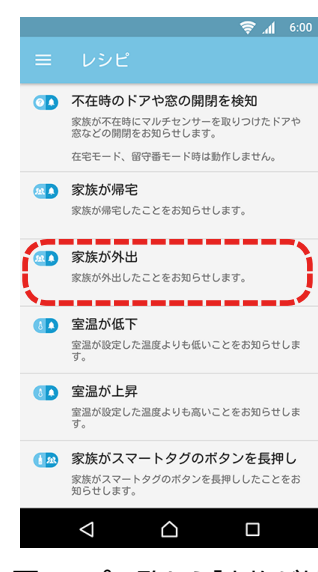

3レシピー覧から「家族が外出」をタップします。

TEPCOスマートホーム 19:16 (おためし) お兄ちゃんが外出しました

通知設定

この機器で通知を受け取る

お兄ちゃんが外出しました

以下の内容で通知されます

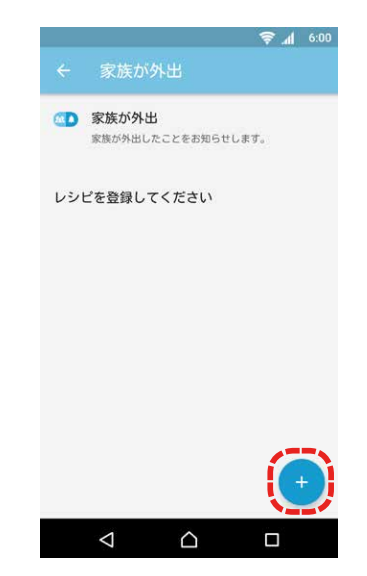

④右下の「+」ボタンをタップ
します。

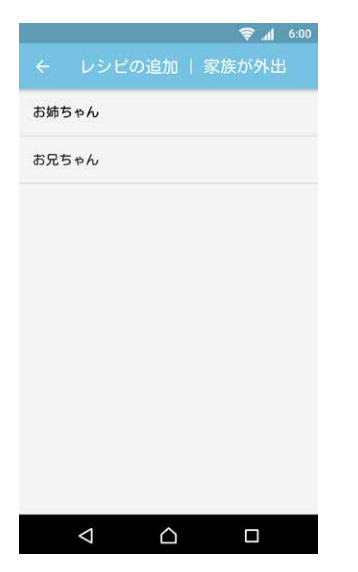

- 5外出を知りたいご家族を タップします。

2メニューから「レシピ」を

🤝 📶 6:00

タップします。

通知設定が「ON」になっているのを確認して「ためしに実行する」ボタンをタップします。

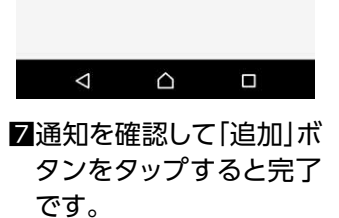

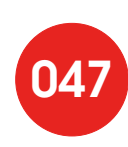

### スマートタグが押されたことを知る

スマートタグをお持ちのご家族が、家の中でスマートタグのボタンを長押ししたことをお知らせします。 お子様が留守番をしているときなどに、「TEPCOスマートホーム」アプリをインストールしている スマートフォンをお持ちのご家族に連絡をとりたい場合などに利用します。

● 通知例

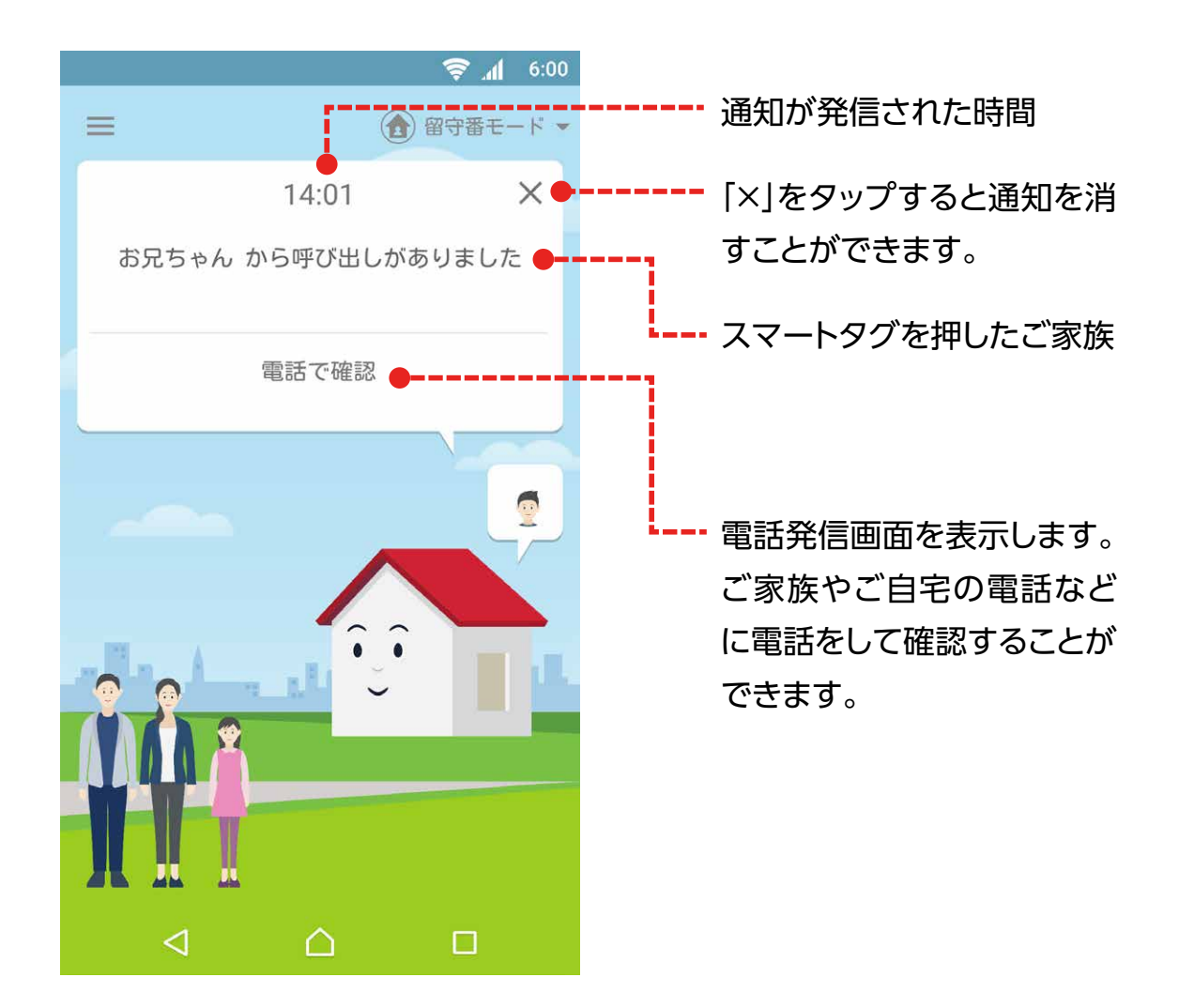

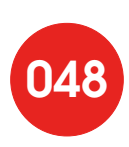

#### ● 設定方法

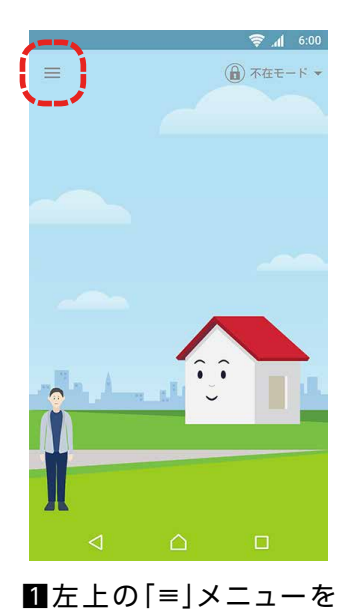

タップします。

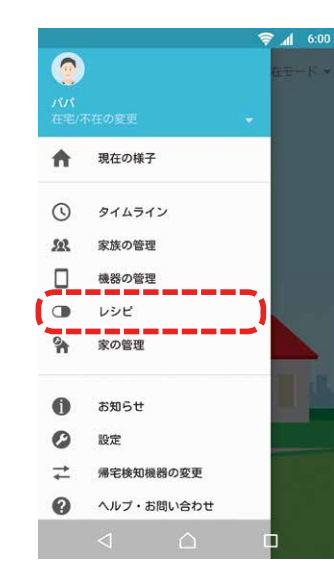

2メニューから[レシピ]を

6:00 🔿 🔿

タップします。

- e:00 🔿 📶 ○♪ 不在時のドアや窓の開閉を検知 家族が不在時にマルチセンサーを取りつけたドアや 窓などの開閉をお知らせします。 在宅モード、留守番モード時は動作しません。 家族が帰宅 家族が帰宅したことをお知らせします。 💶 家族が外出 家族が外出したことをお知らせします。 国家 室温が低下 室温が設定した温度よりも低いことをお知らせしま す。 室温が設定した温度よりも高いことをお知らせします。 (12) 家族がスマートタグのボタンを長押し 家族がスマートタグのボタンを長押ししたことをお  $\triangleleft$  $\bigcirc$
- シピー覧から「家族がスマートタグのボタンを長押し」をタップします。

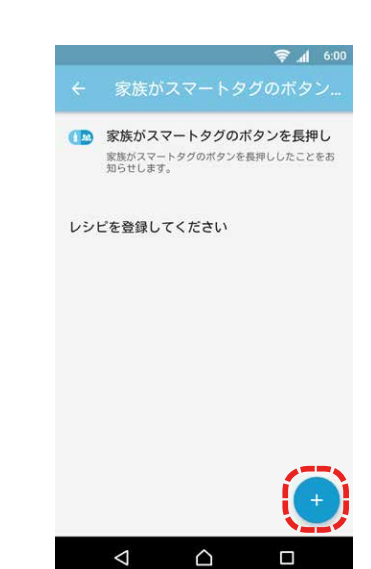

④右下の「+」ボタンをタップ
します。

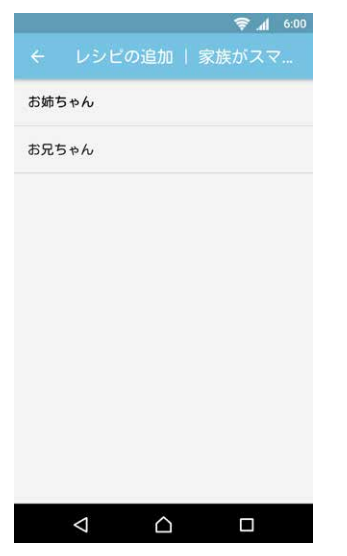

- スマートタグをお持ちの ご家族の一覧が表示されるので、長押しを検知 したいご家族を選びます。
- く お兄ちゃん | 家族がスマート...
   週期設定
   この機器で通知を受け取る
   していの内容で通知されまず
   お兄ちゃん から呼び出しがありました
   してめしに実行する
   通知
- ⑤通知設定が「ON」になっているのを確認して「ためしに実行する」ボタンをタップします。

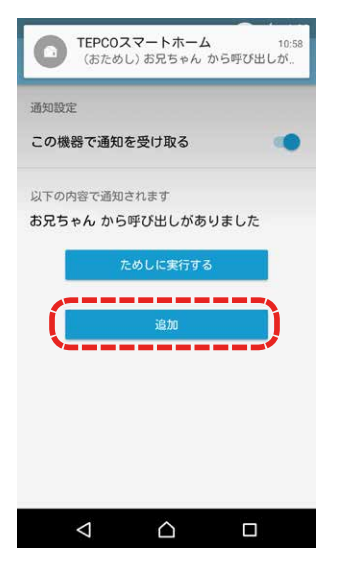

通知を確認して「追加」ボ タンをタップすると完了 です。

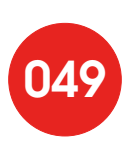

# 家族からのメッセージを受け取る

新着メッセージがあることを知らせる

メッセージボードにメッセージが書き込まれた場合に、 ダッシュボード上に新着メッセージがあることをお知らせします。

● 通知例

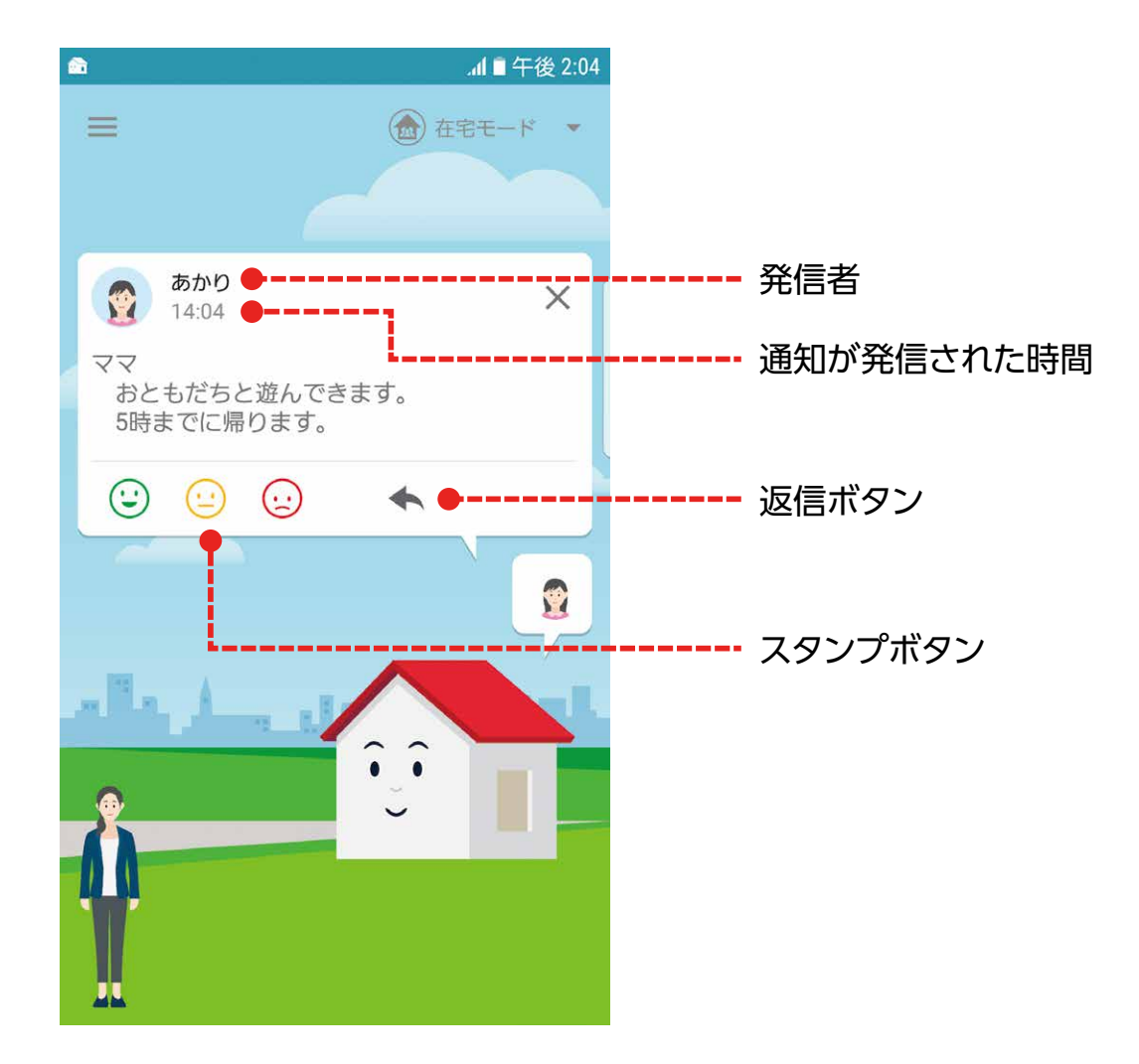

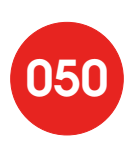

#### ※本機能はご家族が追加され、最初にログインした時から有効化されております。 下記手順は、再度設定する場合の流れとなります。

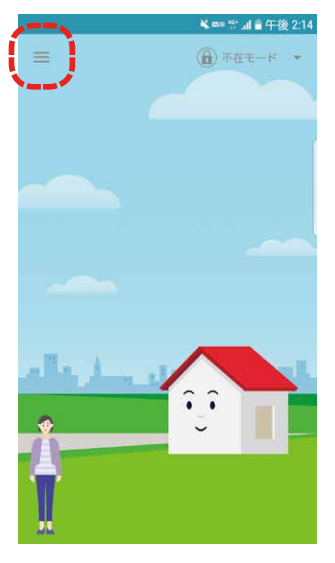

■左上の「=」メニューを タップします。

| <b>*≼≕ ☆.al &amp;</b> 午後 0:13 |   |
|-------------------------------|---|
| - レシピの追加   新着メッセー             |   |
| 着メッセージ                        |   |
|                               | 6 |
|                               |   |
|                               |   |
|                               | 7 |
|                               | / |
|                               |   |
|                               |   |
|                               |   |
|                               |   |
|                               |   |
| 「新美マッカーミンをタップ                 |   |

⑤「新着メッセージ」をタッフします

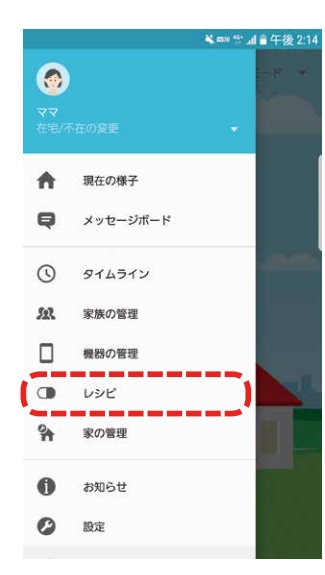

2メニューから「レシピ」を タップします。

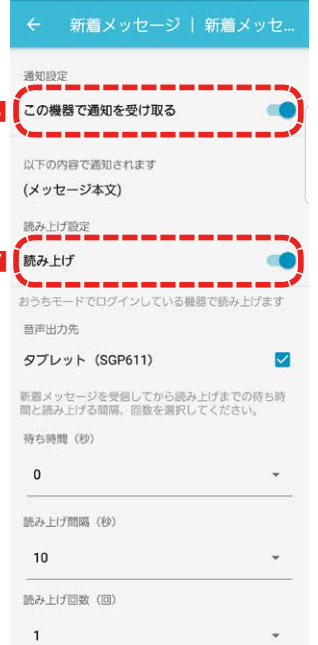

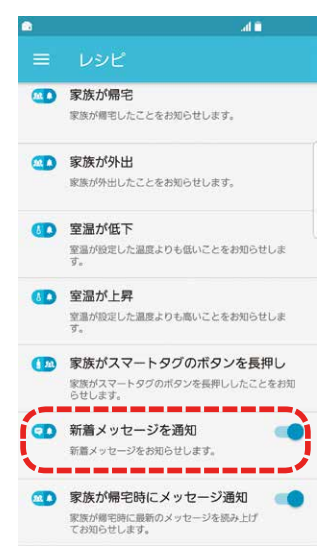

3レシピー覧から「新着メッセージを通知」をタップします。

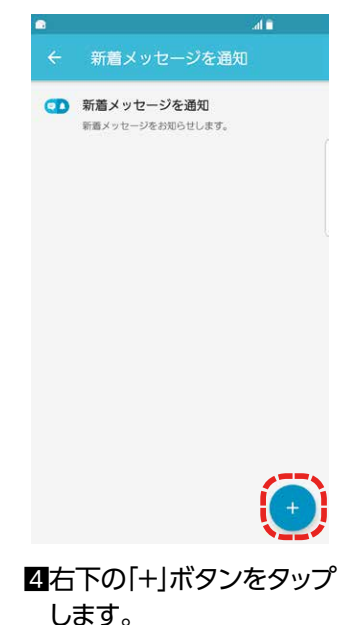

 ごの機器での通知を受け 取るが「有効」になっている ことを確認してください。
 ※有効にすると、操作中のス マートフォンにメッセージ通 知が表示されます。

(本設定時よりも前に一回でもおうちモードでログインしたことがある場合)メッセージの読み上げ機能について設定が可能です。

※音声出力先は、おうちモード で設定した端末でのみとなり ます。※音声読み上げする際は、おう

※ 自戸読み上り 9 る原は、のう ちモードでログインしていた だく必要があります。

■最後に「確定」ボタンを押して下さい。

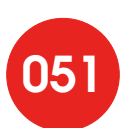

### 指定した家族にメッセージ通知する

家族が帰宅したときに、メッセージを知らせる

指定したご家族が帰宅した時に、おうちモードで設定した端末の画面上に、 新着メッセージの通知ならびに新着メッセージの音声読み上げをさせることができます。

● 通知例(おうちモードでログインした端末での通知イメージ)

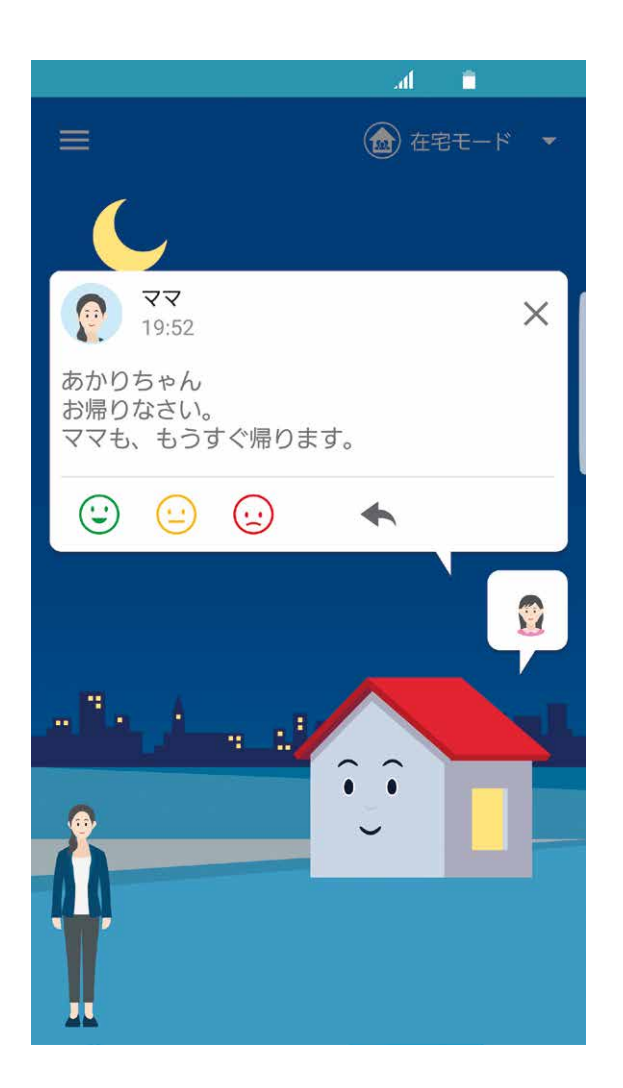

[ご利用にあたっての注意事項]

・音声読み上げを有効にした場合、読み上げの音量は、ご利用の端末の設定内容に依存します。マナー モード有効中や音量を最小としている場合、読み上げが聞こえない場合があります。また、音量を最大 にしている場合、読み上げも最大音量となりますのでご注意ください。

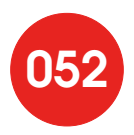

#### ※本機能は、おうちモードで設定した端末でのみご利用が可能です。

※本機能は、おうちモードでログインしている端末があり、かつご家族の帰宅検知機器が登録されると 自動的に有効化されます。下記手順は、再度設定する場合の流れとなります。

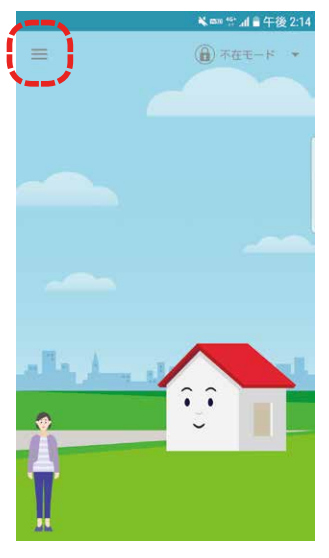

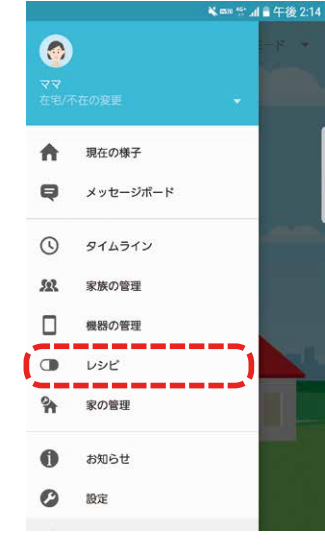

2メニューから[レシピ]を

d T

タップします。

1 左上の [≡] メニューを タップします。

|     | at 🗎             |
|-----|------------------|
|     | レシビの追加   家族が帰宅時… |
| あかり |                  |
| ~~  | ·····            |
|     |                  |
|     |                  |
|     |                  |
|     |                  |
|     |                  |
|     |                  |
|     |                  |
|     |                  |
|     |                  |

5帰宅時、メッセージを読み 上げさせたいご家族を指 定します。

|   | ← あかり   家族が帰宅時にメッ…                            |
|---|-----------------------------------------------|
|   | 通知設定                                          |
| 6 | 通知の表示                                         |
|   | メッセージ通知を行う機器を設定します                            |
|   | 通知先                                           |
|   | SC-02H                                        |
|   | 読み上げ設定                                        |
| 7 | 読み上げ                                          |
|   | おうちモードでログインしている機器で読み上げます                      |
|   | 音声出力先                                         |
|   | SC-02H                                        |
|   | 家族が帰宅してから読み上げまでの待ち時間と読み上<br>げる間隔、回数を選択してください。 |
|   | 待ち時間(秒)                                       |
|   | 0 *                                           |
|   | 読み上げ間隔(秒)                                     |
|   | 10 -                                          |
|   | 読み上げ回数(回)                                     |
|   | 1 *                                           |
| 8 | ためしに実行する                                      |
|   |                                               |
| 9 | 追加                                            |

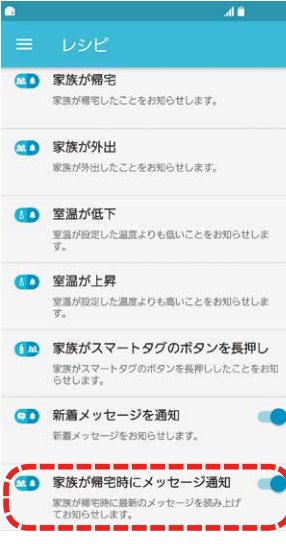

3レシピー覧から「家族が帰 宅時にメッセージ通知」を タップします。

- 6通知の表示が「有効」に、通 知先がおうちモードで設定 した端末になっていること を確認してください。 ※有効にすると、おうちモードで 設定した端末にメッセージ通 知が表示されます。
- 7音声読み上げをさせる場 合は、読み上げ設定が「有 効」に、音声出力先がおう ちモードで設定した端末 になっていることを確認 してください。
- ※有効にすると、おうちモード で設定した端末で、最新メッ セージを読み上げます。
- 8 [ためしに実行する]を タップし、おうちモードで 設定した端末から音声が 読み上げられるか確認し てください。
- 9最後に「確定」ボタンを押 して下さい。

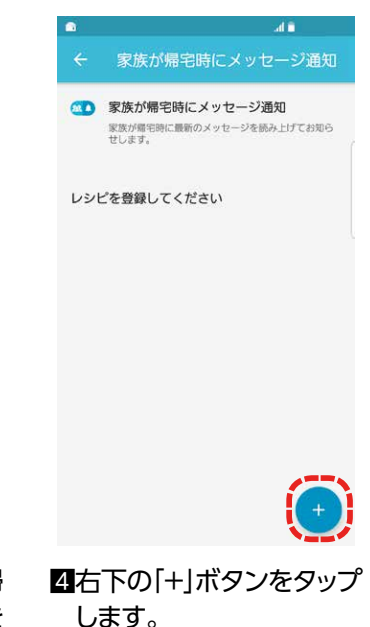

# スマートロックの動作を通知

スマートロックの動作があったことを知る

玄関等に設置したスマートロックが動作したときにお知らせします。

● 通知例

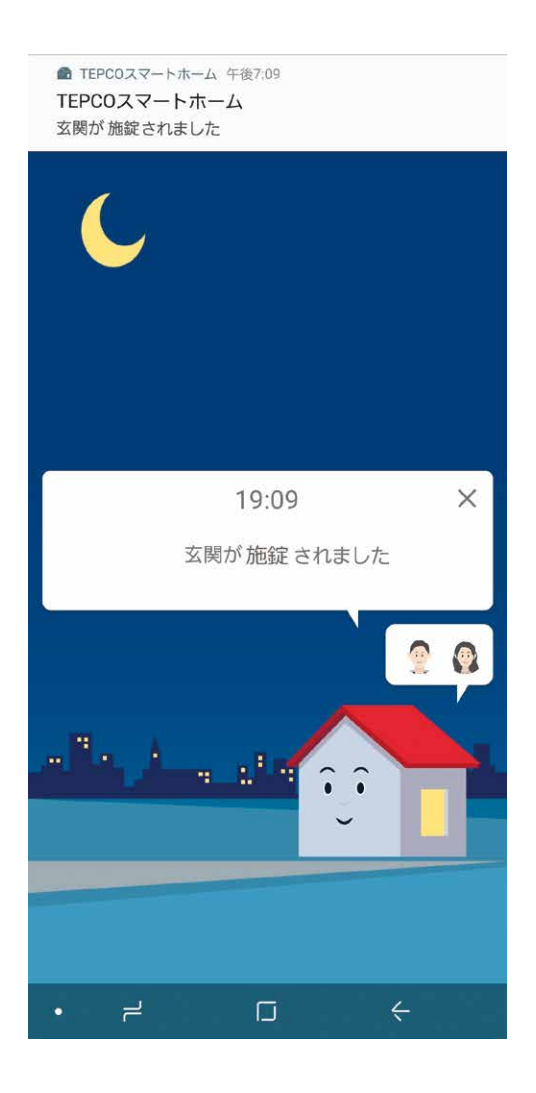

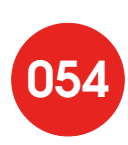

#### ● 設定方法

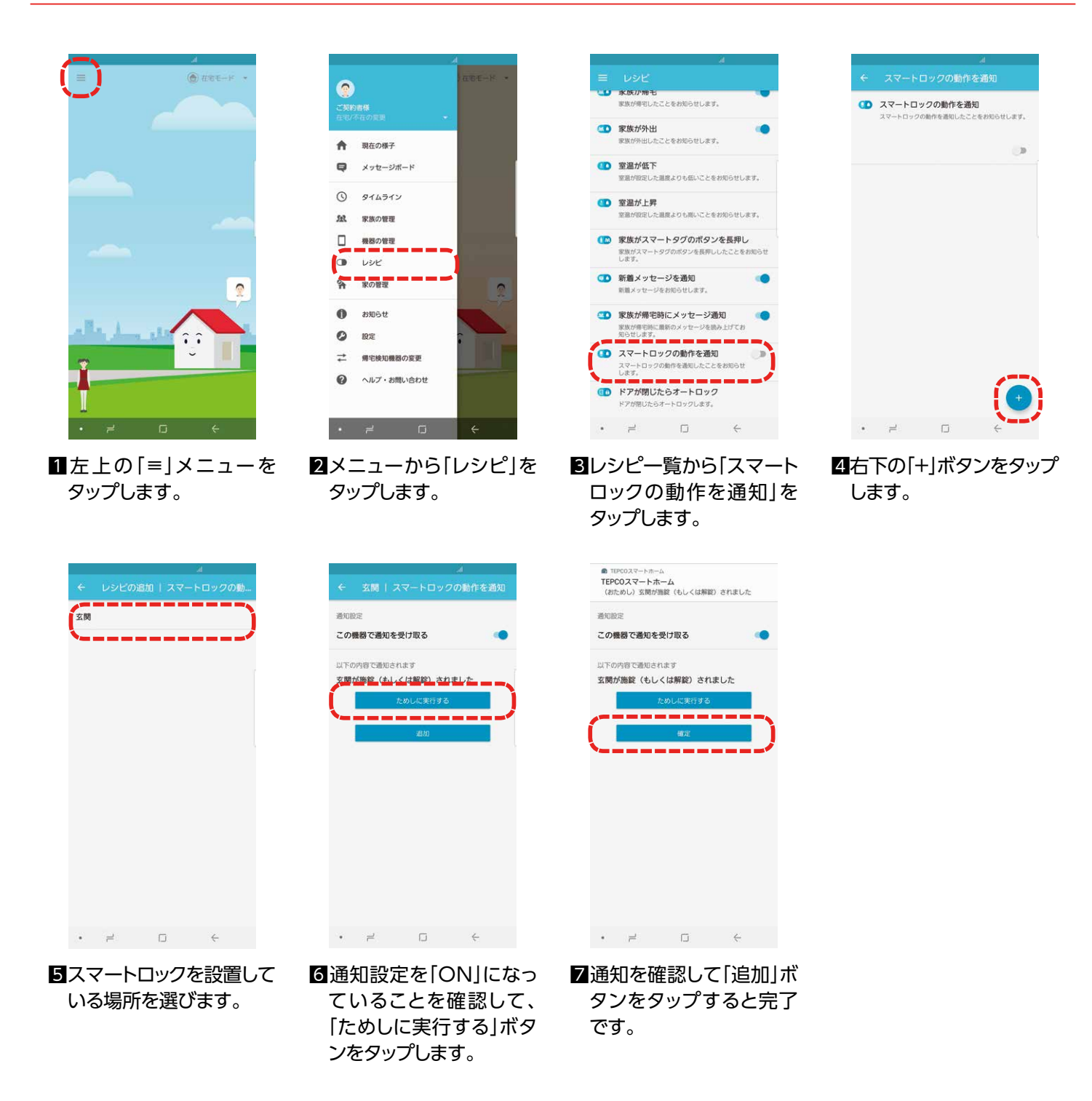

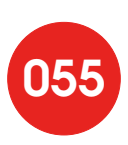

### ドアが閉じたらオートロック

ドアが閉じたらオートロック

マルチセンサーとスマートロックの両機器が設置されているドアが閉じたことを検知すると、 スマートロックを施錠します。

### ご利用にあたって

「ドアが閉じたらオートロック」のレシピは、マルチセンサーの開閉検知機能を利用し、マルチセンサーが設置 されているドアが閉まったことを検知すると、スマートロックの施錠を行う仕組みです。ご利用にあたっては、 マルチセンサーとスマートロックの両機器が同じドアに設置されている必要があります。 また、ご利用にあたっては以下の点にご注意ください。

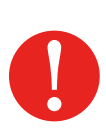

### オートロック(施錠)されたことによる通知は、別途設定が必要です。

このレシピは、オートロックを有効にするための設定となり、オートロックされたことによる通知は、本レシ ピだけでは行われません。通知を希望される場合は、レシピ「スマートロックの動作を通知」を有効にする 必要があります。

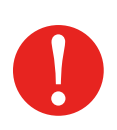

### 外出時、鍵は必ずご携帯ください。

ドアが閉じたことを検知すると、スマートロックの施錠が行われるため、鍵をご携帯しないまま外に出た 場合、直後に施錠されてしまい部屋に入れなくなる恐れがあります。必ず鍵のご携帯をお願いいたします (部屋に入れなくなり、被害を被った場合でも当社はその責任を負いかねます)。

### 外出時、オートロック(施錠)されたことをご確認の上、おでかけください。

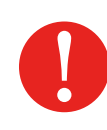

通常、ドアが閉まったことを検知した時点で、スマートロックの施錠が行われますが、何らかの理由により マルチセンサーの開閉検知が正しく動作しない場合、スマートロックが解錠されてから一定秒数経過した 時点で施錠を行う「フェイルセーフ機能」が組み込まれています。ただし、様々な要因で本機能が動作しな い可能性もあります。当社は本機能が確実に動作することを保証するものではありません。 外出時には、スマートロックの施錠がされたことをご確認いただいた上で、おでかけください (本機能が動作しないことで被害を被った場合でも当社はその責任を負いかねます)。

### Qrio SmartLockアプリを併用される時は以下の点にご注意下さい。

本レシピを有効にし、かつQrio SmartLockアプリにあるオートロック機能も「オン」にされている場合、その後同機能を「オフ」にすると、フェイルセーフ機能が動作しなくなります。Qrio SmartLockアプリにあるオートロック機能を「オフ」にした後には、TEPCOスマートホームアプリの本レシピを一度「オフ」に変更したのち、再度「オン」に設定し直してください。

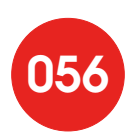

#### 設定方法

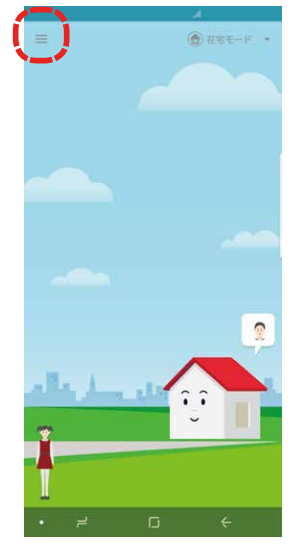

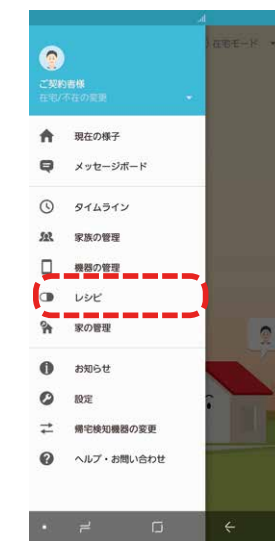

11 左上の [≡] メニューを タップします。

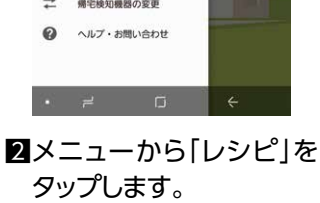

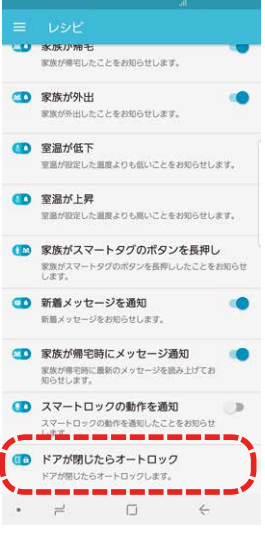

3レシピー覧から「ドアが 閉じたらオートロック」を タップします。

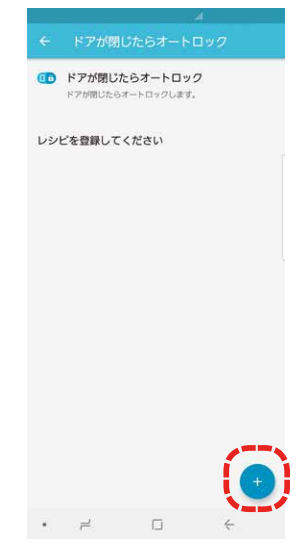

4右下の[+]ボタンをタップ します。

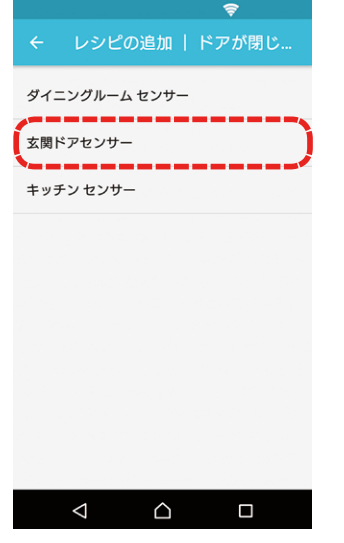

**5**玄関に設置されている マルチセンサーを選びま す。

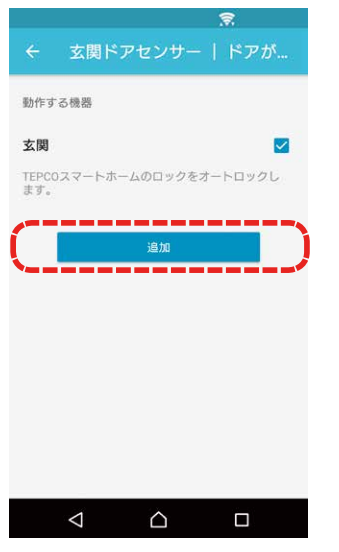

- 6玄関に設置されている スマートロックにチェック ボタンを有効し、「追加」 ボタンをタップします。
- 動作する機器 玄関 ~ レシピ有効化の確認 「ドアが閉じたらオートロック」レ シピは、センサーを設置したドアが 閉じたことを検知するとオートロッ クを作動します。 締め出されないようにするために必 ずキーを持って外出してください。 キャンセル つづける  $\bigtriangleup$
- フレシピを有効するにあた り注意事項が表示され ますので、内容御確認し、 [つづける]をタップしま す。

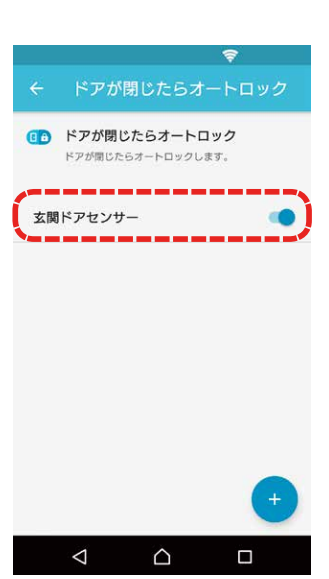

8有効になっていることを 確認できれば完了です。

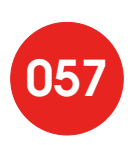

# レシピを整理したい

### レシピを削除する

ご不要になったレシピを削除して整理します。

### ● 設定方法

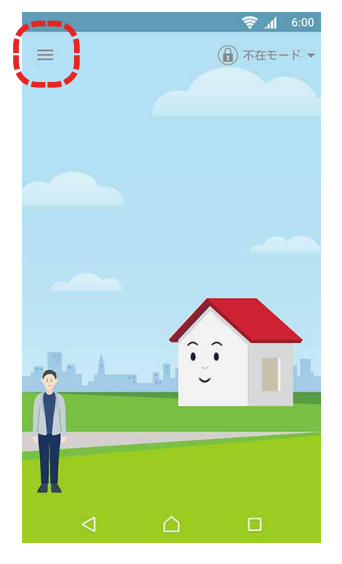

■左上の「=」メニューを タップします。

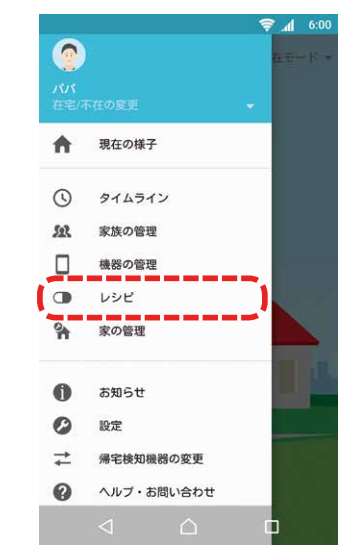

2メニューから[レシピ]を

タップします。

🛜 📶 6:00 ○○ 不在時のドアや窓の開閉を検知 家族が不在時にマルチセンサーを取りつけたドアや 窓などの開閉をお知らせします。 在宅モード、留守番モード時は動作しません。 家族が帰宅 家族が帰宅したことをお知らせします。 (1) 家族が外出 家族が外出したことをお知らせします。 (1) 室温が低下 室温が設定した温度よりも低いことをお知らせしま す。 (1) 室温が上昇 室温が設定した温度よりも高いことをお知らせしま す。 () 家族がスマートタグのボタンを長押し 家族がスマートタグのボタンを長押ししたことをお 知らせします。  $\bigcirc$ 

3レシピー覧から削除した いレシピをタップします。

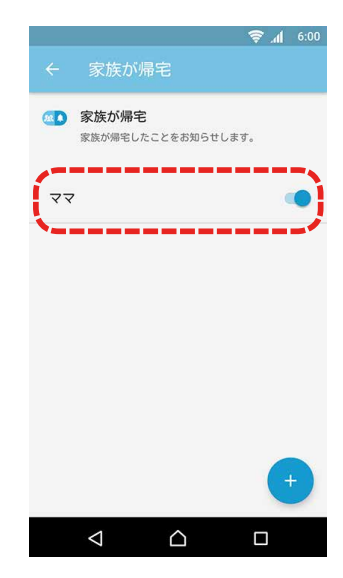

4削除したい項目をタップ します。

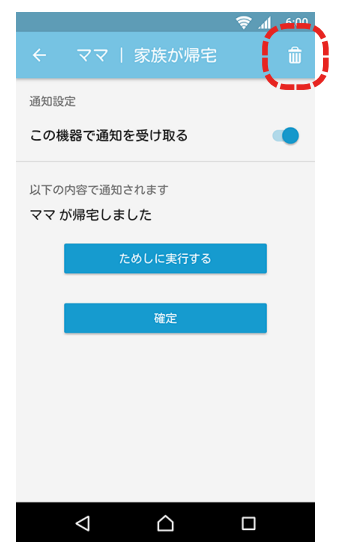

日右上のゴミ箱アイコンを タップします。

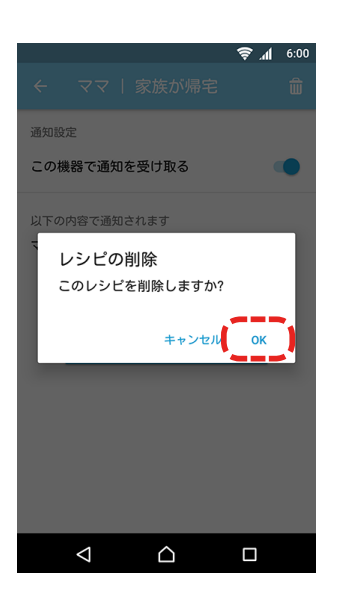

⑤削除確認の「OK」ボタン をタップすると完了で す。

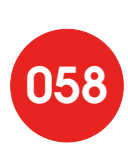

## 家族の情報を整理したい

家族情報を変更する

ご家族を表す画像やニックネーム、帰宅検知する機器を変更します。

※ご契約者の方のみ可能な操作です。

#### ● 変更可能な家族情報

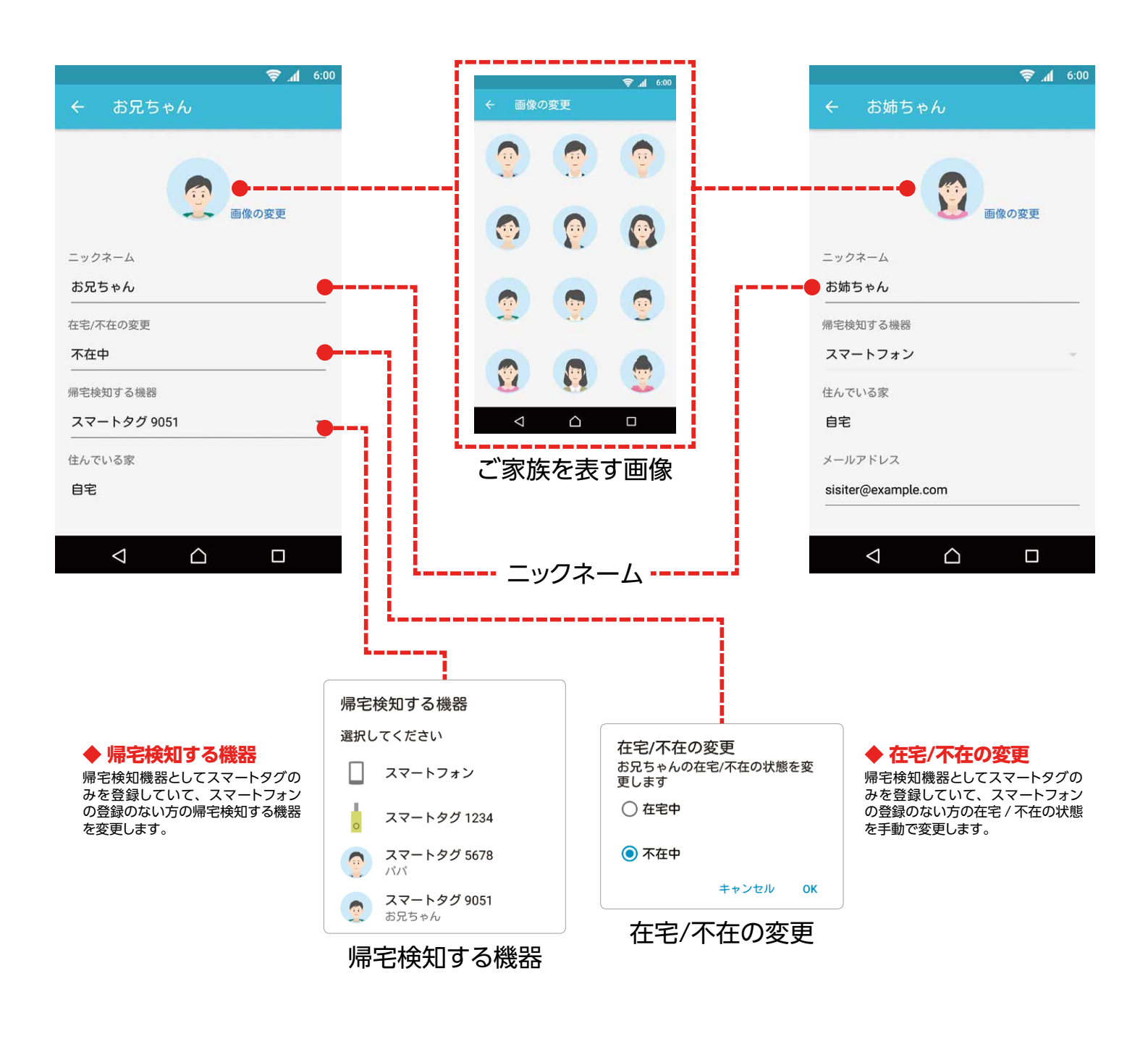

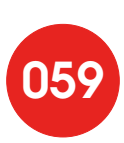

#### ● 設定方法

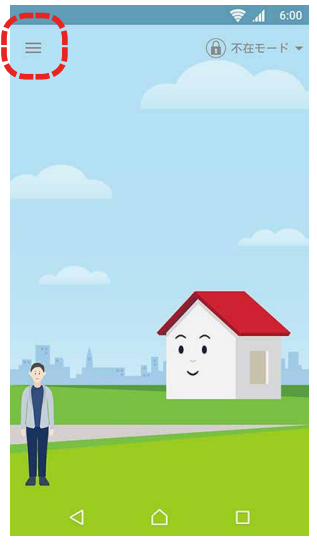

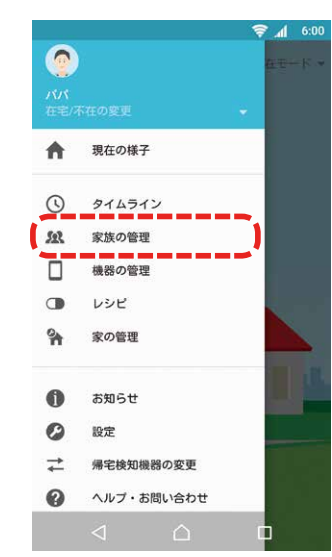

1 左上の「≡」メニューを タップします。

2メニューから「家族の管 理」をタップします。

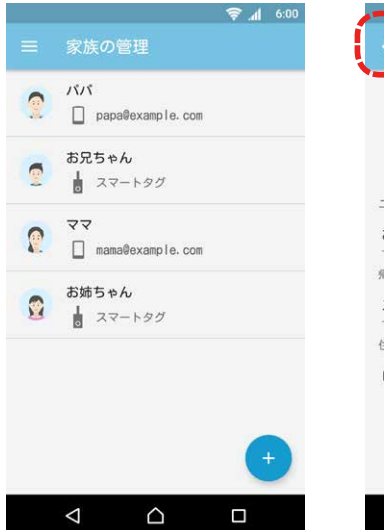

③家族一覧から情報を変更したい家族をタップします。

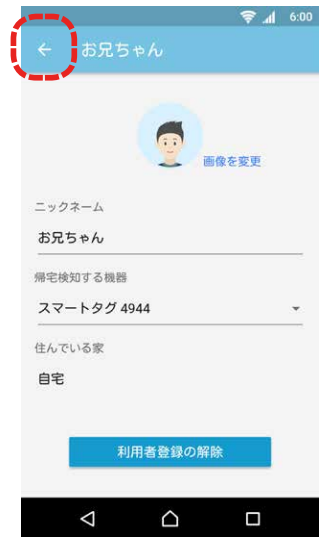

④画像やニックネーム、帰 宅検知する機器を変更で きます。変更が完了したら 「←」ボタンで戻ります。

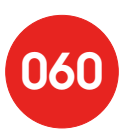

### スマートホームハブを無線 LAN のアクセスポイントとして使いたい

スマートホームハブは無線LANのアクセスポイントとしてご利用することができます。 スマートフォンやパソコンなど無線LAN対応機器を子機として インターネット接続が可能です。

スマートホームハブの底面に印刷してあるSSIDとKey(WPA)を入力すると 利用できます。

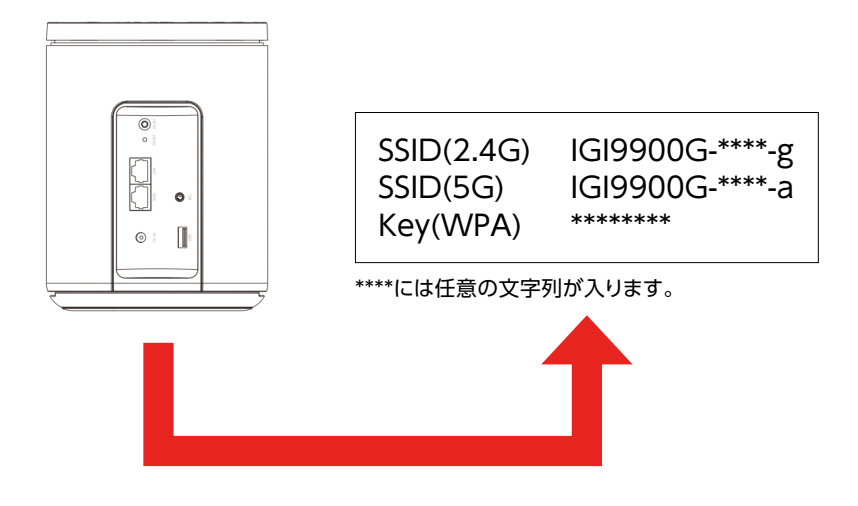

### 【ご注意ください】

お客さまが既にルータをご利用の場合、既存のルータに接続されている機器とスマートホームハブ に接続されている機器は、異なるネットワークのグループ(ネットワークセグメント)となります。 そのため、以下のようなご使用方法では、スマートホームハブに接続されている機器からのご利用が できなくなる場合がございますのでご注意ください。

・既存のルータに、同じネットワークセグメントでのみ利用可能な機器(ネットワーク対応の録画機器 やプリンタなど)を接続して、スマートホームハブに接続されているスマートフォンなどから、同機器 にアクセスする場合。

・既存のルータにスマートホームハブが接続された環境で、スマートホームハブに家庭用ゲーム専用 機などを接続して、オンラインゲームなどを行う場合。

ご利用できない状態が発生した場合には、スマートホームハブに接続している機器を既存のルータ などの同一のネットワークセグメントに接続し直した上でご利用ください。

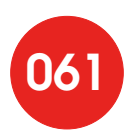

### Androidを接続する

#### ◆設定方法

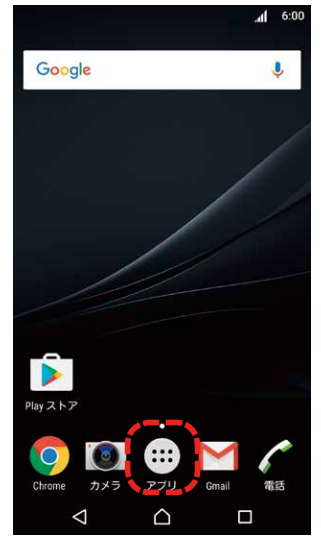

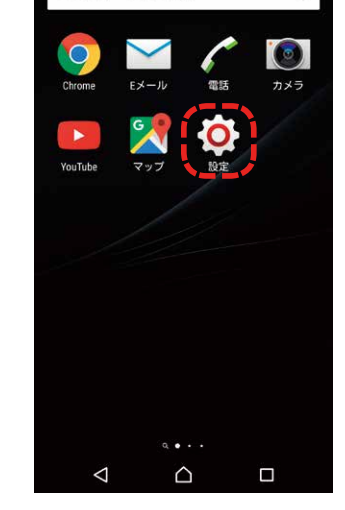

アブリケ

ーション検索

- ■ホーム画面のアプリボタ ン(…など)をタップします。
- 2アプリー覧で、「設定」を タップします。

.al 6:00

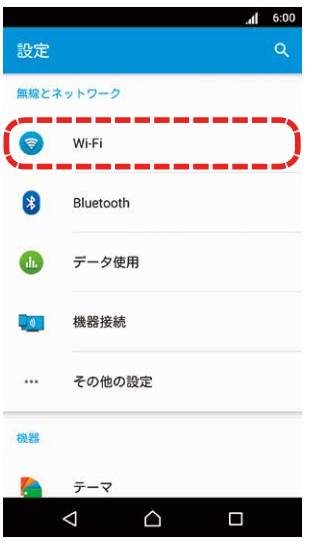

3設定画面から「Wi-Fi」を タップします。

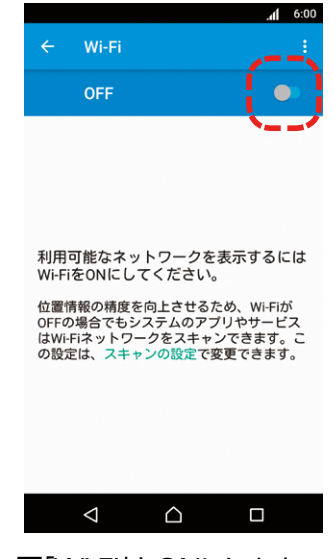

4 [Wi-Fi]をONにします。

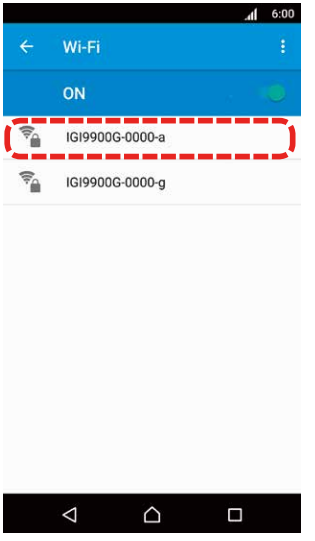

IGI9900G-0000-a バスワード ..... □ パスワードを表示 詳細オプション キャンセル 接続 ß U 6 0 1 2 3 4 5 6 7 8 9 0 qwertyu i op asdfghjkl@ 🗘 z x c v b n m 💌  $\nabla$  $\bigcirc$ 1

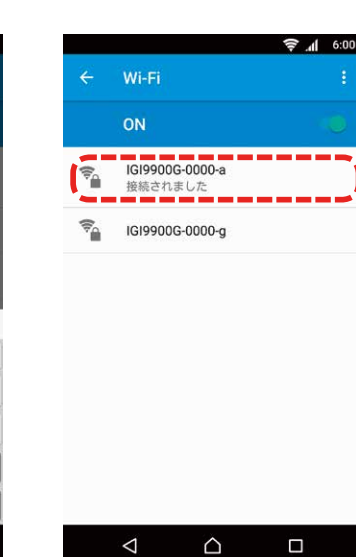

5 スマートホームハブの底面 に印刷してある[SSID]を 確認して、同じSSIDをタッ プします。5GHz帯に対応 していないスマートフォン では[SSID(2.4G)]のみ表 示されます。2.4G、5G両 方表示されている場合は

どちらでもかまいません。

- ③スマートホームハブの 底面に印刷してある「Key (WPA)」を確認して、 パスワード欄に入力して 「接続」をタップします。
- Z選択したSSIDに「接続され ました」と表示されれば完 了です。2.4G、5G両方を 登録する場合は5からの 手順を繰り返します。

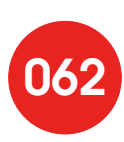

### iPhoneを接続する

#### ◆設定方法

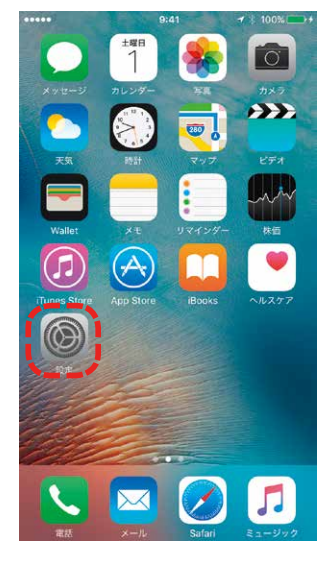

■ホーム画面の「設定」を タップします。

••••• 9:41 \$ 100%

| •••••            | 9:41       | * 100% 💼   |
|------------------|------------|------------|
|                  | 設定         |            |
|                  |            |            |
| ≁                | 機内モード      | $\bigcirc$ |
| ?                | Wi-Fi      | オフ >       |
| *                | Bluetooth  | オン 〉       |
| ( <sup>4</sup> ) | モバイルデータ通信  | >          |
| ම                | インターネット共有  | オフ >       |
|                  |            |            |
| C                | 通知         | >          |
|                  | コントロールセンター | >          |
| C                | おやすみモード    | >          |
|                  |            |            |
| $\bigcirc$       | 一般         | >          |
| AA               | 画面表示と明るさ   | >          |
| *                | 壁紙         | >          |

| ••••       | 9:41         | * 100% 💼 |
|------------|--------------|----------|
| 、設定        | Wi-Fi        |          |
| Wi-Fi      |              | 0        |
| WI-FIをオンにす | こと加重時報の正確性力で | eletar.  |
|            |              |          |
|            |              |          |
|            |              |          |
|            |              |          |
|            |              |          |
|            |              |          |
|            |              |          |
|            |              |          |
|            |              |          |
|            |              |          |

|                                  | 9:41                                     | * 100% 💼                 |
|----------------------------------|------------------------------------------|--------------------------|
| < 設定                             | Wi-Fi                                    |                          |
| Wi-Fi                            |                                          |                          |
| <u>ネットワーク考望</u>                  | e (1)                                    |                          |
| IG199000                         | 3-0000-a                                 | ê ╤ (j)                  |
| IGI99000                         | 3-0000-g                                 | £ ╤ ()                   |
| その他                              |                                          |                          |
| 接続を確認                            |                                          | 0                        |
| 接続したことのあ<br>したことのあるネ<br>ットワークを選択 | るネットワークに自動#<br>ットワークが見つから#<br>する必要があります。 | 的に接続します。接続<br>ない場合は、手動でネ |
|                                  |                                          |                          |
|                                  |                                          |                          |
|                                  |                                          |                          |
|                                  |                                          |                          |
|                                  |                                          |                          |

2設定画面から「Wi-Fi」 をタップします。

3 [Wi-Fi]をONにします。

スマートホームハブの底面 に印刷してある「SSID」を確 認して、同じSSIDをタップ します。iPhone4s以前の iPhoneでは「SSID(2.4G)」 のみ表示されます。2.4G、 5G両方表示されている場合 はどちらでもかまいません。

| ++  | マンセ    | 271 | 75   | スワ- | - ۴3 | 力      |             | B      | 統   |
|-----|--------|-----|------|-----|------|--------|-------------|--------|-----|
| 197 | マー     | ۲   | •••• |     |      |        | -           |        | 7   |
| -   | -      | -   |      | -   | -    |        |             |        | -   |
|     |        |     |      |     |      |        |             |        |     |
|     |        |     |      |     |      |        |             |        |     |
|     |        |     |      |     |      |        |             |        |     |
|     |        |     |      |     |      |        |             |        |     |
|     |        |     |      |     |      |        |             |        |     |
|     |        |     |      |     |      |        |             |        |     |
| 1   | 2      | 3   | 4    | 5   | 6    | 7      | 8           | 9      | 0   |
| 1   | 2<br>/ | 3   | 4    | 5   | 6    | 7<br>¥ | 8           | 9<br>@ | 0   |
| 1-  | 2<br>/ | 3:  | 4    | 5(  | 6)   | 7<br>¥ | 8<br>&<br>, | 9<br>@ | 0 " |

 スマートホームハブの 底面に印刷してある「Key (WPA)」を確認して、 パスワード欄に入力して 「Join」をタップします。

 Wi-Fi

 Wi-Fi

 Vi-Fi

 IG19900G-0000-a

 キャトワークを選択

 IG19900G-0000-g

 キマ・①

 その他...

9:41

≵ 100% ■

..... ?

 選択したSSIDにチェック マークがつけば完了で す。2.4G、5G両方を登録 する場合は4からの手順 を繰り返します。

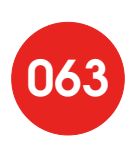

### PCなどを接続する

スマートホームハブの底面に印刷してある「SSID」、「Key(WPA)」を確認して、設定してください。 詳細はお使いの機器の取扱説明書をご確認ください。

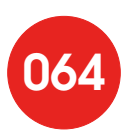

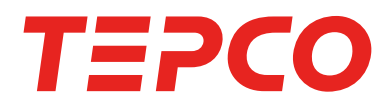

# TEPCO スマートホーム

# ご利用の手引き(増補版)

ここからは 2019 年 3 月 29 日リリースバージョンで 追加・変更された機能についてご説明します。 ご利用には最新のアプリをダウンロードしてください。

2019.03.29

東京電力エナジーパートナー株式会社

項目名横のページ番号は、「ご利用の手引き」本編でこの機能の説明をしているページ番号となります。 「新規」の場合は新たに追加された項目となります。

### ログインをする(P.10)

アプリをインストール後、初めてログインしたときに、・利用する機器の登録 ・家族の 登録 ・レシピの有効化 に関する簡単な説明を表示します。

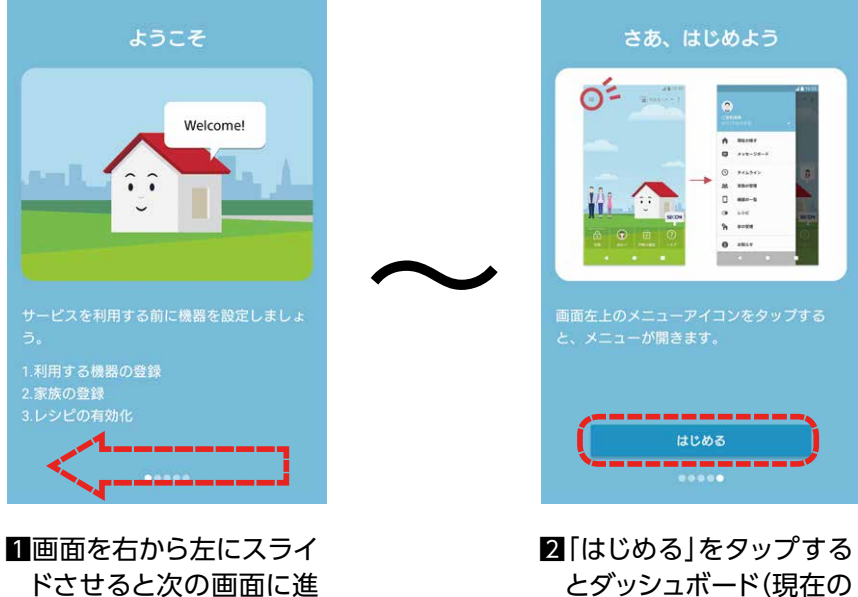

めます。

とダッシュボード(現在の 様子)の画面になります。

### ウィジェット(新規)

ダッシュボードに各種機能へのショートカット機能をもつ「ウィジェット」が表示されます。

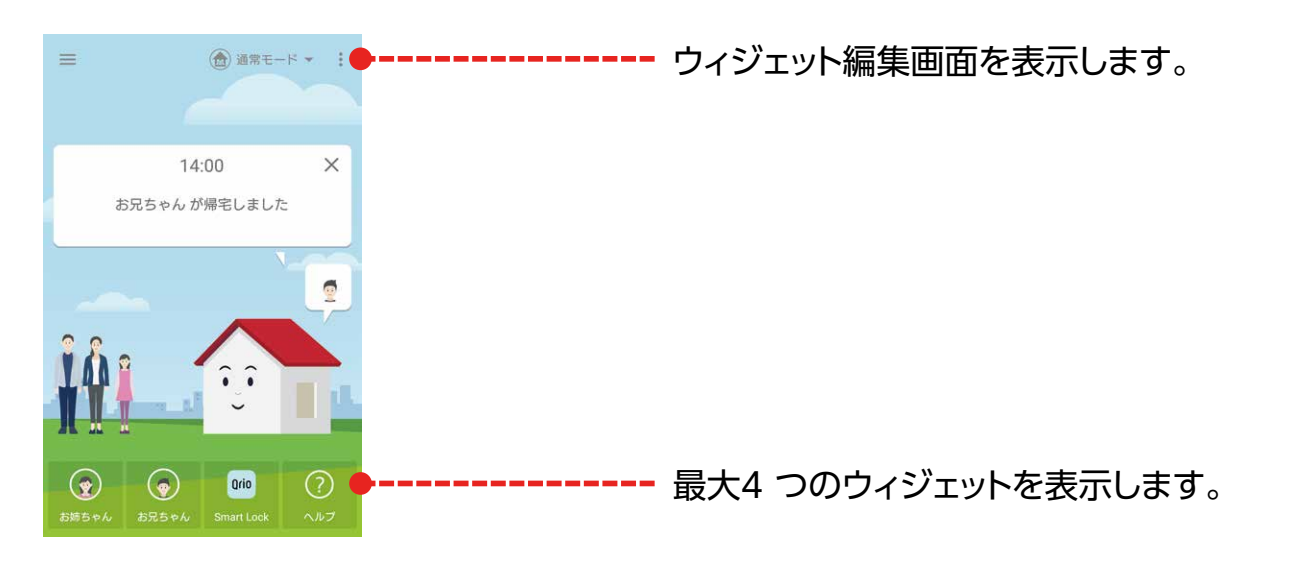

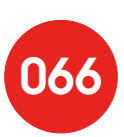

### ウィジェットを編集する(新規)

ダッシュボードで表示するウィジェットの設定を 行います。表中の「必要な機器」が設置されてい ない場合、編集画面に表示されません(アプリケー ション起動を除く)。設定したいウィジェットを選択 して、下の空き枠に移動させると設置できます。 設置したウィジェットを削除するには、ウィジェット を長押しして、「◆」をタップします。

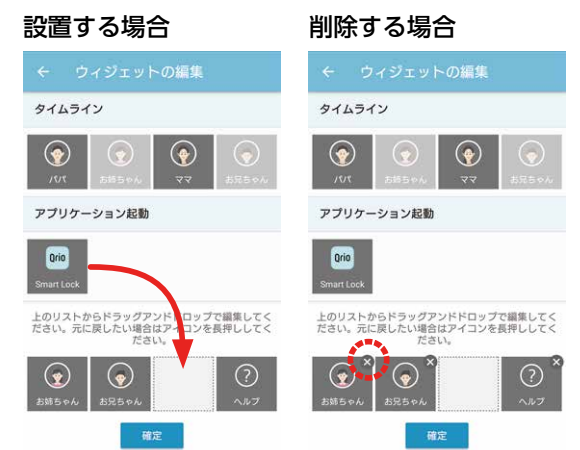

| 機能             | ウィジェット名称   | アイコン画像                                                                      | 動作                                               | 必要な機器                                  |
|----------------|------------|-----------------------------------------------------------------------------|--------------------------------------------------|----------------------------------------|
| 继四号从           | (設置場所名)    | <b>一</b> 。<br>施錠                                                            | 設置されているスマー<br>トロックを施錠します。                        | Qrio Smart Lock<br>Qrio Hub            |
| (成奋操1F         | (設置場所名)    |                                                                             | 設置されているスマー<br>トロックを解錠します。                        |                                        |
| 戸締まり           | (設置宅名)     | ロックとマルチセン<br>サーが1 つでも「開」<br>状態にあるとき。<br>すべてのロックとマル<br>チセンサーが「閉」状<br>態にあるとき。 | 自宅に設置されている<br>ロックとマルチセンサー<br>の戸締まり状態を確認<br>できます。 | マルチセンサー<br>Qrio Smart Lock<br>Qrio Hub |
| タイムライン         | (家族の名前)    | <b>ि</b><br>र र                                                             | 指定した家族のタイム<br>ラインを表示します。                         |                                        |
| アプリケーション<br>起動 | Smart Lock | Qrio<br>Smart Lock                                                          | Qrio Smart Lock ア<br>プリを起動します。                   | Qrio Smart Lock<br>Qrio Hub            |
| サービスサイトへ<br>遷移 | ヘルプ        | ?<br>~~~?                                                                   | ブラウザで「おうちの安<br>心プラン」のFAQ サイ<br>トを開きます。           |                                        |

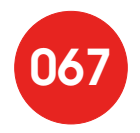

### 家族の管理(P.20)

家族の詳細 (P.21)

◆スマートタグで帰宅検知するユーザーを、スマートフォンでの帰宅検知に変更する

| ← お兄ちゃん         |          |
|-----------------|----------|
| 不在中             | <b>.</b> |
| 帰宅検知<br>利用する機器  |          |
| スマートタグ          | •        |
| 検知方式            |          |
| スマートホームハブ (BLE) | *        |
| 住んでいる家          |          |
| 自宅              |          |
|                 |          |
| アプリを利用する        |          |
| 利用者登録の解除        |          |

1回面下の「アプリを利用する」を タップします。

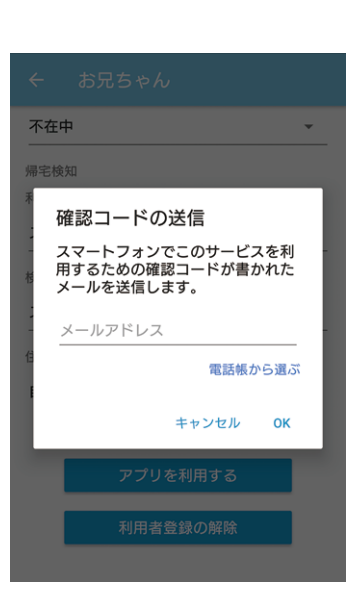

2帰宅検知に利用する機器をスマートタグからスマートフォンに変更する 利用者のメールアドレスを入力します。入力したメールアドレス宛に、 アプリでのログインに必要な「確認コード」が届きます。

メールを受信した方が、ご契約者ご本人と同様にアプリのインストー ル、初期設定を行ってください。

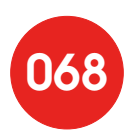

### 帰宅検知方式を設定(新規)

帰宅検知に利用する機器の設定をします。検知方式は「スマートホームハブ(アプリ/ BLE)」と「位置情報」から選択できます。「位置情報」は帰宅検知機器にスマートフォンを 選択しているユーザーのみ表示されます。ご利用の環境の中でより正確に外出検知が できる方式を選択してください。

#### ◆ 家の管理画面

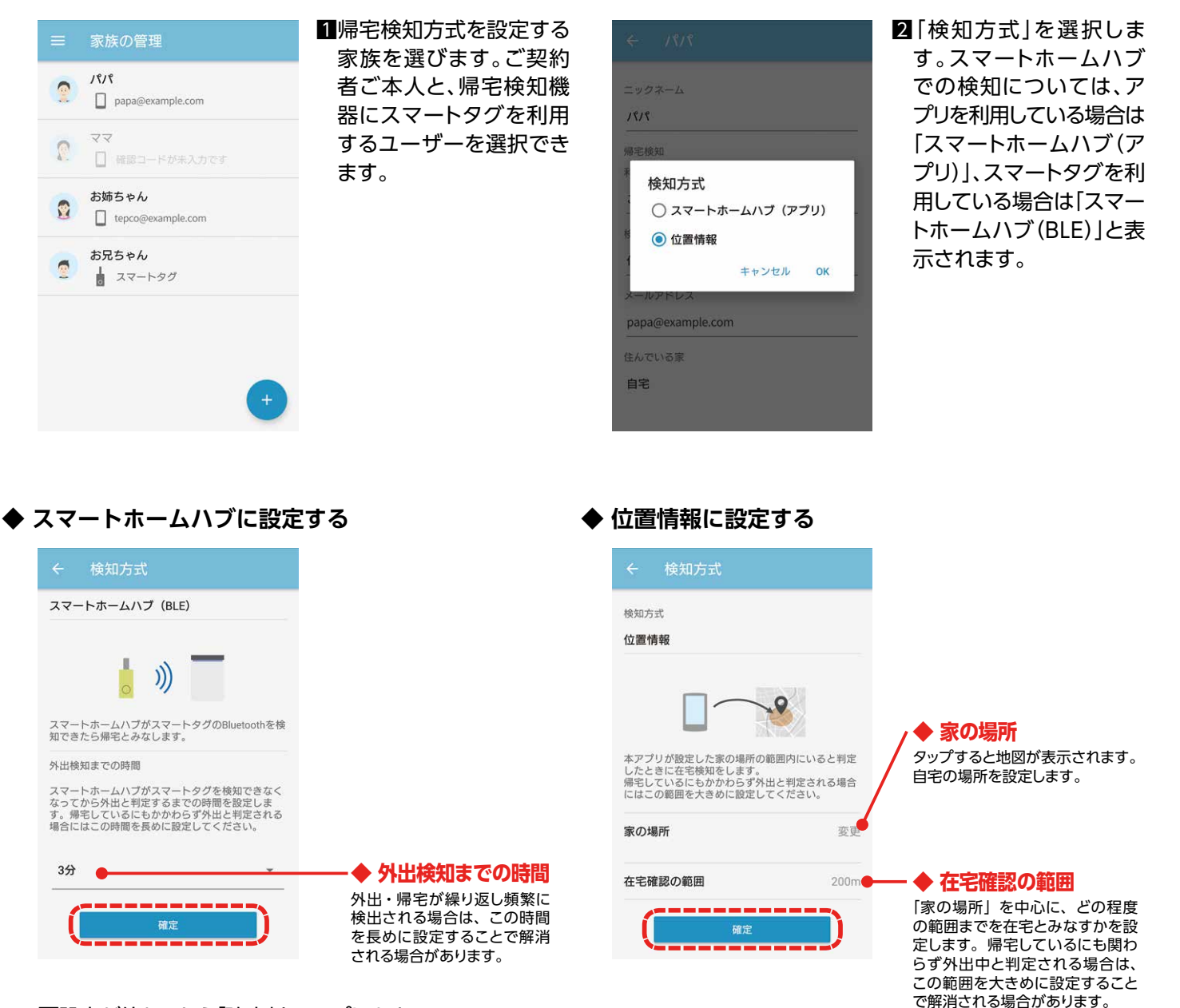

3設定が終わったら「確定」をタップします。

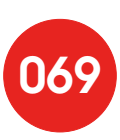

# 家の管理(P.29)

帰宅検知に利用する機器の設定は「家族の管理」(P.68)で行います。

P.29 4削除

# 設定(P.32)

◆パスワードの変更(P.33)

パスワードを変更した場合、同じアカウントでログインしている他の機器は「パスワード 変更によりログアウトしました」という通知を表示してログアウトとなります。ご利用の際 は変更済みのパスワードでログインしなおしてください。

## 帰宅検知機器の変更(P.36~37)

帰宅検知に利用する機器の設定は「家族の管理」(P.68)で行います。

P.36~37は削除

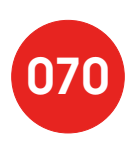